## ApotronikXP Versionsbeschreibung 1.21.1.24

Dokumentversion: 1.21.1.24 Stand: 1/4/2023 © 2023 Andreas Granitzer

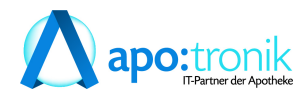

## 1. Changelog

| 2. Ve  | rbesserungen                                                                | 9  |
|--------|-----------------------------------------------------------------------------|----|
| 2.1    | Menü Reorganisation (1.21.1.21)                                             | 9  |
| 2.1.1  | Bestellvorschlag über Bestellung (1.21.1.21)                                | 10 |
| 2.2    | Neues Modul Sammelrechnungen verwalten (1.21.1.18)                          | 11 |
| 2.2.1  | Kontextmenü Auswahl "verrechnet über" (1.21.1.21)                           | 11 |
| 2.2.2  | Sammelrechnungen erstellen                                                  | 12 |
| 2.2.3  | Sammelrechnungen drucken                                                    | 13 |
| 2.2.4  | Telebanking exportieren                                                     | 14 |
| 2.2.5  | Filter Optionen                                                             | 15 |
| 2.3    | Neues Modul Evidenzverwaltung (1.21.1.7)                                    | 15 |
| 2.3.1  | Direktlieferant Bestellungen Ausblenden (1.21.1.21)                         | 16 |
| 2.3.2  | Begriff Evidenzen                                                           | 16 |
| 2.3.3  | Darstellung Evidenzverwaltung                                               | 17 |
| 2.3.4  | Verfügbarkeitsabfrage für alle Positionen                                   | 17 |
| 2.3.5  | Positionskommentar                                                          | 18 |
| 2.3.6  | Kontextmenü Befehle                                                         | 19 |
| 2.4    | e-Rezept Funktionaliät                                                      | 20 |
| 2.4.1  | Beleg mit taxiertem e-Rezept stornieren (1.21.1.24)                         | 20 |
| 2.4.2  | Einfügen Funktion im e-Rezept Detail Dialog (1.21.1.24)                     | 20 |
| 2.4.3  | Gesperrte eCard (1.21.1.22)                                                 | 21 |
| 2.4.4  | e-Rezept - Leerabgabe Symbol auf Lieferschein (1.21.1.20)                   | 21 |
| 2.4.5  | e-Rezept - Besorger mit alternativer Abgabe auflösen (1.21.1.19)            | 22 |
| 2.4.6  | e-Rezept - Zusatzinfo (1.21.1.18)                                           | 23 |
| 2.4.7  | e-Rezept - Sonderartikel als Besorger markieren (1.21.1.18)                 | 24 |
| 2.4.8  | e-Rezept - Verbesserungen & Fehlerbehebungen bei eRezept abrufen / einlösen | 25 |
| 2.4.9  | e-Rezept - neue eCard einlesen (1.21.1.15)                                  | 25 |
| 2.4.10 | e-Rezept - Abschluss mit [F5] oder [F6] (1.21.1.15)                         | 26 |
| 2.4.11 | e-Rezept - Reset Schaltfläche (1.21.1.15)                                   | 26 |
| 2.4.12 | e-Rezept mit Suchtgift (1.21.1.13)                                          | 27 |
| 2.4.13 | e-Rezept - Abgabeanzahl ändern (1.21.1.11)                                  | 28 |
| 2.4.14 | e-Rezept - Löschen von Verordnungen (1.21.1.10)                             | 28 |
| 2.4.15 | e-Rezept - Bei Abruf Verordnung auflisten (1.21.1.7)                        | 28 |
| 2.4.16 | e-Rezept - Positionssplit (1.21.1.7)                                        | 29 |
| 2.5    | Rezeptverkauf                                                               | 31 |
| 2.5.1  | Rezeptverkauf Kennzeichen für Papierrezept setzen (1.21.1.21)               | 31 |
| 2.5.2  | eMed-Rezept abrufen mit eingelösten Positionen (1.21.1.18)                  | 31 |
| 2.5.3  | Rezeptverkauf - Ersatzrezept für Privatrezepte drucken (1.21.1.18)          | 32 |
| 2.5.4  | Rezeptverkauf - Kalenderanzeige bei Rezeptetikett (1.21.1.14)               | 32 |
| 2.5.5  | Rezeptverkauf - magistrale eMed od. eRezept Position (1.21.1.10)            | 33 |
| 2.5.6  | Rezeptverkauf - VDAS bei Privatrezept (1.21.1.10)                           | 33 |
| 2.5.7  | Automatische VDAS Abfrage im Rezeptverkauf (1.21.1.7)                       | 33 |
| 2.5.8  | Rezeptverkauf - Beide Tests gleichzeitig einfügen (1.21.1.7)                | 34 |
| 2.5.9  | eMed-Privatrezepte - Anzeige von wiederholten Abgaben                       | 34 |
| 2.6    | Rezepttaxierung                                                             | 35 |

7

| 2.6.1  | Hinweis das eine SVNummer in einer anderen KRK taxiert wurde (1.21.1.24)       | . 35 |
|--------|--------------------------------------------------------------------------------|------|
| 2.6.2  | e-Rezept Zusatzinfo bearbeiten (1.21.1.23)                                     | . 35 |
| 2.6.3  | Automatisches Taxieren von Rezepten mit Austausch Artikel (1.21.1.21)          | . 36 |
| 2.6.4  | Rezepttaxierung - OZ Assistent im Startbildschirm (1.21.1.21)                  | . 37 |
| 2.6.5  | Rezepttaxierung - Startbildschirm Filter für Rezept-Leichen (1.21.1.21)        | . 37 |
| 2.6.6  | Letztes Einlösedatum nicht im Abrechnungsmonat (1.21.1.18)                     | . 38 |
| 2.6.7  | Rezepttaxierung - e-Rezept Abschluss mit [F5] oder [F6] (1.21.1.15)            | . 38 |
| 2.6.8  | Rezepttaxierung - Schaltfläche nächstes e-Rezept (1.21.1.15)                   | . 38 |
| 2.6.9  | Rezepttaxierung - Sondergruppe in Rezeptutilities wählbar (1.21.1.15)          | . 39 |
| 2.6.10 | Rezepttaxierung - Ersatzrezepte für Taxierbüros (1.21.1.15)                    | . 39 |
| 2.6.11 | Rezepttaxierung - bereits erfasstes eRezept scannen (1.21.1.15)                | . 40 |
| 2.6.12 | Rezepttaxierung - Icon für gespeicherten LS (1.21.1.15)                        | . 40 |
| 2.6.13 | Rezepttaxierung - Symbol für Mintax-Artikel (1.21.1.15)                        | . 40 |
| 2.6.14 | Rezepttaxierung - Startbildschirm Symbole (1.21.1.11)                          | . 40 |
| 2.6.15 | Rezepttaxierung - automatische VDAS Abfrage ohne Interaktion (1.21.1.10)       | . 41 |
| 2.6.16 | Rezepttaxierung - magistrale Verordnung anzeigen (1.21.1.7)                    | . 42 |
| 2.6.17 | Rezepttaxierung - Sperre während dem automatischen Taxieren (1.21.1.7)         | . 42 |
| 2.6.18 | Automatisches Taxieren - Pandemierezepte mit offenen Besorgern (1.21.1.7)      | . 43 |
| 2.6.19 | Rezepttaxierung - e-Rezept (1.21.1.6)                                          | . 43 |
| 2.6.20 | Automatische Rezepttaxierung (1.21.1.5)                                        | . 43 |
| 2.6.21 | Automatische VDAS Abfrage                                                      | . 44 |
| 2.6.22 | Rezepttaxierung - Startbildschirm Filter                                       | . 45 |
| 2.7    | Bestellung                                                                     | . 46 |
| 2.7.1  | Bestellung - Meldebestand Änderung speichert sofort (1.21.1.24)                | . 46 |
| 2.7.2  | Bestellung - Neue Spalte Lieferant (1.21.1.24)                                 | . 46 |
| 2.7.3  | Bestellung - Postionen aufteilen (1.21.1.24)                                   | . 47 |
| 2.7.4  | Bestellung - Neue Spalte für Bestellhinweis (1.21.1.24)                        | . 47 |
| 2.7.5  | Bestellung - Neue Spalte für offene Besorger und nicht gebuchte LS (1.21.1.24) | . 47 |
| 2.7.6  | Bestellung - Interne Herstellernummer (1.21.1.18)                              | . 48 |
| 2.7.7  | Bestellung - Spaltenbreiten wiederherstellen (1.21.1.8)                        | . 48 |
| 2.7.8  | Bestellung - Kennzeichen bei B2B Lieferant (1.21.1.3)                          | . 48 |
| 2.7.9  | Bestellung - Bestellvorschlag Detaildialog                                     | . 48 |
| 2.7.10 | Bestellung - Roboterartikel in neue Bestellung verschieben                     | . 48 |
| 2.8    | Direktlieferantbestellung                                                      | . 49 |
| 2.8.1  | CSV Export für Direktlieferantbestellungen (1.21.1.11)                         | . 49 |
| 2.8.2  | Direktlieferantbestellung im BV ignorieren (1.21.1.7)                          | . 50 |
| 2.8.3  | Neue Tooltips in der Direktlieferantbestellung (1.21.1.5)                      | . 50 |
| 2.8.4  | Gemeinsamer Einkauf bei Direktlieferanten für B2B Partner                      | . 50 |
| 2.9    | Warenzugang                                                                    | . 50 |
| 2.9.1  | Warenzugang - Artikelkommentar in der Sidebar (1.21.1.14)                      | . 51 |
| 2.9.2  | Warenzugang - Lieferschein Scannen (1.21.1.7)                                  | . 51 |
| 2.9.3  | Warenzugang - Evidenzen auflösen (1.21.1.6)                                    | . 51 |
| 2.9.4  | Warenzugang - Startbildschirm Register Evidenzen (1.21.1.5)                    | . 51 |
| 2.9.5  | Warenzugang - Startbildschirm (1.21.1.5)                                       | . 52 |
| 2.9.6  | Warenzugang - Neue Sidebar                                                     | . 52 |
| 2.9.7  | Warenzugang - Summenzeile überarbeitet                                         | . 53 |
| 2.9.8  | Warenzugang - Parken entfernt                                                  | . 54 |

| 2.10    | Verkauf                                                                                                    | 55 |
|---------|----------------------------------------------------------------------------------------------------|----|
| 2.10.1  | Reservierung - Bon Ausdruck bei Reservierung (1.21.1.21)                                                                                                    | 55 |
| 2.10.2  | Sofortrechnung - Roboter Anforderungsdialog (1.21.1.21)                                                                                                    | 55 |
| 2.10.3  | Sofortverkauf - Anzeige Sidebar Register e-Rezept Position (1.21.1.20)                                                                                                    | 56 |
| 2.10.4  | Sofortrechnung - Gutschrift als Bonusguthaben (1.21.1.18)                                                                                                    | 57 |
| 2.10.5  | Lieferschein - Anzeige von Bearbeiter-Informationen (1.21.1.18)                                                                                                    | 58 |
| 2.10.6  | Lieferschein - externe Verrechnung (1.21.1.18)                                                                                                    | 59 |
| 2.10.7  | Hinweis auf gesteckte eCard (1.21.1.18)                                                                                                    | 59 |
| 2.10.8  | Besorger auflösen - öffnet Roboter Anforderungsdialog (1.21.1.15)                                                                                                    | 60 |
| 2.10.9  | Verfügbarkeits Abfrage für alternative Artikel und Inhaltsstoffsuche (1.21.1.15)                                                                                                    | 60 |
| 2.10.10 | Suchbegriff für Besorger und Einsatz immer groß (1.21.1.15)                                                                                                    | 61 |
| 2.10.11 | Lieferschein - Ablaufdatum Prüfung mit AMVS Code (1.21.1.15)                                                                                                    | 61 |
| 2.10.12 | Lieferschein - Spaltenbreiten (1.21.1.14)                                                                                                    | 61 |
| 2.10.13 | Lieferschein - Status und Vollständigkeit (1.21.1.14)                                                                                                    | 61 |
| 2.10.14 | Zubringer erstellen (1.21.1.13)                                                                                                    | 61 |
| 2.10.15 | Merkur Versicherung Kostenrückerstattung (1.21.1.7)                                                                                                    | 62 |
| 2.10.16 | Gutschein einlösen (1.21.1.5)                                                                                                    | 64 |
| 2.10.17 | Kühlware und Parallelimport Kennzeichen                                                                                                    | 64 |
| 2.10.18 | Sammelrechnung - Reservierungen verrechnen                                                                                                    | 64 |
| 2.10.19 | EU-COVID-Impfzertifikat                                                                                                    | 66 |
| 2.10.20 | 2D Codes für Besorger, Einsätze und Lieferscheine                                                                                                    | 66 |
| 2.10.21 | Besorger-Kommentar auf Kunden-Besorgerbeleg ausblenden                                                                                                    | 67 |
| 2.10.22 | Kennzeichnung von Parallelimporten in der Artikelsuche                                                                                                    | 67 |
| 2.11    | Artikelkontrolle - Besorger erst ab 2 Fällen (1.21.1.21)                                                                                                    | 67 |
| 2.12    | Neue Symbole in Artikelsuchdialogen (1.21.1.21)                                                                                                    | 68 |
| 2.13    | Letzte Datensätze öffnen (1.21.1.21)                                                                                                    | 68 |
| 2.14    | Artikelstamm - Neues Feld Interne Herstellernummer (1.21.1.18)                                                                                                    | 69 |
| 2.15    | Neues Modul Stichtag-Inventur (1.21.1.18)                                                                                                    | 70 |
| 2.16    | Ärztestamm - Performance beim Listenaufbau optimiert (1.21.1.18)                                                                                                    | 70 |
| 2.17    | Kundenstamm - Performance beim Listenaufbau optimiert (1.21.1.18)                                                                                                    | 70 |
| 2.18    | AGES Lieferbarkeit in der Artikelinfo (1.21.1.14)                                                                                                    | 70 |
| 2.19    | Mehrbenutzerleiste Tooltip (1.21.1.14)                                                                                                    | 71 |
| 2.20    | Auswertung COVID-19 Artikel (1.21.1.7)                                                                                                    | 71 |
| 2.21    | Qualitätskontrolle für Mag. Rezepturen nachbearbeiten (1.21.1.7)                                                                                                    | 73 |
| 2.22    | Artikelstamm Warnung bei zu hoher Preiseingabe (1.21.1.7)                                                                                                    | 73 |
| 2.23    | 2D Codes auch in Besorger/Einsatzverwaltung (1.21.1.3)                                                                                                    | 74 |
| 2.24    | Ärztestamm - Arztdaten über GINA abrufen                                                                                                    | 74 |
| 2.25    | Neue Fensterleiste für geöffnete Module                                                                                                    | 74 |
| 2.26    | F11 Lieferbarkeitsabfrage auch für B2B Partner                                                                                                    | 75 |
| 2.27    | Popup für Apotronik News Einträge                                                                                                    | 76 |
| 2.28    | Alkoholbuch - Buchungsdatum und Ersteller im Journal                                                                                                    | 76 |
| 2.29    | Suchtgiftbuch - Unterstützung von AMVS Datamatrix Code                                                                                                    | 76 |
| 2.30    | Fälschungssicherheit - Protokoll                                                                                                    | 76 |
| 2.31    | Debitorenkonten im Kundenstamm generieren entfernt                                                                                                    | 76 |
| 2.32    | XPTag Schnittstelle für ImagoTag                                                                                                    | 76 |
| 2.32    | XPShon Schnittstelle für Magento 2                                                                                                    | 76 |
|         | The strop seminity one for the sense 2 minutes and a sense of the sense of the sens | 10 |

### 3. Fehlerbehebungen

| 3.1  | Alternative Artikel in eMedikation (1.21.1.24)                                  | . 77 |
|------|---------------------------------------------------------------------------------|------|
| 3.2  | Anzeige der nicht taxierbaren Rezepte (1.21.1.24)                               | . 77 |
| 3.3  | Gefäßpreise im Verkauf zum Jahreswechsel (1.21.1.24)                            | . 77 |
| 3.4  | Verkaufsinfo über SVNummer (1.21.1.22)                                          | . 77 |
| 3.5  | Rezeptübertragung - Fehler beim REGO Rezepten (1.21.1.22)                       | . 77 |
| 3.6  | <strg>+<f2> funktioniert wieder (1.21.1.22)</f2></strg>                         | . 77 |
| 3.7  | Rezeptverkauf - Reset eRezept (1.21.1.21)                                       | . 78 |
| 3.8  | Rezepttaxierung Startbildschirm - Status Spalte (1.21.1.21)                     | . 78 |
| 3.9  | Mag. Rezepturen nachbearbeiten (1.21.1.21)                                      | . 78 |
| 3.10 | Sammelrechnungen erstellen (1.21.1.21)                                          | . 78 |
| 3.11 | Magistrale und Trockenpräparat auf e-Rezept (1.21.1.21)                         | . 78 |
| 3.12 | Sofortverkauf - Kontextmenü für Ersatzrezeptdruck (1.21.1.20)                   | . 78 |
| 3.13 | Rezepttaxierung - automatisch VDAS funktioniert nicht mehr (1.21.1.20)          | . 78 |
| 3.14 | Leerabgabe und Besorger auf Rezept (1.21.1.19)                                  | . 79 |
| 3.15 | e-Rezept Auswahl Dialog Fehlermeldung beim Ausdrucken (1.21.1.18)               | . 79 |
| 3.16 | Magistrale Rezeptur nachbearbeiten (1.21.1.18)                                  | . 79 |
| 3.17 | Verbindungsabbrüche zum eCard System (1.21.1.16)                                | . 79 |
| 3.18 | e-Rezept Parallel-Artikel Besorger (1.21.1.14)                                  | . 79 |
| 3.19 | e-Rezept Quickcode funktioniert nicht (1.21.1.14)                               | . 79 |
| 3.20 | e-Rezept Abgabemenge größer Verordnungsmenge (1.21.1.14)                        | . 80 |
| 3.21 | e-Rezept Verordnung abrufen (1.21.1.14)                                         | . 80 |
| 3.22 | Barverkauf - stornierten Beleg kopieren (1.21.1.13)                             | . 80 |
| 3.23 | ASP Artikel als eMed Abgabe markieren (1.21.1.11)                               | . 80 |
| 3.24 | Lieferschein - Änderung des Gebührenstatus (1.21.1.10)                          | . 80 |
| 3.25 | Bestellung - Tagesverkäufe einfügen Datumsänderung (1.21.1.10)                  | . 81 |
| 3.26 | Zubringer Anforderung von Roboterartikel (1.21.1.10)                            | . 81 |
| 3.27 | Krankenkassenzuschuss FSME - Kasse 1147 fehlt (1.21.1.7)                        | . 81 |
| 3.28 | Rezeptübertragung an Taxierbüro ohne stornierte Positionen (1.21.1.7)           | . 81 |
| 3.29 | Rezeptutilities - stornierte Verkaufpositionen nicht berücksichtigen (1.21.1.7) | . 81 |
| 3.30 | Zusammenlegung SVA-Bauern und SVA-gew. Wirtschaft (1.21.1.6)                    | . 82 |
| 3.31 | Bon parken und Einsatz/Besorger auflösen (1.21.1.6)                             | . 82 |
| 3.32 | Artikelstamm Menüpunkt "Artikel über Kwizda Online" (1.21.1.6)                  | . 82 |
| 3.33 | Roboter Warenzugang - Position teilen (1.21.1.6)                                | . 82 |
| 3.34 | Bezahlen einer Rechnungszusammenstellung (1.21.1.5)                             | . 82 |
| 3.35 | Lieferschein Kommissioniermodus (1.21.1.5)                                      | . 83 |
| 3.36 | Leerabgabe mit Besorgermarkierung (1.21.1.5)                                    | . 83 |
| 3.37 | Rezeptaustausch (1.21.1.4)                                                      | . 83 |
| 3.38 | Bestellung - Startbildschirm (1.21.1.4)                                         | . 83 |
| 3.39 | Besorgerverwaltung - Speichern nicht möglich (1.21.1.3)                         | . 83 |
| 3.40 | VDAS Abfrage bei Mehrfachversicherung (1.21.1.3)                                | . 83 |
| 3.41 | Warenzugang - Anzeigefehler behoben                                             | . 84 |
| 3.42 | Artikelstamm - angezeigte Rohstoffe im Startbildschirm                          | . 84 |
|      |                                                                                 |      |

## Changelog

#### Version 1.21.1.24

1

- <u>Beleg mit taxiertem e-Rezept stornieren</u> 20
- Einfügen Funktion im e-Rezept Detail Dialog 20
- Hinweis das eine SVNummerin einer anderen KRK taxiert wurde
- Bestellung Meldebestand Änderung speichert sofort 46
- <u>Bestellung Spalte Lieferant</u> 46
- <u>Bestellung Positionen aufteilen</u> 47
- <u>Bestellung Neue Spalte für Bestellhinweis</u> 47
- <u>Bestellung Neue Spalte für offene Besorger und nicht gebuchte LS</u>

#### Version 1.21.1.21 &1.21.1.22 & 1.21.1.23

- <u>e-Rezept Zusatzinfo in der Rezepttaxierung bearbeiten</u>
- Gesperrte eCard 21
- Menü Reorganisation
- <u>Sammelrechnungen verwalten Kontextmenü Auswahl "verrechnet über"</u>
- Evidenzverwaltung Direktlieferant Bestellungen Ausblenden
- Automatisches Taxieren von Rezepten mit Austausch Artikel
- <u>Rezepttaxierung OZ-Assistent im Startbildschirm</u> 37
- <u>Rezepttaxierung Startbildschirm Filter für Rezept-Leichen</u>
- <u>Reservierung</u> <u>Ausdruck bei Reservierung</u>
- <u>Rezeptverkauf K ennzeichen für Papierrezept setzen</u> 31
- <u>Sofortrechnung Roboter Anforderungsdialog</u> 55
- <u>Neue Symbole in der Artikelsuche</u>
- <u>Artikelkontrolle Besorger erst ab 2 Fällen</u> 67
- <u>Letzte Datensätze öffnen</u> 68

#### Version 1.21.1.20

- e-Rezept Leer-Abgabe Symbol auf Lieferschein 21
- <u>Sofortverkauf/Roboter Sidebar Register e-Rezept-Position Anzeige</u> <sup>56</sup>

#### Version 1.21.1.19

• <u>e-Rezept - Besorger mit alternativer Abgabe auflösen</u><sup>22</sup>

#### Version 1.21.1.18

- <u>Neues Modul Sammelrechnungen verwalten</u>
- <u>Neues Modul Stichtag-Inventur</u> 70

- <u>Rezeptverkauf -eMed-Rezept abrufen mit eingelösten Positionen</u>
- <u>Rezeptverkauf Ersatzrezept für Privatrezepte drucken</u> 32
- <u>Rezeptverkauf e-Rezept Zusatzinfo</u> 23
- <u>Rezepttaxierung Letztes Einlösedatum nicht im Abrechnungsmonat</u>
- <u>Bestellung Interne Herstellernummer</u> 48
- <u>Bestellung Spaltenbreiten wiederherstellen</u> 48
- <u>Sofortrechnung Gutschrift als Bonusguthaben</u> 57
- <u>Sofortrechnung Hinweis auf gesteckte eCard</u> 59
- Lieferschein Anzeige von Bearbeiter-Informationen
- Lieferschein externe Verrechnung 59
- Artikelstamm Neues Feld Interne Herstellernummer
- <u>Ärztestamm Performance beim Listenaufbau optimiert</u>
- Kundenstamm Performance beim Listenaufbau optimiert

## 2 Verbesserungen

## 2.1 Menü Reorganisation (1.21.1.21)

Die bisherigen Submenüs Kunden, Stammdaten, Auswertungen und Lager, sind jetzt eigene Menüpunkte und somit besser erreichbar. Innerhalb der bestehenden Menüs wurden viele Funktionen neu sortiert und gruppiert. Häufig verwendete Funktionen sind jetzt tendenziell weiter oben platziert.

ApotronikXP 1.21.1.20
Programm Artikel Einkauf Produktion Verkauf Kassenabrechnung Extras Fenster Hilfe
C
Abb: Menü Alt
ApotronikXP
Programm Artikel Kunden Lager Einkauf Produktion Verkauf Kassenabrechnung Auswertungen Stammdaten Extras Fenster

Programm Artikel Kunden Lager Einkauf Produktion Verkauf Kassenabrechnung Auswertungen Stammdaten Extras Fenster Hilfe

Abb: Menü Neu

Als Beispiel sehen Sie in der Abbildung das Menü **Einkauf**. Sämtliche Submenüs wurden aufgelöst. Die wichtigsten Funktionen sind im obersten Abschnitt zusammengefasst. Die Funktion **Bestellvorschlag** wurde wie angekündigt entfernt. Bestellvorschläge können nur mehr über die **Bestellung** durchgeführt werden.

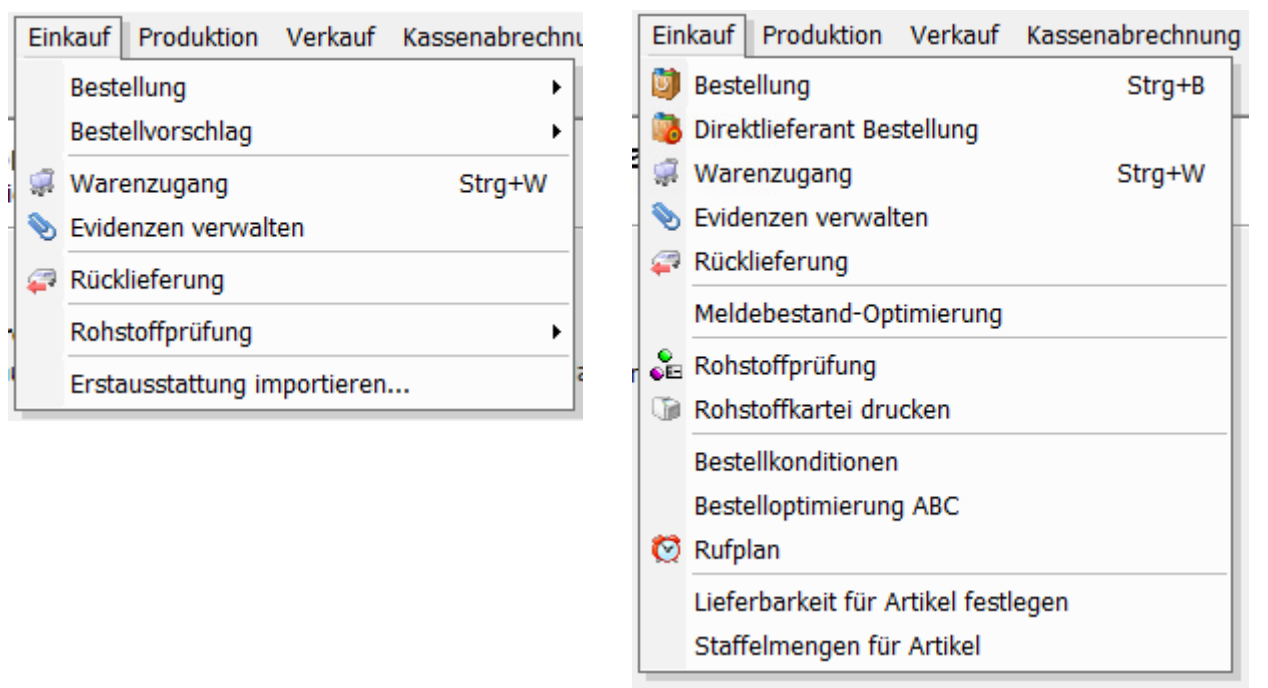

Abb: Einkauf Alt

Abb: Einkauf Neu

Auch die ApotronikXP Zentrale wurde überarbeitet. Der Bestellvorschlag wurde auch hier entfernt. Stattdessen finden Sie eine direkte Verknüpfung zur Evidenzverwaltung und zum Webstore.

| ApotronikXP Zentrale<br>Wählen Sie die gewünschte Funktion                                                                                                    | ApotronikXP Zentrale<br>Wählen Sie die gewünschte Funktion                                                                                                    |
|----------------------------------------------------------------------------------------------------|----------------------------------------------------------------------------------------------------|
| Verkauf     Stammdaten       Sofortrechnung     Artikel       Barverkauf, Kassafunktionen     Image: Comparison of the state of the state | Verkauf     Einkauf       Sofortrechnung<br>Barverkauf, Kassafunktionen     Bestellung<br>Bestellung starten, senden       Lieferschein<br>Lieferscheine erstellen     Warenzugang<br>Startet den Warenzugang       Sammelrechnung     Evidenzverwaltung                                                                                                    |
| Einkauf       Extras         Image: Startet den Bestelworschlag       Image: Startet den Bestelworschlag         Image: Startet den Bestelworschlag       Image: Startet den Bestelworschlag         Image: Bestellung<br>Bestellung starten, senden       Image: Startet den Fernwartung         Image: Startet den Warenzugang       Startet der Fernwartung         Image: Startet den Warenzugang       Systemstatus - Warnung         Image: Startet den Warenzugang       Fir Details klicken Sie hier                                                                                                    | Image: Started lie Evidenzverwaltung         Stammdaten         Stammdaten         Image: Started lie Evidenzverwaltung         Image: Started lie Evidenzverwaltung         Image: Started lie Evidenzverwaltung         Image: Started lie Evidenzverwaltung         Image: Started lie Evidenzverwaltung         Image: Started lie Evidenzverwaltung         Image: Started lie Evidenzverwaltung         Image: Started lie Evidenzverwaltung         Image: Started lie Fernwartung         Image: Started lie Fernwartung         Image: Startege: Startege: Startege: Startege: Startege: Startege: Startege: Startege: Startege: Startege: Startege: Startege: Startege: Startege: Startege: Startege: Startege: Star |

Abb: Zentrale Alt

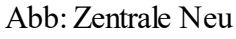

### 2.1.1 Bestellvorschlag über Bestellung (1.21.1.21)

Durch das Entfernen des Moduls **Bestellvorschlag** können Bestellvorschläge jetzt nur mehr über **Einkauf -> Bestellung** durchgeführt werden. Wählen Sie **[Bestellung erstellen]** und klicken Sie ohne Eingabe eines Lieferanten in der Menüleiste auf **[Bestellvorschlag]**.

| В                                     | estellu | ngen verwalten                                               |              | Bestellung                        |                    |                      |                        |
|---------------------------------------|---------|--------------------------------------------------------------|--------------|-----------------------------------|--------------------|----------------------|------------------------|
|                                       |         |                                                              | 🧶 Online e   | 睯 Neu 🔍 Suchen 릙 Speichern        | 🤯 Bestellvorschlag | My Senden 🝷          | 🕥 Drucken 🔹            |
| Neu 🔨 Suchen 🛛 🔰 Drucken 👻 🧷 Online 💌 |         |                                                              |              | Datum/Nr: <b>27.09.2022 09:46</b> | <neu></neu>        | ☐ Roboter ✓ Position | Bestellung<br>addieren |
|                                       | Was v   | vollen Sie tun?                                              |              |                                   |                    |                      |                        |
|                                       |         | <b>Bestellung erstellen</b><br>Erstellt eine neue Bestellung |              |                                   |                    |                      |                        |
|                                       | Q       | <b>Bestellung suchen</b><br>Sucht / Öffnet eine bestehend    | e Bestellung |                                   |                    |                      |                        |
|                                       | 7       | KWIZDA ONLINE<br>Öffnet die Kwizda ONLINE Artik              | elsuche      |                                   |                    |                      |                        |

Abb: Bestellung Startbildschirm

Abb: Bestellung Menüleiste

Dadurch öffnet sich die gewohnte Bestellvorschlag-Konfiguration. Wählen Sie hier den gewünschten Lieferanten aus und klicken Sie auf [Starten].

Wenn Sie einen Lagerroboter haben, erfolgt die Aufteilung der Ware nach Roboter und nicht Roboter, jetzt nach dem Ausführen des Bestellvorschlags über das Kontextmenü. Erstellen Sie wie oben beschrieben den Bestellvorschlag und schauen Sie ihn durch. Klicken Sie danach mit der rechten Maustaste in die Artikelliste und wählen Sie im Kontextmenü Roboterartikel in neue Bestellung verschieben. Alle Roboterartikel werden damit aus dieser Bestellung entfernt und in eine neue Bestellung mit Roboterkennzeichen verschoben.

| Σ°.  | -1 (0)  | 1 6 80 34 45 5 15 ITEF43                               |
|------|---------|--------------------------------------------------------|
| Zc - | -5 (-3) | Eigenschaften<br>Vorschlagdetails                      |
|      | 0       | Artikelinfo (F2)                                       |
|      | 0       | Artikel Online abfragen (F11)                          |
| ζ.   | 1       | Verschieben nach Bestellung                            |
| Z,   | -10     | Kopieren nach Bestellung                               |
|      |         | Roboterartikel in neue Bestellung verschieben          |
| Σ°.  | 1       | 📲 Alles nach DLief in getrennte Bestellungen aufteilen |
| Σ°   | 0       | 样 Entfernen                                            |

Abb: Kontextmenü Bestellung

# 2.2 Neues Modul Sammelrechnungen verwalten (1.21.1.18)

Dieses neue Modul ersetzt die bisherigen Funktionen der Kundengruppenverrechnung: Die 3 Funktionen Rechnungen erstellen, Rechnungen drucken und SEPA Export sind in der Sammelrechnungsverwaltung über die jeweiligen Registerkarten verfügbar.

Starten Sie das Modul Sammelrechnungen verwalten über das Menü: Verkauf -> Sammelrechnung Verwaltung

#### Hinweis:

Das Modul Kundengruppenverrechnung ist derzeit noch verfügbar. Es wird in einer kommenden Version entfernt.

#### 2.2.1 Kontextmenü Auswahl "verrechnet über" (1.21.1.21)

In der Lieferscheinauswahl für die Verrechnung können Lieferscheine jetzt auch über den Parameter verrechnet über ausgewählt werden.

| 17.11.2020 | 28 | Sebesic Marina       | YVI      | Tollhouse Yv | is | 17,95                                |
|------------|----|----------------------|----------|--------------|----|--------------------------------------|
| 29.10.2020 | 12 | AIGNER EVA           | K VKP-5% | (verrechnet  |    | Öffnen                               |
| 29.10.2020 | 11 | ABDULA MARA          |          | (verrechnet  |    | Gehe zu Kundenstamm                  |
| 01.09.2020 | 5  | AIGNER EVA           | K VKP-5% | (verrechnet  | 0  | Verrechnen                           |
| 03.08.2020 | 1  | Csmarits Christoph   |          | (verrechnet  |    | Alle Lieferscheine                   |
| 06.07.2020 | 27 | Granitzer Andreas    | VKP-25   | (verrechnet  | ¥  | nur Kunde – Sebesic Marina           |
| 30.01.2020 | 23 | Anderson Hans Ch     | HEIM     | (verrechnet  |    |                                      |
| 30.01.2020 | 21 | Anderson Hans Ch     | HEIM     | (verrechnet  |    |                                      |
| 21.01.2020 | 19 | Kunde 4 Inland       |          | (verrechnet  | L  | nur Verrechnet uber = Tollhouse Yvis |
| 22.10.2019 | 16 | Magellan Martin Ing. |          | (verrechnet  | 넙  | Keine Lieferscheine                  |

Abb: Kontextmenü Befehle

Wenn der Befehl bei einem Lieferschein gewählt wird, bei dem der Kunde über sich selbst verrechnet, werden alle Lieferscheine selektiert, bei denen der Kunde über sich selbst verrechnet.

### 2.2.2 Sammelrechnungen erstellen

Mit dieser Funktion können zu gebuchten Lieferscheinen Sammelrechnungen erstellt werden.

Die Übersicht zeigt eine Liste aller **gebuchten**, **nicht verrechneten** Lieferscheine. Standardmäßig werden hier **keine Reservierungen** angezeigt und die Anzeige umfasst die letzten 90 Tage. Im rechten Teil der Anzeige sehen Sie eine Vorschau des ausgewählten Lieferscheins.

| s | Sammelrechnungen verwalten                                                                                            |                |         |                       |          |                 |                  |   |    |                                                       |
|---|----------------------------------------------------------------------------------------------------|----------------|---------|-----------------------|----------|-----------------|------------------|---|----|-------------------------------------------------------|
| á | 🖓 Aktualisieren 🛛 🛃 Verrechnen 🔲 Drucken 🔺 Telebanking Export starten 🖏                                               |                |         |                       |          |                 |                  |   |    |                                                       |
| : | Sammelrechnungen erstellen Sammelrechnung drucken Telebanking exportieren                                             |                |         |                       |          |                 |                  |   |    |                                                       |
|   | Gebuchte Lieferscheine: C Letzten 90 Tage C Letzten 12 Monate C Alle anzeigen Alle Filter I Filter entfernen Vorschau |                |         |                       |          |                 |                  |   |    |                                                       |
| Γ |                                                                                                    | Erstellt Datum | Ls. Nr. | Kunde                 | Gruppe   | Verrechnet über | Betrag Kommentar | ^ | L  | Lieferschein 14 AIGNER EVA                            |
|   | •                                                                                                    | 18.05.2022     | 1       | 4 AIGNER EVA          | K VKP-5% | (verrechnet s   | 18,91            |   | Da | Datum: 18.05.2022 16:03:27 Kunde : 1804 AIGNER EVA    |
|   |                                                                                                    | 17.11.2021     |         | 4 Kunde für E-Rechnur | ng       | (verrechnet s   | 191,00           |   | K  | KGruppe: K VKP-5% VerrechnungKunde: 1804 AIGNER EVA   |
|   |                                                                                                    | 17.11.2020     | 2       | 8 Sebesic Marina      | YVI      | Tollhouse Yvis  | 17,95            |   | Ko | Kommentar:                                            |
|   |                                                                                                    | 29.10.2020     | 1       | 2 AIGNER EVA          | K VKP-5% | (verrechnet s   | 6,30             |   | Ar | PZN Bezeichnung Anzahl R% Wert                        |
|   |                                                                                                    | 29.10.2020     | 1       | 1 ABDULA MARA         |          | (verrechnet s   | 6,00             |   |    | Rezent: E26APNVSGNEA (Anzahl RG: 2) SvNr: 9517101374  |
|   |                                                                                                    | 01.09.2020     |         | 5 AIGNER EVA          | K VKP-5% | (verrechnet s   | 6,30             |   |    | RG: 13,30<br>0031130 LASTY TRL 40MC 50 ST 1 5 00 5 61 |
|   |                                                                                                    | 03.08.2020     |         | 1 Csmarits Christoph  |          | (verrechnet s   | 5,06             |   |    | 1130064 CONCOR ETEL 10MG 50 ST 1                      |
|   |                                                                                                    | 06.07.2020     | 2       | 7 Granitzer Andreas   | VKP-25   | (verrechnet s   | 222,09           |   |    | 2004802 ATODIVALAN ETEL 80MC 20 CT 1                  |
|   |                                                                                                    | 30.01.2020     | 2       | 3 Anderson Hans Ch    | HEIM     | (verrechnet s   | 16,11            |   |    | 350-802 ATOKVALANTI DE 8048, 50 31 1                  |
|   |                                                                                                    | 30.01.2020     | 2       | 1 Anderson Hans Ch    | HEIM     | (verrechnet s   | 11,93            |   |    |                                                       |
|   |                                                                                                    | 21.01.2020     | 1       | 9 Kunde 4 Inland      |          | (verrechnet s   | 5,36             |   |    |                                                       |
|   |                                                                                                    |                |         |                       |          |                 |                  |   |    |                                                       |

Abb: Register Sammelrechnungen erstellen

Hinweis:

| Beachten Sie dass nur o | vebuchte Lieferscheine ir | n der Sammelrechnungs | -Verwaltung angezeigt werden |
|-------------------------|---------------------------|-----------------------|------------------------------|

Um Lieferscheine zu Verrechnen, selektieren Sie die gewünschten Lieferscheine in der ersten Spalte. Über das Kontextmenü (rechte Maustaste) lassen sich alle Lieferscheine, die Lieferscheine eines bestimmten Kunden oder einer Kundengruppe, zugleich selektieren.

|     | 29.10.2020    | 11 | ABDULA MAP    | A (vorrachnat calhct)                     | <u>6                                    </u> |
|-----|---------------|----|---------------|-------------------------------------------|----------------------------------------------|
|     | 01.09.2020    | 5  | AIGNER EV.    | Öffnen                                    | 0                                            |
|     | 03.08.2020    | 1  | Csmarits C    | Gehe zu Kundenstamm                       | 6                                            |
|     | 06.07.2020    | 27 | Granitzer A 🤇 | Verrechnen                                | 9                                            |
|     | 30.01.2020    | 23 | Anderson F 🕞  | Alle Lieferscheine                        | 1                                            |
|     | 30.01.2020    | 21 | Anderson F    | nur Kunde = ABDULA MARA                   | 3                                            |
|     | 21.01.2020    | 19 | Kunde 4 Inl   | nur Verrechnet über = (verrechnet selbst) | 6                                            |
|     | 22.10.2019    | 16 | Magellan M 🕞  | Keine Lieferscheine                       | 0                                            |
|     | 22.10.2019    | 15 | Magellan Mar  | un ing. (verrechnet seibst)               | 2,05                                         |
| Abb | : Kontextmenü |    |               |                                           |                                              |

Verrechnen Sie die selektierten Lieferscheine entweder über die Schaltfläche [Verrechnen], oder über den entsprechenden Kontextmenübefehl. Im folgenden Dialog Verrechnungs Datum setzen kann das Verrechnungsdatum optional auf den letzten Tag des Vormonats rückdatiert werden.

| Verrechnungs Datum | setzen        | ×         |
|--------------------|---------------|-----------|
| Verrechnung zum:   | 05.07.2022    | ]         |
| 🗆 zum Letzen des   | Vormonates ve | rrechnen  |
|                    |               |           |
|                    | <u>O</u> k    | Abbrechen |

Abb: Verrechnungsdatum setzen

Bestätigen Sie diesen Dialog mit [OK] um die Sammelrechnungen zu erstellen.

#### 2.2.3 Sammelrechnungen drucken

Mit der Funktion **Sammelrechnungen drucken** können sie verrechnete Sammelrechnungen drucken. Standardmäßig werden nur **verrechnete Sammelrechnungen**, die noch nicht gedruckt wurden angezeigt. Über die Filteroptionen können auch solche die bereits gedruckt wurden angezeigt werden.

| S | amı                                                               | melrech      | nun   | gen verwalten     |           |                      |             |          |             |           |                 |        |  |
|---|-------------------------------------------------------------------|--------------|-------|-------------------|-----------|----------------------|-------------|----------|-------------|-----------|-----------------|--------|--|
| å | 2 А                                                               | ktualisieren |       | Verrechnen        | Drucken   | 💧 Telebanking Expo   | ort starten | 45       |             |           |                 |        |  |
|   | Rech                                                              | nungen erst  | ellen | Sammelrechnung dr | ucken Tel | ebanking exportieren |             |          |             |           |                 |        |  |
|   | Rechnungen: C Letzten 90 Tage C Letzten 12 Monate C Alle anzeigen |              |       |                   |           |                      |             |          |             |           | Letzten 90 Tage | Filter |  |
|   |                                                                   | Datum        | Re    | Kunde             | Gruppe    | Verrechnet über      | Betrag      | Gedruckt | ZahlungsArt | Status    | Kommentar       |        |  |
|   | •                                                                 | 05.07.2      | 2     | Tollhouse Yvis    | YVI       | (verrechnet selbst)  | 53,50       | Nein     | ERLAG       | 📀 verrech | net             |        |  |
|   |                                                                   | 05.07.2      | 3     | Tollhouse Yvis    | YVI       | (verrechnet selbst)  | 13,13       | Nein     | ERLAG       | 📀 verrech | net             |        |  |
|   |                                                                   | 05.07.2      | 1     | Tollhouse Yvis    | YVI       | (verrechnet selbst)  | 0,00        | Nein     | BAR         | 🍠 bezahlt |                 |        |  |
|   |                                                                   |              |       |                   |           |                      |             |          |             |           |                 |        |  |
|   |                                                                   |              |       |                   |           |                      |             |          |             |           |                 |        |  |

Abb: Register Sammelrechnungen drucken

Um **Sammelrechnungen auszudrucken** selektieren Sie die gewünschten Belege in der ersten Spalte. Sie können dazu auch das **Kontextmenü** (rechte Maustaste) verwenden, um alle Sammelrechnungen zu markieren, oder nur die eines bestimmten **Kunden** oder einer bestimmten **Gruppe**.

| 05.07.2 | 2 Tollhouse Yvis | Y | Öffnen                     | 3,50 | Nein | ERLAG | verrechnet |
|---------|------------------|---|----------------------------|------|------|-------|------------|
| 05.07.2 | 3 Tollhouse Yvis | Ŷ |                            | 3,13 | Nein | ERLAG | verrechnet |
| 05.07.2 | 1 Tollhouse Yvis | Y |                            | ,00  | Nein | BAR   | 🦻 bezahlt  |
|         |                  |   | 🖉 Alle Sammelrechnungen    |      |      |       |            |
|         |                  |   | nur Kunde = Tollhouse Yvis |      |      |       |            |
|         |                  |   | nur Gruppe = YVI           |      |      |       |            |
|         |                  |   | nur Gedruckt = Nein        |      |      |       |            |
|         |                  |   | nur Status = verrechnet    |      |      |       |            |
|         |                  |   | C Keine Sammelrechnungen   |      |      |       |            |

Abb: Kontextmenü

Wählen Sie anschließend im Menü **Drucken** oder verwenden Sie dazu das Kontextmenü. Im Druckvorschau Dialog wählen Sie das gewünschte Formular, und klicken anschließend nochmal auf **[Drucken]**.

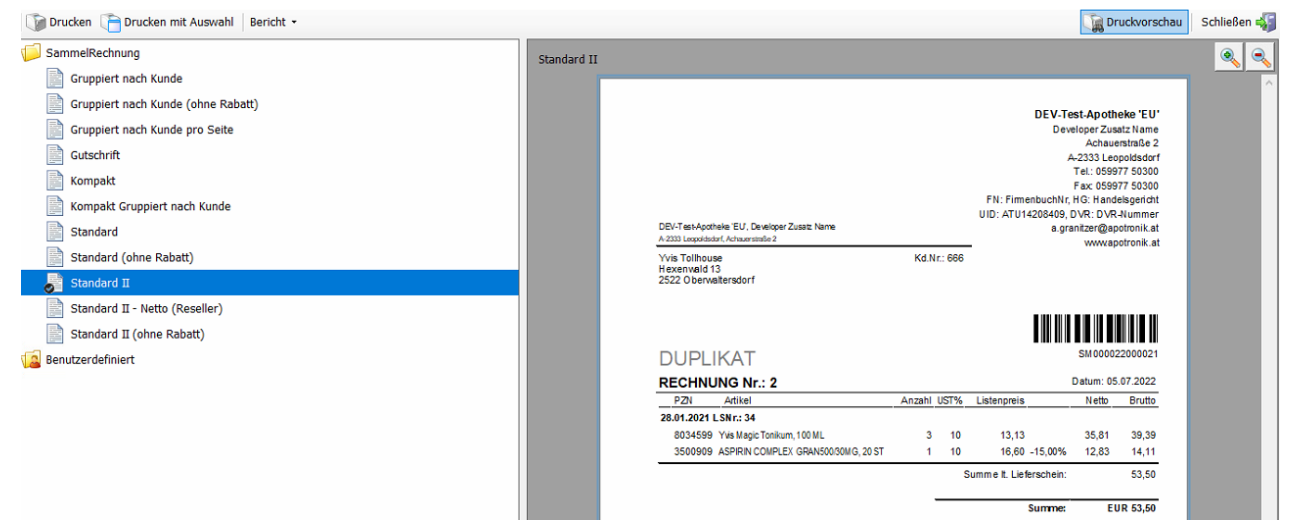

Aktivieren Sie in der Hauptansicht die Checkbox Zugehörige Lieferscheine Drucken um die Lieferscheine zu den jeweiligen Sammelrechnungen mit zudrucken.

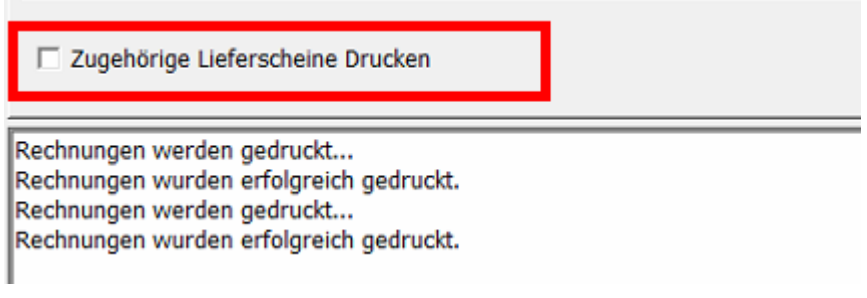

Abb: Lieferschein mitausdrucken

#### 2.2.4 Telebanking exportieren

Im Register **Telebanking exportieren** können **verrechnete**, **nicht bezahlte** Sammelrechnungen an das Telebanking exportiert werden.

Die Übersicht zeigt eine Liste aller verrechneten, nicht bezahlten Sammelrechnungen die entsprechend der im Kundenstamm hinterlegten SEPA Daten exportierbar sind.

| S | am             | melrechnu     | ungen verwalten                                                                                                    |                                       |                                    |                   |         |          |                  |
|---|----------------|---------------|----------------------------------------------------------------------------------------------------|---------------------------------------|------------------------------------|-------------------|---------|----------|------------------|
| á | <del>2</del> A | ktualisieren  | Verrechnen                                                                                                    | Drucken 🛛 🔶                           | Telebanking Export s               | tarten 🖏          |         |          |                  |
|   | Samr           | nelrechnunger | erstellen Sammelrechr                                                                                                    | nung drucken Te                       | lebanking exportieren              |                   |         |          |                  |
|   | Rech           | nungen:       | C Letzten 90 T                                                                                                    | age C Letzten                         | 12 Monate 💿 Alle an                | zeigen            | Alle    | Filter   | Filter entfernen |
|   |                | Datum         | Re. Nr. Kunde                                                                                                    | Gruppe                                | Verrechnet über                    | Betrag Kunde SEPA | Ready K | ommentar | ^                |
|   | ~              | 02.02.2016    | 37 Patient1                                                                                                    | HEIMCG                                | (verrechnet selbst)                | 9,03 Ja           |         |          |                  |
|   |                | 02.02.2016    | 38 Patient3                                                                                                    | HEIMCG                                | (verrechnet selbst)                | 13,59 Ja          |         |          |                  |
|   |                | 02.02.2016    | 36 MARIENHEIM                                                                                                    | HEIMCG                                | (verrechnet selbst)                | 8,10 Nein         |         |          |                  |
|   |                | 31.01.2016    | 40 Heim (Ver. sid                                                                                                    | ch sel HEIM2                          | (verrechnet selbst)                | 4,65 Ja           |         |          | _                |
|   |                | 27.10.2015    | 31 Reservierung                                                                                                    |                                       | (verrechnet selbst)                | 114,11 Ja         |         |          |                  |
|   |                | 20.10.2015    | 30 Heim (Ver. sid                                                                                                    | ch sel HEIM2                          | (verrechnet selbst)                | 47,00 Ja          |         |          |                  |
|   |                | 20.10.2015    | 29 Heim (Ver. sid                                                                                                    | ch sel HEIM2                          | (verrechnet selbst)                | 51,85 Ja          |         |          |                  |
|   |                | 20.10.2015    | 28 Heim (Ver. sid                                                                                                    | ch sel HEIM2                          | (verrechnet selbst)                | 68,25 Ja          |         |          |                  |
|   |                | 20.10.2015    | 26 Tester Ernest                                                                                                    | HEIM2                                 | (verrechnet selbst)                | 5,25 Ja           |         |          |                  |
|   |                | 09.10.2015    | 24 Tester Ernest                                                                                                    | HEIM2                                 | (verrechnet selbst)                | 11.305, Ja        |         |          |                  |
|   |                | 02.10.2015    | 21 Tester Ernest                                                                                                    | HEIM2                                 | (verrechnet selbst)                | 427,47 Ja         |         |          |                  |
|   |                | 17.09.2015    | 18 Tester Ernest                                                                                                    | HEIM2                                 | (verrechnet selbst)                | 335,90 Ja         | a       | sdf      | ~                |
|   | Пт             | est-Export    | ☑ Bei bereits exportierte<br>Daten verwenden. (Setting and the setting and the setting and th | en Rechnungen di<br>equenztyp, Auftra | e gespeicherten<br>ggeberreferenz) |                   |         |          | C:\ 🥞            |

Abb: Registerkarte Telebanking exportieren

Um **Sammelrechnungen** zu exportieren selektieren Sie die gewünschten Belege in der ersten Spalte. Sie können dazu auch das **Kontextmenü** (rechte Maustaste) verwenden, um alle Sammelrechnungen zu markieren, oder nur die eines bestimmten **Kunden** oder einer bestimmten **Gruppe**. Wählen Sie anschließend im Menü [**Telebanking Export starten**].

| Dur<br>Bitte<br>bzw | chführungsdatum für S<br>Datum für den Durchfüh<br>Vorgabewert übernehm | SEPA-Lastschrift en<br>rungstermin der Einzu<br>en. Mit <abbrechen></abbrechen> | rfassen!<br>ugsart bzw. des Se<br>wird der Vorgang | quenztyps eingeben<br>abgebrochen. |
|---------------------|-------------------------------------------------------------------------|---------------------------------------------------------------------------------|----------------------------------------------------|------------------------------------|
|                     | Einzugsart: COR1                                                        | Sequenztyp:                                                                     | RCUR                                               |                                    |
|                     | Durchführungstermin:                                                    | 13.07.2022                                                                      | 1                                                  |                                    |
|                     |                                                                         | (EEEE.MM.JJ)                                                                    |                                                    | Abbrechen                          |

Abb: Dialog Telebanking Export

Bestätigen Sie den Durchführungstermin mit [OK] um den Export zu starten.

#### 2.2.5 Filter Optionen

Über die Schaltfläche [Filter] stehen erweiterte Filter Optionen zur Verfügung.

| C Alle anzeigen C Letzten 90 Tage C Letzten 12 Monate<br>C Datum: | C Alle anzeigen G Letzten 90 Tage C Letzten 12 Monate<br>C Datum: | C Alle anzeigen C Letzten 90 Tage C Letzten 12 Monate |
|-------------------------------------------------------------------|-------------------------------------------------------------------|-------------------------------------------------------|
| ⊂Gruppe                                                           | Gruppe<br>G Alle anzeigen C Nur Gruppe:                           | Gruppe                                                |
| - Betrag                                                          | G Alle anzeigen<br>G Betrag:                                      | Betrag                                                |
| Reservierungen                                                    | Gedruckt − □ Gedruckte anzeigen                                   | C Betrag:                                             |
| <u>O</u> k <u>Abbrechen</u>                                       | Qk Abbrechen                                                      | G Alle anzeigen C 'SEPA'-Kunden C 'Nicht SEPA'-Kunden |
|                                                                   |                                                                   | Qk Abbrechen                                          |
| Abb: Filter SR erstellen                                          | Abb: Filter SR drucken                                            | Abb: Filter TB exportieren                            |

Bei gesetztem Filter können Sie mit der Schaltfläche [Filter entfernen] wieder zur Standardansicht zurückkehren. Die aktuell wirksamen Filter werden neben der Schaltfläche [Filter] angezeigt.

| Rechnungen erstellen Sa | ammelrechnung drucken | Telebanking exportieren |               |                     |        |                  |          |
|-------------------------|-----------------------|-------------------------|---------------|---------------------|--------|------------------|----------|
| Gebuchte Lieferscheine: | C Letzten 90 Tage     | C Letzten 12 Monate     | Alle anzeigen | Alle, Gruppe = HEIM | Filter | Filter entfernen | Vorschau |
| Abb Sabaltflä           | aha Filtar an         | tformon                 |               |                     |        |                  |          |

Abb: Schaltfläche Filter entfernen

## 2.3 Neues Modul Evidenzverwaltung (1.21.1.7)

Die Evidenzverwaltung ist ein neues ApotronikXP Programmmodul zum Verwalten und Bearbeiten von Evidenzen.

Öffnen Sie die Evidenzverwaltung über das Menü -> Einkauf -> Evidenzverwaltung, oder über die Schaltfläche [Evidenzen verwalten] im Warenzugang Startbildschirm.

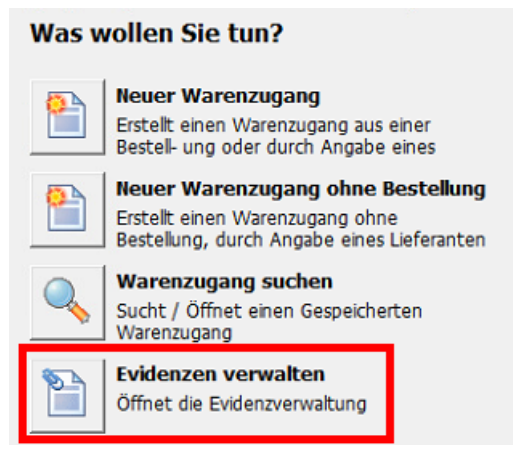

Abb: Evidenzverwaltung starten

Die Evidenzverwaltung bietet die folgenden Funktionen:

- Darstellung aller offenen Evidenzen, beliebig sortierbar
- Sidebar mit zusätzlichen Infos zur Artikelinfo und Lieferbarkeit
- Verfügbarkeitsabfrage aller Artikel und aller ePharm Lieferanten mit 1 Klick
- Bearbeiten der Lieferbarkeit über das Kontextmenü
- Artikel vom Lager nehmen per Kontextmenü
- Offene Bestellmenge auf 0 setzen
- Warenzugang zur gewählten Position erstellen
- Gewählte Position zu neuer Bestellung verschieben
- Öffnen der Bestellung zur gewählten Position
- Eingabe eines Positionskommentars pro Position

### 2.3.1 Direktlieferant Bestellungen Ausblenden (1.21.1.21)

Über die Funktion [Filter] in der Menüleiste, können nun Evidenzen von Direkt-Lieferanten ausgeblendet werden. Die Einstellung bleibt erhalten.

| Ev | idenz    | en ve  | erw | alten                           |   |            |                                    |  |
|----|----------|--------|-----|---------------------------------|---|------------|------------------------------------|--|
| æ  | Aktualis | sieren | Ø   | ) Verfügbarkeit prüfen          | Y | > Filter 🗸 |                                    |  |
|    |          | PZN    |     | Artikel                         | ~ | Evidenze   | n vom Direktlieferanten ausblenden |  |
| •  |          | 39046  | 24  | ADOLOMED TBL 250/300/50MG, 50ST |   | Alle Evide | enzen anzeigen                     |  |
|    |          | 01005  | 20  | DEDNOVATE CLD. 1000             |   |            |                                    |  |

Abb: Menü [Filter]

#### 2.3.2 Begriff Evidenzen

Eine Evidenz entsteht in ApotronikXP wenn eine gesendete Bestellung nicht vollständig übernommen wird. Die nicht übernommenen Positionen sind ab der Buchung des Warenzugangs als Evidenzen gekennzeichnet, und sind fortan in der Evidenzverwaltung gelistet. Um einen Artikel aus der Evidenzverwaltung zu entfernen, muss entweder die offene Menge (MiB) in der entsprechenden Bestellung auf Null gestellt, oder ein Warenzugang zu dieser Bestellung gemacht werden.

### 2.3.3 Darstellung Evidenzverwaltung

Nach dem Starten der Evidenzverwaltung sehen Sie eine Liste aller aktuellen Evidenzen in chronologisch absteigender Reihenfolge. Positionen die in mehreren Bestellungen offen sind, werden auch mehrfach gelistet. Jede Zeile steht für eine Evidenz in einer bestimmten Bestellung. In der Spalte Anz.Offen steht wieviele Stück in der jeweiligen Bestellung noch offen sind. Daneben steht das Gesendet Datum, die Bestellnummer und der Lieferant.

| Ev | iden  | zen verw           | valten                                                               |                |                                      |             |                         |              |                                                |
|----|-------|--------------------|----------------------------------------------------------------------|----------------|--------------------------------------|-------------|-------------------------|--------------|------------------------------------------------|
| Z  | Aktua | lisieren 🕼         | 🕽 Verfügbarkeit prüfen 🎲 Drucken 🐗                                   |                |                                      |             |                         |              |                                                |
| •  |       | PZN<br>3904624     | Artikel<br>ADOLOMED TBL 250/300/50MG, 50ST                           | Anz.Offen<br>5 | Gesendet am<br>18.11.2021 09:39      | BeNr.       | Lieferant<br>HERBA CHEM | PosKommentar | <br>ADOLOMED TBL 250/300/50MG, 50S             |
|    | 0     | 3904601            | CALCIDURAN KTBL 500MG/800IE, 30ST                                    | 2              | 18.11.2021 09:39                     | 1           | HERBA CHEM              |              | <br>Artikelart: Spezialität                    |
| -  |       | 0188529<br>2466607 | DERMOVATE SLB, 100G<br>URO-VAXOM KPS, 30ST                           | 15             | 18.11.2021 09:39<br>18.11.2021 09:39 | 1           | HERBA CHEM              |              | <br>OP:                                        |
|    | 0     | 2466613            | URO-VAXOM KPS, 90ST                                                  | 2              | 18.11.2021 09:39                     | and a       | HERBA CHEM              |              | <br>rkeisin                                    |
| -  |       | 4410953<br>3904624 | ADAMAS C 12 REM GLO, 10G<br>ADOLOMED TBL 250/300/50MG, 50ST          | 3              | 10.08.2021 13:13<br>10.08.2021 13:13 | 型 1<br>型 1  | Nachbarapol             |              | <br>20 Lagerstand                              |
|    |       | 4454844            | APELKA KATZE LSG 5MG/ML, 30ML                                        | 1              | 10.08.2021 13:13                     | \$ <b>1</b> | Nachbarapol             |              | <br>Lagerstand: 1<br>- Zugegangene Besorger: 0 |
| -  |       | 2423992<br>3539739 | ASPIRIN AKUT BRTBL 500MG, 24ST<br>BALNEUM-HERMAL BADEZUS. BP, 1000ML | 5              | 10.08.2021 13:13<br>10.08.2021 13:13 | <b>啓</b> 日  | Nachbarapol             |              | <br>- Lieferschein ungebucht: 0 verfügbar: 1 1 |

Abb: Ansicht Evidenzverwaltung

| 5 | T |   |   |    |    |   |
|---|---|---|---|----|----|---|
| l |   | Π | n | WP | 21 | C |
| 5 |   |   |   |    |    | c |

Eine Liste aller Evidenzen wird auch im Warenzugang Startbildschirm Register Evidenzen angezeigt. Eine eingeschränkte Auswahl an Befehlen kann dort ebenfalls über das Kontextmenü aufgerufen werden.

#### 2.3.4 Verfügbarkeitsabfrage für alle Positionen

In der Evidenzverwaltung kann die Verfügbarkeit für alle Evidenzen, bei allen Lieferanten die das ePharmGH Protokoll unterstützen und die in der Apotheke eingerichtet sind, sowie bei allen B2B Partnerapotheken, mit einem Klick abgefragt werden.

Klicken Sie dazu in der Menüleiste auf Verfügbarkeit prüfen. Wählen Sie dann die zu prüfenden Lieferanten aus und bestätigen Sie mit **[OK]**. Die Verfügbarkeit wird daraufhin abgefragt, und in einer zusätzlichen Spalte pro Lieferant angezeigt.

| Εv | idenz  | zen verw | valten                             |           |                  |       |              |              |    |      |   |                                            |       |
|----|--------|----------|------------------------------------|-----------|------------------|-------|--------------|--------------|----|------|---|--------------------------------------------|-------|
| Z  | Aktual | isieren  | 🕽 Verfügbarkeit prüfen 🛛 🎲 Drucken | 45        |                  |       |              |              |    |      |   |                                            |       |
|    |        | PZN      | Artikel                            | Anz.Offen | Gesendet am      | BeNr. | Lieferant /  | PosKommentar | 13 | 3    | ^ |                                            | 2     |
|    | 0      | 3911794  | ASPIRIN DIREKT GRAN 500MG, 20 5    | 2         | 19.10.2020 17:14 | 1     | Kwizda (1)   |              | 8  | 📀 AL |   | ADOLOMED TBL 250/300/50MG, 50S             | tikel |
|    |        | 2442771  | CANESTEN GYN 3 TAGE KOMBI, 1ST     | 5         | 19.10.2020 17:14 | 1     | Kwizda (1)   |              | 88 | 🖉 AL |   | RZ: +                                      | Info  |
|    | 0      | 1295569  | TRAMAL RET FTBL 200MG, 10ST        | 3         | 19.10.2020 17:14 | 1     | Kwizda (1)   |              | 88 | 🔀 OG |   | KZ: *                                      | Fe    |
|    | 0      | 1212514  | ADALAT IFL 5MG 50ML, 1ST           | 2         | 18.08.2020 10:48 | 3     | Kwizda (1)   |              | 88 | 🔀 NE |   | OP:                                        | ferba |
|    |        | 4410953  | ADAMAS C 12 REM GLO, 10G           | 3         | 18.08.2020 10:48 | 3     | Kwizda (1)   | от           | 8  | 🖸 0G |   |                                            | rkels |
|    |        | 3904624  | ADOLOMED TBL 250/300/50MG, 50      | 5         | 18.08.2020 10:48 | 3     | Kwizda (1)   |              |    | 🖉 AL |   |                                            | info  |
|    | 0      | 4215275  | ADOLOMED TBL 250/300/50MG, 10      | 1         | 18.08.2020 10:48 | 3     | 8 Kwizda (1) |              | 8  | 📀 AL |   | Lagerstand                                 |       |
|    |        | 3759553  | ADOLORIN IBUFORTE DRG 400MG, 2     | 5         | 18.08.2020 10:48 | 3     | 8 Kwizda (1) |              | 8  | 📀 AL |   | Lagerstand: 1<br>- Zugegangene Besorger: 0 |       |

Abb: Verfügbarkeitsanzeige

In der Spaltenüberschrift wird nur der Lieferantencode angezeigt. Wenn Sie die Maus über die jeweilige Spaltenüberschrift halten erscheint ein Tooltip mit der vollständigen Lieferantenbezeichnung. Das gilt auch für die ePharmGH Kürzel die neben der jeweiligen Verfügbarkeit angezeigt werden.

| PosKommentar | 13    | 3        |      | ^    |                          |                        |          | 🕅 NE     |       |        | OP:                            |
|--------------|-------|----------|------|------|--------------------------|------------------------|----------|----------|-------|--------|--------------------------------|
|              |       | 🖉 AL     |      |      | ADOLO                    |                        |          |          |       | -      |                                |
| KWIZDA       | SAP-B | estellun | a un | d Ak | tion (L3) <sup>ela</sup> | OT                     | <b>C</b> |          |       |        |                                |
|              |       | V AL     |      |      | RZ: +                    | _KWIZDA SAP-Bestellung | g und /  | Aktion ( | 3): E | rzeugu | ing vom Hersteller eingestellt |
|              |       |          |      | -    |                          |                        | 26       | 🕗 AL     |       |        |                                |

Abb: Tooltip Lieferantencode

Abb: Tooltop epharmGH Kürzel

Damit ein normaler Lieferant bzw. B2B-Lieferant zur Auswahl hier verwendet werden kann, müssen Sie diesen dafür einrichten.

#### Einrichten eines Lieferanten für Batchabfragen:

Voraussetzung dafür ist, dass der Lieferant ePharmGH-Abfragen zulässt und auch dafür schon eingerichtet ist.

- Öffnen Sie den Lieferanten im Lieferantenstamm.
- Aktivieren Sie im Register epharm die Checkbox für Batchanfragen verwenden.
- Speichern Sie den Lieferanten.

#### Hinweis:

Da eine Batchabfrage die EDV-Infrastruktur des Lieferanten intensiv belastet, wird empfohlen diese Abfragen mit Sorgfalt einzusetzen. Gewisse Lieferanten lassen auch nur eine begrenzte Anzahl von Batchanfragen auf ihr System zu.

#### Einrichten einer B2B-Partner Apotheke für Batchabfragen:

- Öffnen Sie den B2B-Partner im Lieferantenstamm oder legen Sie ihn ggf. an.
- Aktivieren Sie im Register Allgemein die Checkbox B2BPartnerlieferant.
- Klicken Sie auf [...] darunter und wählen Sie den entsprechenden B2B Partner aus.
- Speichern Sie den Lieferanten.

#### 2.3.5 Positionskommentar

In der Spalte **PosKommentar** kann jetzt ein **Positionskommentar** erfasst werden. Da jeder Eintrag in der Evidenzverwaltung zu einer Bestellposition gehört, wird dieser Kommentar auch in der Bestellung angezeigt. Der **Positionskommentar** wird sofort bei der Eingabe gespeichert.

Um einen längeren Kommentar einzugeben, klicken Sie auf die Schaltfläche [...]. Um längere Kommentare zu lesen, klicken Sie ebenfalls auf die Schaltfläche [...] oder halten Sie die Maus über den Kommentar. Der vollständige Kommentar wird als **Tooltip** angezeigt.

| a (1)                   | Erzeugung vom Hers                         | 8       | 🔀 NE     |  |  |  |  |  |  |  |
|-------------------------|--------------------------------------------|---------|----------|--|--|--|--|--|--|--|
| a (1)                   | e <del>r.</del><br>Erzeugung vom Herstelle | er eind | restellt |  |  |  |  |  |  |  |
| a (1)                   | crzeugung vom nersten                      |         |          |  |  |  |  |  |  |  |
| Abb: Positionskommentar |                                            |         |          |  |  |  |  |  |  |  |

Die Spalte **Positionskommentar** wird in der **Bestellung** standardmäßig angezeigt, und kann über die Schaltfläche [Einstellungen] im Startbildschirm der Bestellung deaktiviert werden. Wechseln Sie dazu in den Startbildschirm der **Bestellung** und wählen Sie [Einstellungen]. Deaktivieren Sie im Register **Spalten Einstellungen** die Checkbox **PosKommentar** und bestätigen Sie mit [**OK**].

| Allgemein Rufplan Spalten Einstellungen                                                                                                    | 1                                |
|----------------------------------------------------------------------------------------------------|----------------------------------|
| <ul> <li>Angezeigte Spalten</li> <li>Agr - Artikelgruppe</li> <li>LEk - Letzte Einkaufmenge</li> <li>LEkDatum - Letzter Einkauf Datum</li> <li>Lst - Lagerstand</li> <li>MB - Aktueller Meldebestand</li> <li>MBN - Neuer Meldebestand</li> <li>MBN - Neuer Meldebestand</li> <li>MBN - Neuer Meldebestand</li> <li>MBN - Sestellkonditionen</li> <li>KZ - Kassenzeichen</li> <li>DLief - DirektLieferant</li> <li>OP - Mehrfachaboabe</li> <li>PosKommentar</li> </ul> |                                  |
|                                                                                                    | Spalten-Breiten wiederherstellen |
|                                                                                                    | OK <u>A</u> bbrechen             |

Abb: Spalte Positionskommentar

#### 2.3.6 Kontextmenü Befehle

Über das Kontextmenü stehen Ihnen weitere nützliche Funktionen zur Verfügung. Öffnen Sie das Kontextmenü indem Sie mit der rechten Maustaste auf eine Positionszeile klicken. Der jeweilige Befehl wird dann für die gewählte Zeile ausgeführt.

| Kur | nde: 1804       |           | AIGNER EVA               | 🛸                               | <b>Q Q</b> 🔒 |
|-----|-----------------|-----------|--------------------------|---------------------------------|--------------|
|     | PZN             |           | Artikel-Bezeichnung      |                                 |              |
| •   | PrivatRezept: 2 | 0099      | 90000241                 |                                 | -1           |
| -   |                 |           |                          | Ersatzrezept drucken            |              |
|     | 1257155         | eiga<br>F | TAVANIC FTBL 250MG, 7 ST | selektiertes KUE-Rezent drucken |              |
|     |                 |           |                          | alle KUF-Rezepte drucken        |              |

Abb: Kontextmenü (rechte Maustaste)

- Artikelinfo...: Öffnet die Artikelinfo zur gewählten Position. Alternativ verwenden Sie die <F2> Taste.
- Artikel Online Abfragen...: Führt eine Verfügbarkeitsabfrage durch. Alternativ verwenden Sie die <F11> Taste.
- Lieferbarkeit bearbeiten...: Öffnet das Modul Artikel Lieferbarkeit bearbeiten und erstellt sofort einen Eintrag für die gewählte Position. Der vorgeschlagene Zeitraum der Nichtlieferbarkeit kann unter dem folgenden Registrykey eingestellt werden.

\<Mandant>\Einkauf\Einkauflieferbar\Dauer in Tagen

• Artikel vom Lager nehmen (MB -> 0)...: Ändert den Meldebestand des gewählten Artikels auf 0.

- Offene Menge auf 0 setzen...: Setzt die offene Menge der gewählten Position in der zugehörigen Bestellung auf 0. Beachten Sie, dass es dadurch passieren kann, dass der Artikel dadurch beim nächsten Bestellvorschlag wieder vorgeschlagen wird.
- Neuen Warenzugang erstellen: Öffnet einen neuen Warenzugang zur offenen Bestellung dieser Position.
- Verschieben nach Bestellung...: Verschiebt die gewählte Position in eine nicht gesendete oder neue Bestellung.
- Gehe zur zugehörigen Bestellung: Öffnet die zur gewählten Position gehörenden Bestellung.

## 2.4 e-Rezept Funktionaliät

Mit dieser Programmversion werden alle Funktionen für den bevorstehenden Start des **e-Rezeptes** bereitgestellt. Diese Funktionen sind vorläufig noch nicht aktiviert. Die entsprechenden Schaltflächen werden erst eingeblendet wenn in Abstimmung mit der SVC die Freischaltung des **e-Rezeptes** erfolgt.

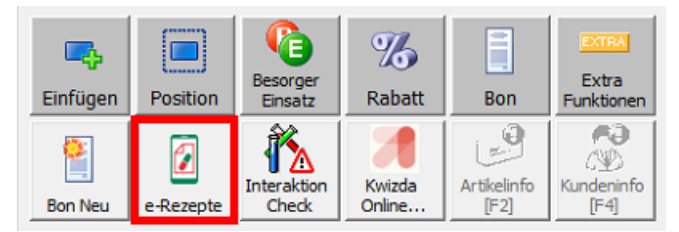

Abb: [e-Rezepte] Schaltfläche im Sofortverkauf

Eine vollständige Beschreibung der **e-Rezept-**Funktionen finden Sie im **Handbuch e-Rezept** in Ihrem ApotronikXP System unter:

Hilfe -> Dokumente -> Handbücher -> Rezeptverkauf

#### 2.4.1 Beleg mit taxiertem e-Rezept stornieren (1.21.1.24)

Belege mit einem bereits taxiertem e-Rezepten lassen sich jetzt nicht mehr stornieren. Wenn versucht wird einen Beleg mit einem bereits taxierten e-Rezept zu stornieren kommt eine entsprechende Fehlermeldung. Um einen solchen Beleg zu stornieren muss das e-Rezept vorher aus der Taxierung entfernt werden.

| (AP) - Be | ×                                                                  |            |
|-----------|--------------------------------------------------------------------|------------|
|           | Mindestens ein e-Rezept auf diesen Beleg wurde bereits taxiert!    | <u>O</u> K |
| -         | Bitte entfernen Sie zuerst das(die) e-Rezept(e) aus der Taxierung. |            |
|           |                                                                    |            |
|           |                                                                    |            |
|           |                                                                    |            |

Abb: Beleg kann nicht storniert werden

### 2.4.2 Einfügen Funktion im e-Rezept Detail Dialog (1.21.1.24)

Im Detail Dialog der **e-Rezept Auswahl** gibt es jetzt eine **[Einfügen]** Schaltfläche. Damit kann das gewählte e-Rezept sofort aus dem Detail-Dialog in den Rezeptverkauf übernommen werden.

| Rezept                          | Verordnungen             | Abgaben                                                    |                               | KASSEN-REZEPT | 1             |
|---------------------------------|--------------------------|------------------------------------------------------------|-------------------------------|---------------|---------------|
| Status:                         | Off                      | fen                                                        |                               |               |               |
| Patient:                        | Ма                       | g Lotte Lama                                               | EST Msc                       |               |               |
| SvNumm<br>GebDatur              | er: 95<br>m: 07          | 17101374<br>.11.1991                                       |                               |               |               |
| Arzt:<br>Fachgebi<br>Telefon:   | Me<br>10<br>et: Ar<br>06 | in Arzt<br>20 Wien,Ernst<br>zt für Allgeme<br>64 123445567 | Melchior-Gasse 22<br>nmedizin |               |               |
| Rezeptar<br>eRezeptI<br>eMedID: | t: Kaa<br>D: 7X<br>AF    | ssenrezept<br>WYQT5P86T5<br>AHX7WAMSJV                     |                               |               |               |
| Austell. D<br>Gültig bis        | )atum: 30.<br>:: 30.     | .12.2022<br>.01.2023 23:59                                 | :59                           |               |               |
|                                 |                          |                                                            |                               |               | V<br>Einfügen |
|                                 |                          |                                                            |                               |               | Schließen     |

Abb: e-Rezept Detaildialog

### 2.4.3 Gesperrte eCard (1.21.1.22)

Wenn eine **gesperrte eCard** eingelesen wurde, war innerhalb der nächsten 2 Stunden keine weitere **e-Rezept** oder **eMed** Abfrage mehr möglich. Das liegt daran, dass durch das Abfragen einer eCard ein **Token** generiert wird, der eine Gültigkeit von 2 Stunden besitzt. Dieser **Token** ist an die **SVNummer** des Kunden gebunden. Somit war auch mit einer gültigen eCard innerhalb von 2 Stunden keine Abfrage mehr möglich.

Ab Version 1.21.1.22 wird bei der Rückmeldung gesperrte eCard der Token sofort wieder gelöscht. Dadurch ist eine sofortige Abfrage mit einer gültigen eCard des gleichen Patienten jetzt möglich.

# 2.4.4 e-Rezept - Leerabgabe Symbol auf Lieferschein (1.21.1.20)

| PZN          | Artikel-Bezeichnung                             | Anz. | AMVS | Preis | Wert                      |  |
|--------------|-------------------------------------------------|------|------|-------|---------------------------|--|
| E Rezept: G7 | Y4X7EBT59C8 SVNr: 9517101374<br>Kasse/VGr: 1058 |      |      |       | 3x RG: 19,95<br>SBH: 0,00 |  |
| 1257333      | PREDNISOLON AGE TBL 5MG, 40 ST                  | 1    |      | 4,70  | 4,70                      |  |
| 0658509      | APREDNISLON TBL 25MG, 40 ST                     | 1    |      |       |                           |  |
| 4463820      | X OLUMIANT FTBL 4MG, 28 ST                      | 1    |      |       |                           |  |
| 3501599      | 🛿 AZITHROMYCIN STA FTBL 500MG, 3 ST 🛛 🛛 🖉       | 5    |      |       |                           |  |
| 4975460      | EPORATIO FSPR 10.000IE/1ML, 4 ST 🕸              | 1    |      |       |                           |  |
| 000359%      | 🛿 APREDNISLON TBL 25MG, 10 ST 🖉                 | 1    |      | 4,35  | 4,35                      |  |
| 1332141      | NEODOLPASSE ILSG 250ML, 5 ST                    | 1    |      |       |                           |  |

Im Lieferschein werden jetzt ebenfalls Symbole für e-Rezept und Leerabgabe angezeigt.

Abb: Symbole im Lieferschein

# 2.4.5 e-Rezept - Besorger mit alternativer Abgabe auflösen (1.21.1.19)

Besorger, die auf einem e-Rezept erstellt wurden, und mit einer alternativen Abgabe aufgelöst werden, können jetzt korrekt gehandhabt werden.

Um einen e-Rezept Besorger aufzulösen, scannen Sie den Besorger im Privatverkauf ein und suchen ihn über die Schaltfläche [Besorger Einsatz] --> [Auflösen] heraus.

Scannen sie jetzt den alternativen Artikel ein. Es öffnet sich der Neue Position einfügen Dialog.

|    | PZN                                                                                                    |             |                                       | Artikel-Bezeichnung                                                                                                    |        |              |          |   |  |  |  |  |
|----|----------------------------------------------------------------------------------------------------|-------------|---------------------------------------|----------------------------------------------------------------------------------------------------|--------|--------------|----------|---|--|--|--|--|
| 3  | 4463                                                                                                    | 820         |                                       | Akonto OLUMIANT FTBL 4MG, 28 ST                                                                                                    |        |              |          |   |  |  |  |  |
| 20 | 4463                                                                                                    | 820         | 2                                     | Image: State of the state of the state o |        |              |          |   |  |  |  |  |
| 20 | 9999                                                                                                    | 904         | 4 <rezeptgebühr>, 1 ST</rezeptgebühr> |                                                                                                    |        |              |          |   |  |  |  |  |
|    | 4463                                                                                                    | 814         |                                       | OLUMIANT FTBL 4MG, 14 ST                                                                                                    |        |              |          |   |  |  |  |  |
|    |                                                                                                    | Neue        | Posit                                 | on einfügen                                                                                                    |        |              |          |   |  |  |  |  |
|    |                                                                                                    |             | A                                     | KKP                                                                                                    | 381,60 |              |          |   |  |  |  |  |
|    | Wie möchten Sie diese neue Position einfügen?                                                                                                    |             |                                       | ,,                                                                                                    |        |              |          |   |  |  |  |  |
|    |                                                                                                    | V           | Ve                                    | vordnungen des erfassten Verkaufs                                                                                                    |        |              |          |   |  |  |  |  |
|    |                                                                                                    |             | F                                     | ZN Artikel                                                                                                    | Anzahl | KKP          |          |   |  |  |  |  |
|    |                                                                                                    |             |                                       | < als zusätzliche Position einfügen >                                                                                                    |        |              | ~        |   |  |  |  |  |
|    |                                                                                                    | <u>78</u> 4 | 4638                                  | 20 OLUMIANT FTBL 4MG, 28 ST                                                                                                    | 1      | 738,55       |          | Ē |  |  |  |  |
|    |                                                                                                    |             |                                       |                                                                                                    |        |              |          |   |  |  |  |  |
|    |                                                                                                    |             |                                       |                                                                                                    |        |              |          | ┛ |  |  |  |  |
|    |                                                                                                    |             |                                       |                                                                                                    |        |              |          |   |  |  |  |  |
|    |                                                                                                    |             |                                       |                                                                                                    |        |              |          |   |  |  |  |  |
|    |                                                                                                    |             |                                       |                                                                                                    |        |              |          |   |  |  |  |  |
|    |                                                                                                    |             |                                       |                                                                                                    |        |              |          |   |  |  |  |  |
|    |                                                                                                    |             |                                       |                                                                                                    |        |              |          |   |  |  |  |  |
|    |                                                                                                    |             |                                       |                                                                                                    |        |              |          |   |  |  |  |  |
|    |                                                                                                    |             |                                       |                                                                                                    |        |              |          |   |  |  |  |  |
|    | Einfügen - Alternativen Artikel einfügen und VerordnungID vom gewählten Artikel übernehmen, gewählter Artikel<br>bleibt zum Taxieren am Rezept. Wenn notwendig kann eine Aufzahlung verrechnet werden. |             |                                       |                                                                                                    |        |              |          |   |  |  |  |  |
|    | Splitten - Gewählten Artikel und den alternativen Artikel mit der gleichen VerordnungID einfügen.                                                                                                    |             |                                       |                                                                                                    |        |              |          |   |  |  |  |  |
|    | Ersetzen - Gewählten Artikel durch den alternativen Artikel ersetzen.                                                                                                    |             |                                       |                                                                                                    |        |              |          |   |  |  |  |  |
| _  | _                                                                                                    |             |                                       | <b>Dk</b> - Neuen Artikel ohne VerordnungID einfügen.                                                                                                    |        |              |          |   |  |  |  |  |
|    | 1                                                                                                    | Abbi        | reche                                 | en - Einfügen des neuen Artikels abbrechen.                                                                                                    |        |              |          |   |  |  |  |  |
|    |                                                                                                    |             |                                       |                                                                                                    |        |              |          |   |  |  |  |  |
|    |                                                                                                    |             | 4                                     | ് <sup>റ</sup> 🛛 💀 Bereits aufgelöste Einsatz-/Besorger-Positionen einblenden                                                                                                    |        | $\checkmark$ | - 📈      |   |  |  |  |  |
|    |                                                                                                    | Einfi       | igen                                  | Splitten Ersetzen                                                                                                    |        | <u>O</u> k   | Abbreche | n |  |  |  |  |

Abb: Neue Position einfügen Dialog

| Wählen Sie [Ers | etzen] um die | Originalverordnun | g mit der alternativer | n Abgabe zu ersetzen. |
|-----------------|---------------|-------------------|------------------------|-----------------------|
|-----------------|---------------|-------------------|------------------------|-----------------------|

|            | PZN     |   | Artikel-Bezeichnung                 | Lst. | Anz. | AMVS | -% | Wert  |  |
|------------|---------|---|-------------------------------------|------|------|------|----|-------|--|
| 8          | 4463820 |   | Akonto OLUMIANT FTBL 4MG, 28 ST     |      | -1   |      |    | -6,65 |  |
| 2          | 9999904 |   | <rezeptgebühr>, 1 ST</rezeptgebühr> |      | 1    |      |    | 6,65  |  |
| <b>8</b> 8 | 4463814 | 2 | OLUMIANT FTBL 4MG, 14 ST 🕒          |      | 1    |      |    | 0,00  |  |

Abb: e-Rezept Besorger mit alternativer Abgabe

In diesem Fall erfolgt eine korrekte Lagerbuchung, das e-Rezept wird eingelöst und das Austausch Kennzeichen gesetzt.

Der Artikelaustausch ist auch über die <#> Taste (Alternative Abgabe) möglich.

#### Hinweis:

Lösen Sie e-Rezept Besorger immer im Privatverkauf auf. Das Auflösen von Besorgern die auf einem e-Rezept erstellt, und auch im Rezeptverkauf aufgelöst werden, führt zu Problemen bei der Rezept-Taxierung.

### 2.4.6 e-Rezept - Zusatzinfo (1.21.1.18)

Über die **e-Rezept Zusatzinfo** können zusätzliche Informationen im Zuge des Rezeptverkaufs im eCS (eCardSystem) gespeichert werden. In diesem Textfeld können bis zu **1000 Zeichen** erfasst werden. Dieser Text ist nicht positionbezogen, und wird pro e-Rezept gespeichert.

Um eine Zusatzinfo zu erfassen klicken Sie im Rezeptverkauf bei geladenem e-Rezept auf [Extra Funktionen] -> [Zusatz-Info].

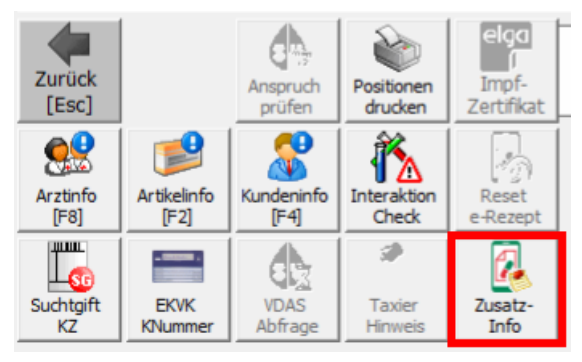

Abb: Schaltfläche Zusatzinfo

Erfassen sie den gewünschten Text und bestätigen Sie die Eingabe mit [Ok].

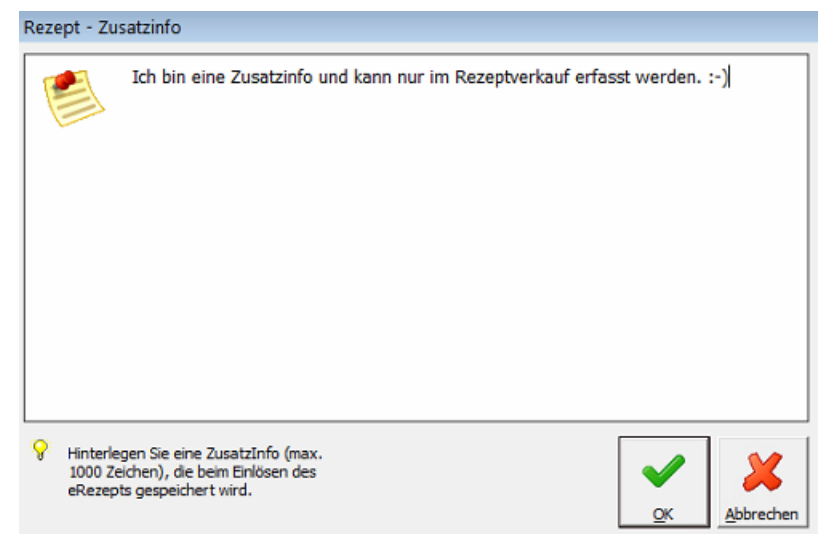

Abb: Zusatzinfo Eingabefeld

Wird eine Verordnung durch einen anderen Artikel ersetzt, wird der entsprechende Taxierhinweis Text auch als Zusatzinfo generiert.

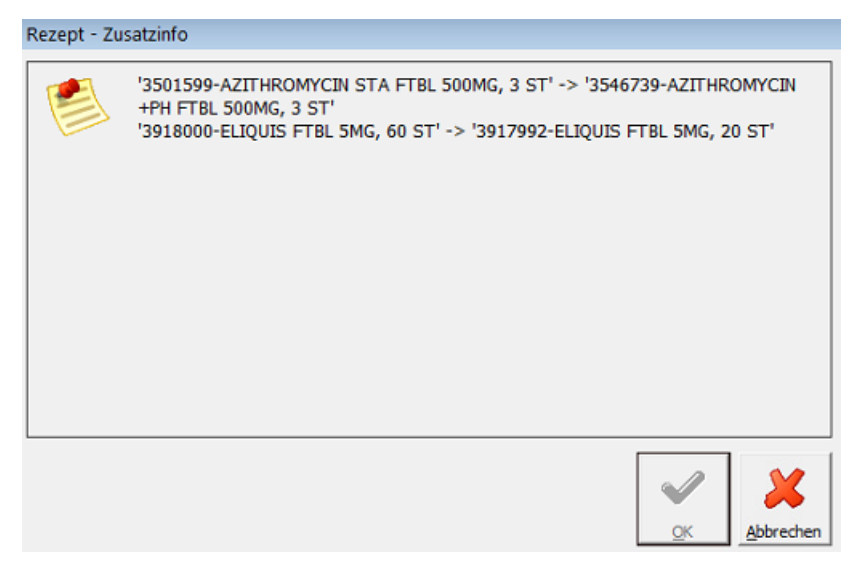

Abb: Zusatzinfo bei Artikel Austausch

Die Zusatzinfo wird beim Einlösen des e-Rezeptes im eCS gespeichert. Also im Zuge des Bonabschlusses. In der Rezepttaxierung ist der Text einsehbar, aber nicht bearbeitbar. Die Anzeige erfolgt im Register Rezept/Beleginfo. Bei Vorhandensein einer Zusatzinfo wird kein Popup Fenster angezeigt.

| Rezept Nr.: DLNQMFKS3G9B/27.07.2022                                                    | Rezept / Kundeninfo |
|----------------------------------------------------------------------------------------|---------------------|
|                                                                                        | ArtikelInfo         |
| eRezept ZusatzInfo                                                                     |                     |
| Ich bin eine Zusatzinfo und werde und kann nur im<br>Rezeptverkauf erfasst werden. :-) | e-Rezept-F          |
| Rezentinfo                                                                             | Š                   |
| Sofortrechnung (1211)                                                                  |                     |

Abb: Zusatzinfo in der Rezepttaxierung

# 2.4.7 e-Rezept - Sonderartikel als Besorger markieren (1.21.1.18)

eRezept Positionen die als Sonderartikel geladen werden (PZN: 0000000), müssen vor dem Markieren als Besorger durch einen richtigen Artikel ersetzt werden. Wenn die Position als Besorger markiert wird, kommt jetzt eine entsprechende Meldung. Der Wortlaut "Sonstige Mittel" wird durch den vom Arzt eingegebenen Begriff ersetzt.

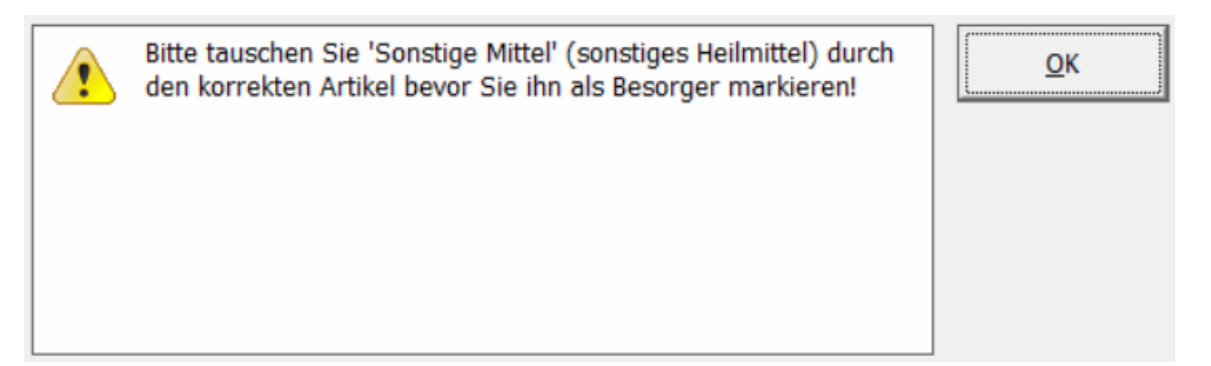

Abb: Sonderartikel durch richtigen Artikel ersetzen

Nach dem Bestätigen dieser Meldung wird automatisch versucht, den richtigen Artikel über die Artikelsuche anzuzeigen.

- Wird kein Artikel ausgewählt, wird das "Besorger markieren" abgebrochen.
- Wird ein Artikel gewählt, werden "Sonstige Mittel" durch den gewählten Artikel ersetzt. Anschließend erscheint der Dialog für die Besorger-Anzahlung.

#### 2.4.8 e-Rezept - Verbesserungen & Fehlerbehebungen bei eRezept abrufen / einlösen

Es wurde ein Backupmechanismus eingebaut um Verbindungsabbrüche zum GINS eCard System zu reduzieren, und diverse andere Verbesserungen.

#### 2.4.9 e-Rezept - neue eCard einlesen (1.21.1.15)

Der Dialog e-**Rezepteaus wahl** hat nun eine Schaltfläche zum Einlesen der Daten einer gesteckten eCard bekommen. Damit ist es möglich, schnell die e-Rezepte einer neu gesteckten eCard abzurufen, ohne dass der Dialog für die SvNummern-Erfassung aufgerufen werden muss.

| e- <u>R</u> ezepte<br>neu abrufe | Patiente<br>SV-Ni<br>en Geburts           | ndaten: Ma<br>ummer: 95:<br>datum: 07. | g Lotte Lama TEST Msc<br>I7 10 13 74<br>11.1991                                       |                    |                                      |                            |        |      |     |
|----------------------------------|-------------------------------------------|----------------------------------------|---------------------------------------------------------------------------------------|--------------------|--------------------------------------|----------------------------|--------|------|-----|
| 🚺 e-R                            | Rezepte egg e                             | Med-Rezept                             | e Rezept-Verordnungen auton                                                           | natisch ab         | rufen (Kann zu Verzögerungen         | führen)                    |        |      |     |
| Ar                               | rtikel                                    |                                        |                                                                                       | eingel.            | Einnahmeregel                        | Ar                         | z      |      | ^   |
|                                  | lein Arzt<br>nst-Melchior-Gasse 2         | 2, Wien                                | Offen<br>eRezeptID: EUF3SSUDDC28                                                      |                    |                                      | Ausgestellt a 08.04.202    | m<br>2 |      |     |
| PI<br>PZ                         | REDNISOLON AG<br>ZN: 1257333              | E TBL 5MG,                             | 40 Stück                                                                              |                    | 1 - 10 - 5 - 0 / Stueck              |                            | 1.     |      |     |
| A<br>PZ                          | PREDNISLON TB<br>ZN: 0658509              | L 25MG, 40                             | Stück                                                                                 |                    | 15 - 15 - 0 - 75 / Stueck            |                            | 1.     |      |     |
| O<br>PZ                          | LUMIANT FTBL 4<br>ZN: 4463820             | MG, 28 Stü                             | ck                                                                                    |                    | 15 Stueck täglich                    |                            | 1.     |      |     |
| A<br>PZ                          | ZITHROMYCIN S<br>ZN: 3501599              | TAD FTBL 5                             | DOMG, 3 Stück                                                                         |                    | 15 Stueck wöchentlich                |                            | 5.     |      |     |
|                                  | l <b>ein Arzt</b><br>nst-Melchior-Gasse 2 | 2, Wien                                | Offen<br>eRezeptID: XYPGNARRAKMA                                                      |                    |                                      | Ausgestellt a<br>08.04.202 | n<br>2 |      |     |
| PI<br>PZ                         | REDNISOLON AG<br>ZN: 1257333              | E TBL 5MG,                             | 40 Stück                                                                              |                    |                                      |                            | 1.     |      |     |
| A<br>PZ                          | PREDNISLON TB<br>ZN: 0658509              | L 25MG, 40                             | Stück                                                                                 |                    | 0 - 0 - 0 - 75 / Stueck              |                            | 1.     |      |     |
| O<br>PZ                          | LUMIANT FTBL 4<br>ZN: 4463820             | MG, 28 Stü                             | ck                                                                                    |                    |                                      | 1.                         |        |      |     |
| A)<br>PZ                         | ZITHROMYCIN S<br>ZN: 3501599              | TAD FTBL 5                             | DOMG, 3 Stück                                                                         |                    | 15 Stueck wöchentlich                |                            | 5.     |      |     |
|                                  | lein Arzt<br>nst-Melchior-Gasse 2         | 2, Wien                                | Offen<br>eRezeptID: YLHQYL7FR8E8                                                      |                    |                                      | Ausgestellt a<br>08.04.202 | n<br>2 |      | ~   |
| ewähltes<br>Rezept               | alle Rezepte<br>(letzte 3 Tage)           | e- <u>C</u> ard<br>einlesen            | <ul> <li>▲ Rezept abgelaufen</li> <li>✓</li> <li>✓ Rezept nicht mehr offen</li> </ul> | Verordn<br>Verordn | ung abgegeben<br>ung nicht abgegeben | Einfügen                   | Ab     | bred | her |

Abb: Dialog e-Rezepteauswahl

### 2.4.10 e-Rezept - Abschluss mit [F5] oder [F6] (1.21.1.15)

Beim Abschluß des e-Rezepts mit der  $\langle F5 \rangle$  (GebPflicht)- bzw.  $\langle F6 \rangle$  (GebFrei)-Taste wird nun auch auf korrekten Status des e-Rezepts geprüft. Wenn das eRezept GebFrei ist, dann wird das Rezept, egal ob  $\langle F5 \rangle$  oder  $\langle F6 \rangle$  gedrückt wird, GebFrei abgeschlossen. Ebenso wenn das eRezept GebPflichtigt ist, wird es beim Drücken von  $\langle F5 \rangle$  oder  $\langle F6 \rangle$ , GebPflichtig abgeschlossen.

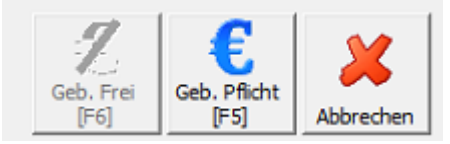

Abb: e-Rezept Gebührenstatus

### 2.4.11 e-Rezept - Reset Schaltfläche (1.21.1.15)

Mit der Schaltfläche **[Extra Funktionen] -> [Reset e-Rezept]** wird die Original-Verordnung des e-Rezeptes wieder hergestellt, und alle Änderungen des Bedieners verworfen.

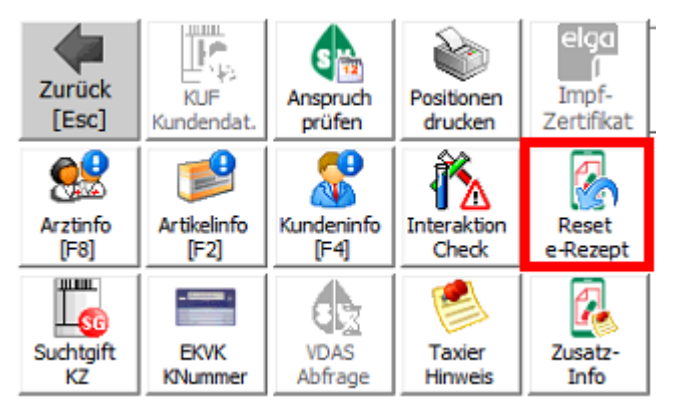

Abb: Schaltfläche [Reset e-Rezept]

### 2.4.12 e-Rezept mit Suchtgift (1.21.1.13)

Da es immer öfter vorkommt, dass **e-Rezepte** mit aufgeklebter **Suchtgift-Vignette** in Apotheken auftauchen, wurde diese Vorgangsweise von der SVC bestätigt, und gilt nun als offiziell. Suchtgiftrezepte können nun über das **eCard-System** als e-Rezept abgerufen werden. Die **Suchtgift-Vignette** muss in so einem Fall wie gewohnt erfasst werden.

| SVS-GW      |                                        |                                                                             |
|-------------|----------------------------------------|-----------------------------------------------------------------------------|
|             |                                        | REZ-ID: CXH2 FLR4 H9L3<br>eMED-ID: 72NH L5H6 P3AB                           |
| Rezeptgebüh | nrenbefreiung: Nein                    | Ausgestellt am:         25.01.2022           Gültig bis:         25.02.2022 |
|             | - Anfana                               | rler Dezenhur                                                               |
| Anmerkung   | Bezeichnung<br>FENTANYL HEX MAT PFL 50 | OP Pkg. Größe Sig<br>IMCG 1 10 Stück                                        |
|             | 1(em) Alas                             | la alle 3(drei) Tage                                                        |
|             |                                        |                                                                             |
|             |                                        |                                                                             |
|             |                                        | \$ 5G200081689                                                              |

Abb: "echtes" e-Rezept mit SG-Vignette

Bei der **Rezeptabrechnung** behandeln Sie solche Rezepte wie ein "altes" Papier-Rezept. Es muss in Papierform abgerechnet werden und wird in der Rezeptliste entsprechend mit dem Rezeptsymbol markiert. Wie bei **e-Rezepten** üblich, kann die Abrechnung erst erfolgen nachdem ein etwaiger Besorger aufgelöst, oder der Lieferschein gebucht wurde. **Suchtgift e-Rezepte** können nicht automatisch taxiert werden.

| Anzahl: 22                        |          |            | e nut |      | USULUCK |      |             |          |
|-----------------------------------|----------|------------|-------|------|---------|------|-------------|----------|
| Rezept-Nr. Rez.Datum Status Kasse |          |            |       |      |         | Fil. | SV-Patient  | Taxbetr. |
| KEA97FX2HG4K                      | SG 🖺 🛛 🗲 | 2022.01.31 | offen | 1058 |         | 2    | 9517 101374 | 40,15    |

Abb: Suchtgift e-Rezept in der Rezeptliste

Hinweis:

Mehr Informationen zum Thema Symbole in der Rezepttaxierung erhalten Sie im entsprechenden Kapitel Rezepttaxierung - Startbildschirm Symbole 40.

#### 2.4.13 e-Rezept - Abgabeanzahl ändern (1.21.1.11)

Wird bei einer Position eines e-Rezepts die Abgabemenge reduziert, kommen nun keine Hinweismeldungen mehr.

- Bei Menge = 0 wird die Position automatisch als Leer-Abgabe markiert.
- Bei Menge > 0 und < Originalmenge wird das "vollständig Abgeben"-Kennzeichen automatisch gesetzt.

#### Hinwe is:

Gilt nicht für den Rezeptverkauf auf Lieferschein.

#### 2.4.14 e-Rezept - Löschen von Verordnungen (1.21.1.10)

Bei einem **eRezept** muss zu jeder Verordnungs-Position eine Rückmeldung im **eCS** (eCard System) gespeichert werden, damit das eRezept später abgerechnet werden kann. Wenn eine Position gelöscht wird, erfolgt keine solche Rückmeldung und das Rezept ist nicht taxierbar.

Aus diesem Grund ist es jetzt nicht mehr möglich eRezept-Positionen zu löschen. Wenn Sie eine Position löschen wird diese stattdessen als Leerabgabe markiert.

| PZN       |   | Artikel-Bezeichnung          | KZ | Anz. | KAnz | AMVS | KKP   |  |
|-----------|---|------------------------------|----|------|------|------|-------|--|
| 0031130 ቀ | 2 | LASIX TBL 40MG, 50 ST        | 1  | 1    | 0    |      | 4,10  |  |
| 1130064   | 2 | CONCOR FTBL 10MG, 50 ST      | 1  | 1    | 0    |      | 10,20 |  |
| 3904802   | × | ATORVALAN FTBL 80MG, 30 ST 🐔 | 1  | 1    | Ø 0  |      | 7,20  |  |
|           |   |                              |    |      |      |      |       |  |

Abb: Leerabgabe einer eRezept-Position

Um die Kennzeichnung einer Leerabgabe zurückzusetzen, klicken Sie auf die 3 Punkte [...] in der Positionszeile, und deaktivieren das Kennzeichen [Leerabgabe] im Register eRezept1.

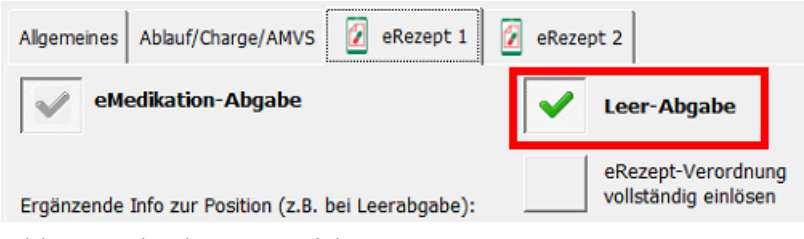

Abb: Leerabgabe Kennzeichen

### 2.4.15 e-Rezept - Bei Abruf Verordnung auflisten (1.21.1.7)

Beim Abrufen von eRezepten können jetzt auch die Positionen der Verordnung angezeigt werden.

Standardmäßig werden die Positionen eines eRezeptes im Abruf-Dialog nicht angezeigt, da es dabei bei mehreren offenen eRezepten zu relativ langen Wartezeiten kommen kann. (Länger als bei der Abfrage von eMed-Verordnungen). Aktivieren Sie die Checkbox eRezept-Verordnungen automatisch abrufen um die Positionen anzuzeigen. Diese Einstellung ist dauerhaft für alle Arbeitsplätze und kann jederzeit wieder deaktiviert werden.

| e- <u>R</u> ezer<br>abru | patientendater<br>SV-Nummer<br>Geburtsdatum | : Mag Lotte Lama TEST MSC<br>:: 9517 10 13 74<br>:: 07.11.1991                          |                        |                                      |                       |       |          |
|--------------------------|---------------------------------------------|-----------------------------------------------------------------------------------------|------------------------|--------------------------------------|-----------------------|-------|----------|
|                          | e-Rezepte                                   | eRezepte                                                                                | ıatisch abı            | rufen (Kann zu Verzögerungen führen) | ]                     |       |          |
|                          | Artikel                                     |                                                                                         | eingel.                | Einnahmeregel                        | Anz.                  |       | ^        |
|                          | Mein Arzt<br>Ernst-Melchior-Gasse 22, Wien  | Offen<br>eRezeptID: NGKHCGG3QVK5                                                        |                        | Aus<br>27.                           | gestellt a<br>10.2021 |       |          |
|                          | XARELTO FTBL 15MG, 4<br>PZN: 4479011        | 2 ST                                                                                    |                        |                                      | 2                     |       |          |
|                          | Mein Arzt<br>Ernst-Melchior-Gasse 22, Wien  | Offen<br>eRezeptID: NLALFDNLXTFH                                                        |                        | Aus<br>27.                           | gestellt a<br>10.2021 |       |          |
|                          | ATORVASTATIN PFI FTB<br>PZN: 3904104        | L 10MG, 30 ST                                                                           |                        |                                      | 2                     |       |          |
|                          | Magistrale 1                                |                                                                                         |                        |                                      | 1                     |       |          |
|                          | MIRANAX FTBL 550MG,<br>PZN: 1273510         | 30 ST                                                                                   |                        |                                      | 1                     |       |          |
|                          | DUROTIV MSR TBL 40M<br>PZN: 3770922         | G, 30 ST                                                                                |                        |                                      | 2                     |       |          |
|                          | Magistraler Abfueller                       |                                                                                         |                        |                                      | 1                     |       |          |
|                          | TOCTINO WKPS 10MG, 3<br>PZN: 3542279        | 30 ST                                                                                   |                        |                                      | 1                     |       |          |
|                          | INF. BEST. LUER LOCK (4                     | 4202175)                                                                                |                        |                                      | 99                    |       |          |
|                          | INKONTAN FTBL 30MG, S<br>PZN: 2455928       | 50 ST                                                                                   |                        |                                      | 1                     |       | <b>.</b> |
| gewäl<br>Rez             | alle Rezepte (letzte<br>3 Tage)             | <ul> <li>⚠ Rezept abgelaufen</li> <li>✓ \</li> <li>⊘ Rezept nicht mehr offen</li> </ul> | /erordnun<br>/erordnun | g abgegeben<br>g nicht abgegeben     | <b>√</b><br>Einfügen  | Abbre | chen     |

Abb: Aufgelistete Verordnung bei eRezeptabruf

### 2.4.16 e-Rezept - Positionssplit (1.21.1.7)

Wenn bei einer Verordnung von 2 oder rmehr Stück eines Artikels nicht die vollständige Menge des Originalartikels abgegeben wird, sondern ein Teil davon als Alternativartikel, dann gibt Ihnen der eRezept-Positionssplit die Möglichkeit den Originalartikel auf 2 Zeilen aufzuteilen. Eine Zeile ist der Originalartikel mit reduzierter Menge. Die zweite Zeile ist ein Alternativartikel mit der Restmenge. Um sicherzustellen das dieses eRezept korrekt taxiert werden kann, verweisen beide Zeilen auf die Originale eRezept Verordnung (VerordnungsID).

Um den eRezept-Positionssplit durchzuführen gehen Sie wie folgt vor:

Scannen Sie dazu nach dem Abrufen und Einfügen des eRezeptes zuerst den Originalartikel und anschließend den Alternativartikel ein. Nach dem Scannen des Alternativartikels erscheint der Neue Rezept Position einfügen Dialog, der jetzt die [Splitten] Schaltfläche enthält. Wählen Sie nun die zu splittende Verordnung aus und klicken Sie auf [Splitten].

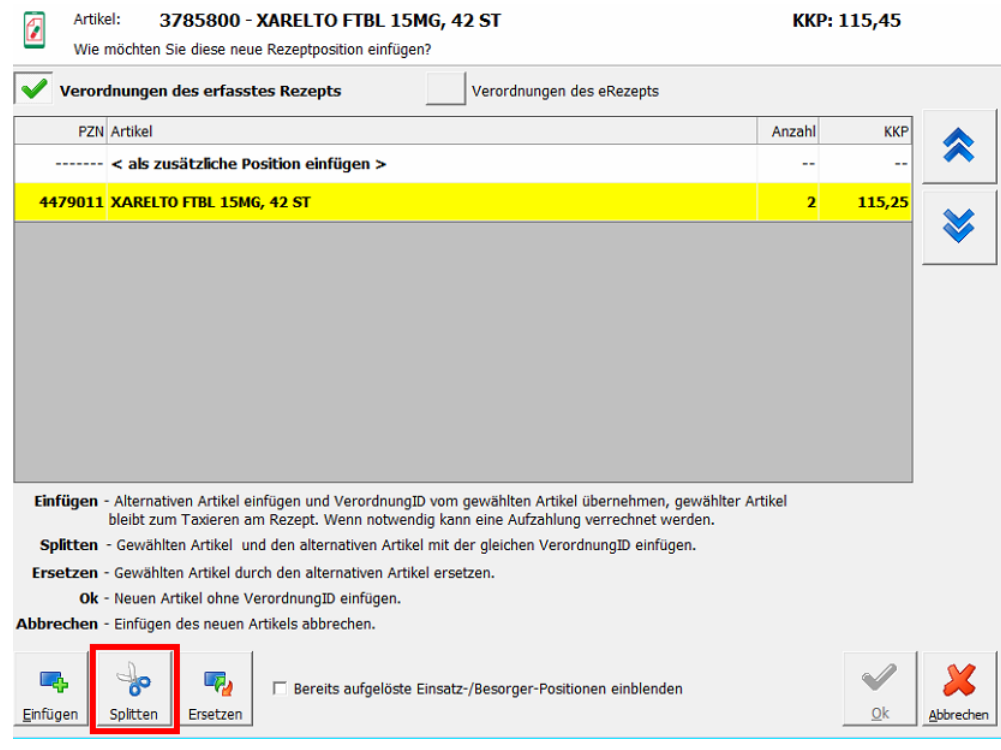

Abb: VerordnungsID Splitten

Nach Auswahl der [Splitten] Funktion erscheint eine Abfrage über die Anzahl mit der ein Alternativerartikel eingefügt werden soll.

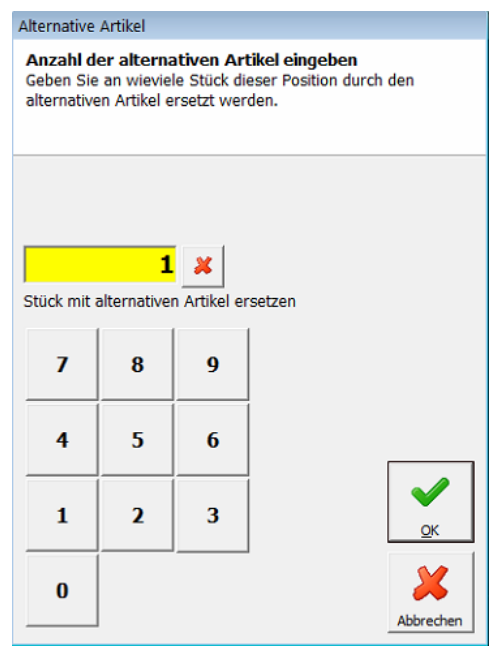

Abb: Alternative Artikel Anzahl

#### Hinwe is :

Die Splitten-Funktion funktioniert nur bei eRezepten. eMed-Verordnungen können damit nicht gesplittet werden.

## 2.5 Rezeptverkauf

# 2.5.1 Rezeptverkauf Kennzeichen für Papierrezept setzen (1.21.1.21)

Im **Rezeptverkauf** ist es jetzt möglich bei einem **e-Rezept** ein manuelles Kennzeichen zu setzten, wenn der **Papier-Beleg** an die GHK übermittelt werden soll. Das ist notwendig, wenn der Arzt handschriftlich am Rezeptbeleg medizinische Hinweise für die Kasse vermerkt. (bei zusätzlichen handschriftlichen Verordnungen, wird diese Kennzeichen automatisch gesetzt). Wenn das e-Rezept gegenüber der Originalverordnung ergänzt wird, wird das Kennzeichen automatisch gesetzt.

Es gibt dazu jetzt die Schaltfläche [e-Rezept ergänzt] neben der Geb. Frei <F6> und Geb. Pflicht <F5> Schaltflächen. Zusätzlich wird in der Sidebar in der Rezeptinfo der Hinweis Original Papierbeleg aufbewaren in rot angezeigt.

| WRNV7PCXV4B8                                                           | Arzt: 044476 Muster          | ärztin Helga Dr.  | Abg      | abedatum:           | 03.11                  | .2022       | Rezept: WRNV7PCXV4B8 (26AHDLU4YECU)                                                                                                    |
|------------------------------------------------------------------------|------------------------------|-------------------|----------|---------------------|------------------------|-------------|----------------------------------------------------------------------------------------------------|
| SV-Patient: 9517 10 13 74                                              | Kasse: 1058 BVAEB            | EB (Bahn)         | Aus      | stelldatum:         | 03.11                  | .2022       | € Gebührenpflichtig                                                                                                    |
| SV-Vers.:                                                              | VGr.:                        | <b>B</b>          |          |                     |                        |             | Original Papierbeleg aufbewahren                                                                                                    |
|                                                                        |                              | 3                 | 6        |                     |                        |             | Neues Rezept                                                                                                    |
| PZN Artikel-Bezeichnung                                                |                              | RZ OP             | KZ       | Lst.                | Anz.                   | ККР         | Taviashinwaia                                                                                                    |
| 1257333 🗢 👔 PREDNISOLON AGE T                                          | TBL 5MG, 40 ST               | ++                |          | -3                  | 1                      | 3,25        | lain linuusis sessint                                                                                                    |
| 3901927 2 ATORVASTATIN GEN                                             | I FTBL 80MG, 30 ST           | + 2               | •        | 13                  | 2                      | 14,40       | kein Hinweis gesetzt                                                                                                    |
| 2435297 2 CRESTOR FTBL 20MG                                            | 6, 30 ST                     | +                 | VRE2     | 29                  | 3                      | 23,70       |                                                                                                    |
| 1310292 A SORTIS FTBL 10MG, 3                                          | 30 ST                        | + 2               | <b>i</b> | 43 (69)             | 1                      | 7,20        |                                                                                                    |
|                                                                        |                              |                   |          |                     |                        |             | Audurer EVA           SVNR:         9517101374           Rezgeb.frei:         Nein           Gruppe:         K VKP-5%           KRK / VGR:         1015           Arzt:         887658 - Huber Andreas Dr. |
| 7 Anzahl RG: 6                                                         |                              |                   | ~~~~~    | /ert RG:            | 39                     | ,90         |                                                                                                    |
| Einfügen Position Einsatz                                              | PCR-Test<br>einfügen         |                   | _        |                     |                        |             | Besorger/Einsätze/Lieferscheine                                                                                                    |
| Platzhalter<br>einfügen positionen Taxier<br>Hinweis Kontroll<br>Modus | Antigen-<br>Test<br>einfügen | e-Rezep<br>ergänz | ot Ge    | eb. Frei<br>[F6] Ge | E<br>b. Pflich<br>[F5] | t Abbrechen | 1x HUMIRA 40MG IJLSG FSPR 0, bestellt     3 2x ATORVASTATIN +PH FTBL 1/ bestellt     1x FRIFADA FTRI 60MG_112_S' nicht bestellt                                                                            |

Abb: Hinweis Original Papierbeleg

#### Hinweis:

Dieser Hinweis wird auch angezeigt, wenn es sich um ein altes Papierrezept, ein Pandemierezept OHNE eMed-Verordnung oder Suchtgiftrezept (alt oder e-Rezept) handelt.

# 2.5.2 eMed-Rezept abrufen mit eingelösten Positionen (1.21.1.18)

Wird ein **eMed-Rezept** mittels der **eMedID** (QR-Code oder direkt eingegeben) abgerufen und waren dabei ein oder mehrere Verordnungen bereits eingelöst (nicht von der eigenen Apotheke), dann wurde das eMed-Rezept dennoch aus der eMedikation geladen und man konnte normal weiterarbeiten.

Jetzt können eMed Verordnungen die teilweise eingelöst wurden, nicht mehr abgerufen werden.

| eMed-Be          | Patientendaten: Ma<br>SV-Nummer: 95:      | g Lotte Lama TEST Msc<br>l7 10 13 74<br>11 1991 |                                                | VDAS a                               | BVAEB-EB (Bahn)<br>nicht gebührenbefreit | VD/   | AS  |
|------------------|-------------------------------------------|-------------------------------------------------|------------------------------------------------|--------------------------------------|------------------------------------------|-------|-----|
| Theo ab          |                                           | 1                                               |                                                | VDAS a                               | automatisch abrragen iv                  |       | oye |
|                  | e-Rezepte 🎬 eMed-Rezept                   | e                                               |                                                |                                      |                                          |       |     |
|                  | Artikel                                   |                                                 | eingel.                                        | Einnahmeregel                        | Anz                                      |       | ^   |
|                  | Dr. Helga Musterärztin I                  | 4Sc Kassenrez                                   | ept                                            |                                      | Verordnet am                             |       |     |
|                  | Ernst-Melchior-Gasse 22, 1020 Wi          | en eMedID: JDW8                                 | GFQUPW77                                       |                                      | 12.07.2022                               |       |     |
|                  | PREDNISOLON AGE TBL 5M<br>PZN: 1257333    | G, 40 Stueck                                    |                                                |                                      | 1                                        |       |     |
|                  | APREDNISLON TBL 25MG,<br>PZN: 0658509     | 40 Stueck                                       |                                                |                                      | t                                        |       |     |
|                  | OLUMIANT FTBL 4MG, 28 S<br>PZN: 4463820   | tueck                                           |                                                |                                      | 1                                        |       |     |
|                  | AZITHROMYCIN STA FTBL 500<br>PZN: 3501599 | MG, 3 Stueck                                    |                                                |                                      | 5                                        |       |     |
|                  | EPORATIO FSPR 10.000IE/11<br>PZN: 4975460 | IL, 4 Stueck                                    |                                                |                                      | 1                                        |       |     |
|                  | APREDNISLON TBL 25MG, 10<br>PZN: 0003599  | Stueck                                          |                                                |                                      | t                                        |       |     |
|                  | Dr. Helga Musterärztin MS                 | c Kassenrezep                                   | t (eRezept)                                    |                                      | Verordnet am                             |       | 1   |
|                  | Ernst-Melchior-Gasse 22, 1020 Wien        | eMedID: PXWH5L3                                 | 4H9QT                                          |                                      | 11.07.2022                               |       |     |
|                  | Excipial U Lipolotio; Excipial U          | \t Lipolotio ad                                 |                                                |                                      | 1                                        |       | 1   |
|                  | Dr. Helga Musterärztin MS                 | c Kassenrezep                                   | t (eRezept)                                    |                                      | Verordnet am                             |       | 1   |
|                  | Ernst-Melchior-Gasse 22, 1020 Wien        | eMedID: 6H5BATQ                                 | RSCTR                                          |                                      | 11.07.2022                               |       |     |
|                  | Excipial U Lipolotio; Excipial U          | Lipolotio ad 500,                               |                                                |                                      | 1                                        |       | ~   |
| gewählt<br>Rezen | es aje Rezepte<br>t (atras 5 Tana)        | Rezept abgelaufen Rezept nicht mehr offen       | <ul> <li>Verordnu</li> <li>Verordnu</li> </ul> | ung abgegeben<br>ung nicht abgegeben | Enfinen                                  | Abbre | C   |

Abb: eMed-Verordnung teilweise eingelöst

## 2.5.3 Rezeptverkauf - Ersatzrezept für Privatrezepte drucken (1.21.1.18)

Es ist nun möglich für **Privatrezepte** (aus der eMedikation) Ersatzrezepte zu drucken (BON und A4). Der Ausdruck kann nur über den gespeicherten und wieder geladenen Beleg gemacht werden.

Entweder über den Button **[Bon] -> [Ersatzrez. Drucken]**. Damit werden alle Ersatzrezepte zu den am Bon vorhandenen Rezepten gedruckt. Oder über das **Kontextmenü** (rechte Maustaste auf die Zeile mit dem **Rezeptkopf** im Barverkauf).

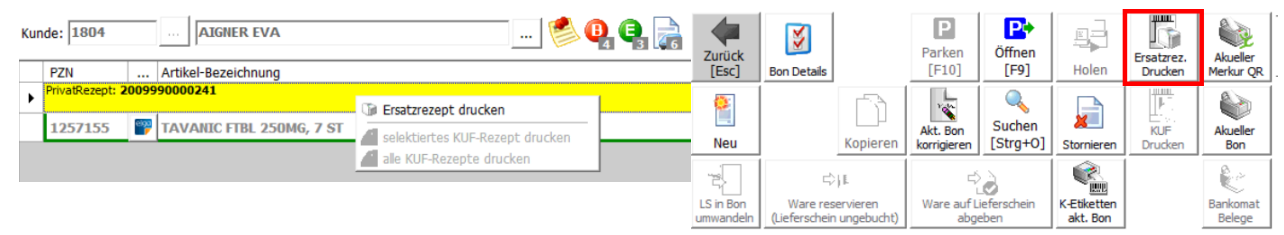

Abb: Kontextmenü Privatrezept

Abb: Schaltfläche Ersatzrezept

# 2.5.4 Rezeptverkauf - Kalenderanzeige bei Rezeptetikett (1.21.1.14)

Wenn bei aktiviertem **e-Rezept** ein **Rezeptetikett** (2099999...) erkannt wird, wird angenommen es handelt sich um ein **Wahlarztrezept**, welches als REGO-Rezept abgeschlossen werden soll. Es wird daher nach der Eingabe der SvNummer, der Kalender für die Erfassung des Ausstelldatums des Rezepts geöffnet. Wird ein Ausstelldatum ausgewählt, wird anschließend eine Anspruchsprüfung für die SVNummer durchgeführt.

Beim Speichern des Rezepts wird eine REGOID aus dem eCS ermittelt.

| Heute      | -   | Ар  | ril 202 | 2   |     |           |
|------------|-----|-----|---------|-----|-----|-----------|
| MON        | DIE | MIT | DON     | FRI | SAM | SON       |
|            |     |     |         | 1   | 2   | 3         |
| 4          | 5   | 6   | 7       | 8   | 9   | 10        |
| 11         | 12  | 13  | 14      | 15  | 16  | 17        |
| 18         | 19  | 20  | 21      | 22  | 23  | 24        |
| 25         | 26  | 27  | 28      | 29  | 30  |           |
| 11.04.2022 |     |     |         |     | ok  | Abbrechen |

Abb: Kalender zur Ausstelldatum-Auswahl

# 2.5.5 Rezeptverkauf - magistrale eMed od. eRezept Position (1.21.1.10)

Wenn in einem **eRezept** oder einem **eMed-Rezept** eine magistrale Position selektiert wird, springt die Sidebar nicht mehr in das **ArtikelInfo-Register** sondern in das **eMediaktion/eRezept-Pos Register**. Damit ist auf einen Blick die Zusammensetzung der Mag. Rezeptur auf dem **eRezept** bzw. **eMed-Rezept** zu sehen.

| UT7X9TQCHGXG         Arzt:         044476          Musterärztin Helga Dr.         Abgabedatum:         13.01.2022           SV-Patient:         9517 10 13 74          Kasse:         1058          BVAEB-EB (Bz         Kontroll Modus ist aktiv         Ausstelldatum:         29.12.2021          Text:         OUVFNOLSALBE         Text:         OUVFNOLSALBE          Basunguent ad 300,0         Aqua purificata 135,0         Basunguent ad 300,0         SV-Vers.:          Einnahmeregel         Einnahmeregel         Einnahmeregel         Einnahmeregel         Einnahmeregel         Einnahmeregel |                                                                                                    |                                                                                                    |                  |  |  |  |
|----------------------------------------------------------------------------------------------------|----------------------------------------------------------------------------------------------------|----------------------------------------------------------------------------------------------------|------------------|--|--|--|
| PZN          Artikel-Bezeichnung           9999927         2         Mag.Rezeptur           0000000 +         2         LAIS MILBEN SUBTBL 1000UA                                                                                                    | KZ         Anz.         KAnz         AMVS         KKP            1         0         0,00            1         0         0,00 | Wichtige Infos zur Verordnung     Providential State State St | infa Articalinfa |  |  |  |
|                                                                                                    |                                                                                                    | Anmerkungen / weitere med.Daten                                                                                                    | N aDarant-Doc    |  |  |  |

Abb: Register eRezept-Pos bei Magistraler Verordnung

### 2.5.6 Rezeptverkauf - VDAS bei Privatrezept (1.21.1.10)

Der Abfragedialog von Mehrfachversicherten bei Privatrezepten ist nicht relevant, und wurde daher deaktiviert.

### 2.5.7 Automatische VDAS Abfrage im Rezeptverkauf (1.21.1.7)

Die automatische VDAS Abfrage wird jetzt auch bei Pandemierezepten durchgeführt. Die Prüfung erfolgt beim Beenden des SV Nummern Eingabe Dialogs. Wenn der Dialog abgebrochen wird erfolgt keine automatische VDAS Prüfung.

Voraussetzung für diese automatische VDAS Abfrage ist, das der folgende Registrykey aktiviert ist:

Wenn die Checkbox im Dialog deaktiviert bzw aktiviert wird gilt diese Einstellung nur für diese Abfrage. Eine dauerhafte Einstellung muss über die Registry vorgenommen werden.

Bei deaktiviertem SVNummern Eingabe Dialog kann keine automatische VDAS Abfrage erfolgen.

## 2.5.8 Rezeptverkauf - Beide Tests gleichzeitig einfügen (1.21.1.7)

Da Antigen- und PCR-Test auf einem Rezept abgerechnet werden dürfen, gibt es jetzt im Rezeptverkauf eine zusätzliche Schaltfläche [PCR + ANTIGEN einfügen] die alle 3 Artikel für diese Tests automatisch einfügt und das Rezept abschließt.

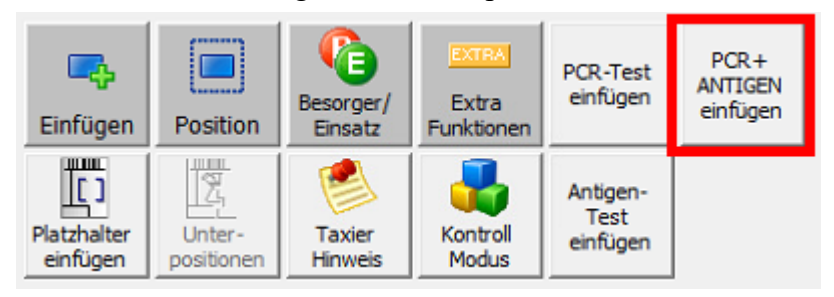

Abb: Neue Schaltfläche zum Einfügen beider Tests

#### Hinwe is :

Diese Änderung wurde auch beim automatischen Rezepttaxieren berücksichtigt. Diese Rezepte können somit auch automatisch taxiert werden.

#### 2.5.9 eMed-Privatrezepte - Anzeige von wiederholten Abgaben

Die Anzeige von möglichen wiederholten Abgaben pro eMed-Privatrezept wurde verbessert.

Im Dialog **e-Medikation-Rezeptauswahl** wird bei Privatrezepten jetzt pro Position die Anzahl der bisherigen Einlösungen und die max. Einlösungen in Form **1** (5) in einer eigenen Spalte angezeigt.

| Artikel                                      |                      | eingel. | Einnahmeregel | Anz.   |
|----------------------------------------------|----------------------|---------|---------------|--------|
| Dr. Helga Musterärztin MSc                   | Privatrezept         |         | Verordnet am  |        |
| Ernst-Melchior-Gasse 22, 1020 Wien           | eMedID: 2PVA89XMWA2L |         | 08.07.2021 10 | :09:37 |
| VIAGRA FTBL 100MG, 12 Stueck<br>PZN: 4228237 |                      | 0 (5)   |               | 1      |
| Dr. Helga Musterärztin MSc                   | Privatrezept         |         | Verordnet am  |        |
| Ernst-Melchior-Gasse 22, 1020 Wien           | eMedID: QNJPXB6VJH9M |         | 08.07.2021 09 | :57:30 |
| VIAGRA FTBL 50MG, 12 Stueck<br>PZN: 1323461  |                      | 1 (5)   |               | 1      |

Abb: Dialog eMedikation-Rezeptaus wahl mit Mehrfachabgabe bei Privatrezept

Auf dem Ausdruck [Gewähltes Rezept] oder [Alle Rezepte (letzte 3 Tage)] wird diese Information ebenfalls in Form von 1 von 5 eingelöst! angedruckt.

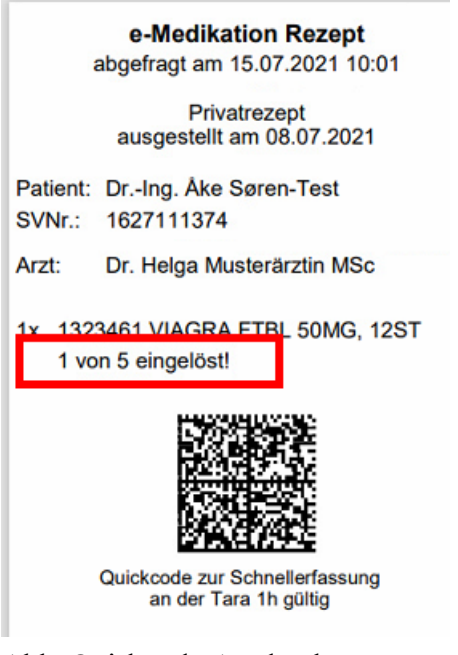

#### Abb: Quickcode Ausdruck

## 2.6 Rezepttaxierung

# 2.6.1 Hinweis das eine SVNummer in einer anderen KRK taxiert wurde (1.21.1.24)

Der Hinweis, dass eine SVNummer zuletzt mit einer anderen Krankenkasse abgerechnet wurde, entfällt jetzt beim taxieren von e-Rezepten. Die Krankenkasse kann in diesem Fall nicht verändert werden, daher wird dieser Hinweis nicht mehr benötigt.

### 2.6.2 e-Rezept Zusatzinfo bearbeiten (1.21.1.23)

Das Feld e-Rezept Zusatzinfo sowie das Kennzeichen Papierrezept beachten kann jetzt auch in der Rezepttaxierung bearbeitet werden. Wenn so eine Bearbeitung erfolgt wird nur mehr der Rezeptkopf an das eCardSystem übertragen und keine Verordnungen.

Solche Änderungen im e-Rezept Kopf erfolgen in der Rezepttaxierung über die Schaltfläche [Extra Funktionen] -> [Zusatz-Info].

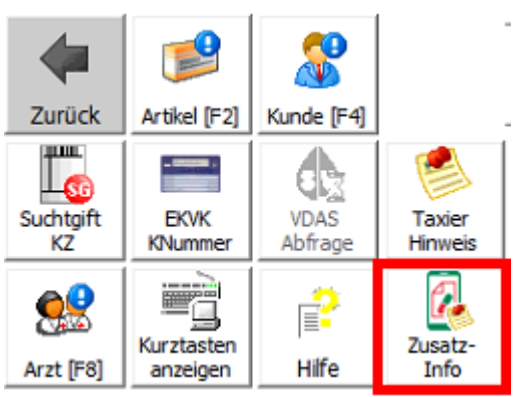

Abb: Schaltfläche Zusatz-Info

Nehmen Sie nun Änderungen in diesem Dialog vor. Der Text der **Zusatzinfo** kann eingetragen, geändert oder gelöscht werden. Die Schaltflächen mit den Textvorschlägen können optional dazu verwendet werden. Das Kennzeichen [e-Rezept ergänzt] entspricht dem Papierrezept Kennzeichen und kann ebenso gesetzt oder deaktiviert werden.

| Rezept - Zusatzinfo (abrec                                | hnungsrelevant)                                                |                                     |                       |    |           |
|-----------------------------------------------------------|----------------------------------------------------------------|-------------------------------------|-----------------------|----|-----------|
| (Abgabeverzög                                             | gerung auf Grund von Lieferschwierigkei                        | ten)                                |                       |    |           |
|                                                           |                                                                |                                     |                       |    |           |
|                                                           |                                                                |                                     |                       |    |           |
| "nicht lieferbar"                                         | "nach Rücksprache mit<br>dem Arzt ersetzt"                     | everzögerung au<br>ieferschwierigke | if Grund<br>aiten"    |    |           |
| Die Zusatzinfo (abrechnung<br>'e-Rezept Speichern' im eC! | srelevant) wird nach Beenden des Dialogs mit<br>5 gespeichert. | e-Rezept<br>ergänzt                 | e-Rezept<br>Speichern | QK | Abbrechen |

Abb: e-Rezept Zusatz-Info Dialog

Klicken Sie auf [e-Rezept Speichern] um die durchgeführten Änderungen im eCardSystem zu speichern

#### Hinweis:

Um die e-Rezept Zusatzinfo zu bearbeiten benötigt der Benutzer GINS Zugriff (Mitarbeiterstamm).

# 2.6.3 Automatisches Taxieren von Rezepten mit Austausch Artikel (1.21.1.21)

e-Rezepte mit ausgetauschten Artikeln können jetzt optional auch automatisch taxiert werden. Diese Funktion ist standardmäßig deaktiviert und kann über die folgenden Registrykeys aktiviert werden:

Hauptschalter damit **e-Rezepte** mit Austausch Artikeln automatisch taxiert werden: \<*Mandant*>\*RezeptTaxierung*\*AutIdem\_autotaxieren* =0/1

Nachdem e-Rezepte mit Taxierhinweis niemals automatisch taxiert werden, muss der automatische Taxierhinweis bei Artikel Austausch ebenfalls deaktiviert werden:

<*Mandant*>\*RezeptVerkaufTaxierhinweis\_autoerstellen* = 0/1
# 2.6.4 Rezepttaxierung - OZ Assistent im Startbildschirm (1.21.1.21)

Im Startbildschirm der **Rezepttaxierung** gibt es jetzt eine Schaltfläche zum Öffnen des **Ordnungszahlen Assistenten**.

|                                                         | Offene / vortaxierte Rezepte                    | im Monat |
|---------------------------------------------------------|-------------------------------------------------|----------|
| Abrechnungs-Monat: 10.2022<br>(MM.JJJJ)                 | $\ensuremath{\mathbb{C}}$ eMed-Rezepte im Monat |          |
|                                                         | C e-Rezepte ohne XML-Daten                      |          |
|                                                         | Anzahl: 26                                      |          |
| www. Beginnen                                           | Rezept-Nr.                                      | Rez.Dati |
| Beginnt mit der Taxierung                               | 8QBGLS9WCF6A 🛛 🛛 🐔                              | 2022.07. |
|                                                         | Y483Y6BTTB4V 🛛 🛛 🗧 🗲                            | 2022.08. |
| Suchen                                                  | RMPNJR8RPLVH                                    | 2022.08. |
| Öffnet die Rezeptsuche (Stellen Sie vorher das          | 7W9QR2WP6R63 🛛 🛛 🐔                              | 2022.08. |
| gewünschte Abrechnungsmonat ein)                        | DLNQMFKS3G9B 🛛 🛛 🐔                              | 2022.07. |
|                                                         | NYHYW5LMDJ8K 🛛 🛛 🗲                              | 2022.07. |
|                                                         | SLHS9HWDBMBQ 🛛 🔞 🤂 🗧                            | 2022.06. |
| Listendruck                                             | F26APNVSGNEA 🛛 🛛 🗧                              | 2022.05. |
| Ausdrucke von div. Rezeptlisten                         | KEA97FX2HG4K 🛛 🗊 🗓 🐔                            | 2022.01. |
|                                                         | SL3E9GW35KDD 🛛 🔞 🏠 🗧                            | 2022.01. |
| Einstellungen                                           | VBFDV6PEXMYE                                    | 2021.11. |
| Zeigt die Optionen für die Rezepttaxierung an.          | GF6SSNQWN2P4 🛛 🛛 🕄                              | 2021.11. |
|                                                         | NGKHCGG3QVK5 🛛 🛛 🐔                              | 2021.11. |
| Condense searching                                      | PHGKUU3TKUDF 🛛 🛛 🐔                              | 2021.11. |
| 123<br>Accistant zum Beergepeisieren der Ordeungemehlen | 82LVDDEUT96S 🛛 🛛 🕄 🗧                            | 2021.11. |
| starten                                                 | 33FR9QX75HWB 🛛 🛛 🐔                              | 2021.11. |
|                                                         | NBQG95366KAQ 🛛 🛛 🐔                              | 2021.07. |

Abb: Assistent zum Reorganisieren der Ordnungszahlen

Bisher war der Ordnungszahlen-Assistent nur über die Rezept Utilities aufrufbar. Der OZ-Assistent wird verwendet um Ordnungszahlen zu reorganisieren wenn zB eine Lücke aufgetreten ist oder eine Doppelte Ordnungszahl vergeben wurde.

#### 2.6.5 Rezepttaxierung - Startbildschirm Filter für Rezept-Leichen (1.21.1.21)

Im Startbildschirm der Rezepttaxierung ist jetzt der Filter Rezept-Leichen mit KKP-0 oder Taxierhinweis verfügbar.

Angezeigt werden hier Rezepte mit nicht taxierbaren Positionen wo mindestens eine Position einen **KKP** von 0€ hat, und Rezept-Leichen mit einem **Taxierhinweis**. Im Zeitalter des papierlosen Rezeptes können solche Rezepte leicht übersehen werden, daher ein eigener Filter.

| C Offene / vortaxierte Rezepte                     | im Monat  | C Rezepte mit Pand                                        | nr. O | C COVID-19 Test - Rezepte                     |      |             |          |  |  |
|----------------------------------------------------|-----------|-----------------------------------------------------------|-------|-----------------------------------------------|------|-------------|----------|--|--|
| C eMed-Rezepte im Monat                            | _         | C e-Rezepte                                               | 0     | C COVID-19 Testkit - Rezepte (Wohnzimmertest) |      |             |          |  |  |
| $\ensuremath{\mathbb{C}}$ e-Rezepte ohne XML-Daten |           | <ul> <li>Rezept-Leichen m<br/>oder Taxierhinwe</li> </ul> | 0     | C e-ImpfPass/Zertifikat-Ausdruck              |      |             |          |  |  |
| Anzahl: 10                                         |           |                                                           |       |                                               |      |             |          |  |  |
| Rezept-Nr.                                         | Rez.Datun | n le.AbgDatum                                             | Kasse | VGR                                           | Fil. | SV-Patient  | Taxbetr. |  |  |
| BG6KDQS6RESF                                       | 2022.07.2 | 9 2022.07.29                                              | 1058  |                                               | 1    | 9517 101374 |          |  |  |
| UQHVCXKLWL3B 🛛 🛛 🐔                                 | 2022.07.2 | 6 2022.07.26                                              | 1058  |                                               | 1    | 9517 101374 |          |  |  |

Abb: Filter Rezept-Leichen

# 2.6.6 Letztes Einlösedatum nicht im Abrechnungsmonat (1.21.1.18)

Es können nur mehr Rezepte abgerechnet werden, deren "Letztes Abgabe Datum" in aktuellen Abrechnungsmonat oder früher liegt.

Wird nun ein eRezept für welches am 25.07. ein Besorger erstellt wurde am 1.08. mit dem Spezialprogramm als vollständig eingelöst abgegeben, so wird es in Abrechnung 07 geladen, es kommt jedoch ein Hinweis, dass dieses Rezept nicht in diesen Abrechnungsmonat taxiert werden darf.

## 2.6.7 Rezepttaxierung - e-Rezept Abschluss mit [F5] oder [F6] (1.21.1.15)

In der **Rezepttaxierung** werden entsprechend des Status des e-Rezepts, die Schaltflächen [Geb.Frei] oder [Geb.Pflicht] aktiviert bzw. deaktiviert.

Beim Abschluß des e-Rezepts mit der <F5> (GebPflicht)- bzw. <F6> (GebFrei)-Taste wird nun auch der korrekte Status des e-Rezepts geprüft. Wenn das eRezept GebFrei ist, dann wird das Rezept, egal ob <F5> oder <F6> gedrückt wird, GebFrei abgeschlossen. Ebenso wenn das eRezept GebPflichtigt ist, wird es beim Drücken von <F5> oder <F6>, GebPflichtig abgeschlossen.

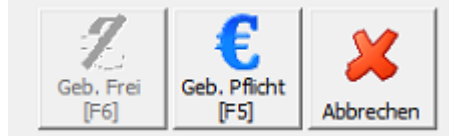

Abb: e-Rezept Gebührenstatus

## 2.6.8 Rezepttaxierung - Schaltfläche nächstes e-Rezept (1.21.1.15)

Zusätzlich zur [Nächstes Pandemierezept] gibt es jetzt die [Nächstes e-Rezept] Schaltfläche.

- Die [Nächstes e-Rezept] Schaltfläche ist sichtbar, wenn die Taxierung mit einem e-Rezept gestartet wurde.
- Die [Nächstes Pandemierezept] Schaltfläche ist sichtbar, wenn die Taxierung mit einem Pandemierezept gestartet wurde.

Mit [Nächstes e-Rezept] wird auf das nächste, nicht taxierte, e-Rezept weiter geschaltet, welches folgende Kriterien erfüllt:

- es muss ein vollständiges e-Rezept sein
- die XML-Daten müssen vorhanden sein
- das "Papierrezept-Kennzeichen" darf nicht gesetzt sein (Papierbeleg ist NICHT notwendig)

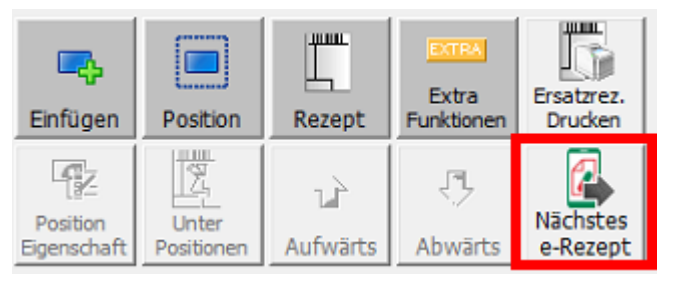

#### Hinwe is :

Wenn das e-Rezept noch nicht aktiviert wurde, ist die [nächstes e-Rezept] Schaltfläche niemals sichtbar.

## 2.6.9 Rezepttaxierung - Sondergruppe in Rezeptutilities wählbar (1.21.1.15)

Im Filterdialog der **Rezeptutilities** kann nun bei der Combo-Box Sondergruppe auch das eRezept ausgewählt werden.

| Filter für Rezeptliste                                                                                                    |                                                                                 |
|----------------------------------------------------------------------------------------------------|---------------------------------------------------------------------------------|
| Welche Rezepte sollen angezeigt werden ?         (Es werden außer bei 'Alle Rezepte' und 'Leichen'<br>nur Rezepte mit taxierbaren Positionen angezeigt.)         C       Alle Rezepte         Monat:       (MM.1111) | Filterkriterien<br>Kasse: OZ: OGr: OGr: bis:                                    |
| Nicht taxierte Rezepte     Taxierte Rezepte     Vortaxierte Rezepte     Leichen (Rezepte ohne taxierbare Positionen)                                                                                                 | Sondergruppe:<br>Nummer der Fil<br>Taxbetrag größ<br>10-Suchtgift<br>20-eRezept |
| C Abgerechnete Rezepte                                                                                                    | SV-Nummer Pat.:                                                                 |

Abb: Sondergruppen Auswahl in den Rezeptutilities

## 2.6.10 Rezepttaxierung - Ersatzrezepte für Taxierbüros (1.21.1.15)

Apotheken, die bei **Taxierbüros** taxieren, müssen wenn sie **Magistrale Rezepturen** nicht selbst taxieren, ein **Ersatzrezept** drucken und mitschicken, damit das Taxierbüro diese Magistralen Rezepturen taxieren kann.

Es gibt daher beim Export für das Taxierbüro (Menü -> Kassenabrechnung -> Rezeptaustausch -> Taxierbüro (Export)) einen neuen Button [Ersatz-Rezept drucken].

| Rezeptaustausch               |                  | ×                 |
|-------------------------------|------------------|-------------------|
| Rezepte für Taxi              | erungsbüro exp   | ortieren          |
| Taxierungs-Monat: 04.202      | 2 (MM. JJJ)      |                   |
|                               |                  |                   |
| Ersatz-Rezept <u>d</u> rucken | St <u>a</u> rten | <u>S</u> chließen |

Abb: Schaltfläche [Ersatz-Rezept drucken]

Damit wird für jedes eRezept, wo die Magistrale Rezeptur nicht in der Apotheke taxiert wurde, ein Ersatzrezept am Bondrucker ausgedruckt. Der Bondrucker muss auf dem Arbeitsplatz als Drucker installiert und zugeordnet sein.

## 2.6.11 Rezepttaxierung - bereits erfasstes eRezept scannen (1.21.1.15)

Wenn in der **Rezepttaxierung** ein **e-Rezept** eingescannt wird und es wird kein im Verkauf erfasstes Rezept gefunden, wird jetzt unterschieden, ob dieses **e-Rezept** noch gar nicht verkauft wurde oder ob es bereits abgerechnet wurde.

Es wird jetzt eine entsprechende Meldung angezeigt.

### 2.6.12 Rezepttaxierung - Icon für gespeicherten LS (1.21.1.15)

Das Symbol für die Kennzeichnung eines nicht gebuchten Lieferscheins im Entladendialog wurde vom **Reservierungs-Symbol** auf das **Lieferschein-Symbol** geändert.

| C e-Rezepte   |       | (•         | Rezepte mit Pan | demie-Rezept | nr.) O c | OVID-19 T  | estkit   | - Rezepte (Wohnzi | immertest) |
|---------------|-------|------------|-----------------|--------------|----------|------------|----------|-------------------|------------|
| Anzahl: 340   |       |            |                 |              | Сe       | -ImpfPass, | /Zertifi | kat-Ausdruck      |            |
| Rezept-Nr.    |       | Rez.Datum  | Status          | Abr.Monat    | Kasse    | VGR        | Fil.     | SV-Patient        | Taxbetr.   |
| 2009999000198 | )) ک  | 2022.01.25 | offen           |              |          |            | 2        | 4601 101374       | 25,00      |
| 2009999000174 | ) پچچ | 2022.01.20 | offen           |              | 1058     |            | 2        | 9517 101374       | 13,70      |
| 2009999005087 | ) ک   | 2021.12.27 | vortaxiert      | 01.2022      |          |            | 2        | 3830 280295       | 25,00      |

Abb: Symbol für nicht gebuchte LS

#### 2.6.13 Rezepttaxierung - Symbol für Mintax-Artikel (1.21.1.15)

Zur Markierung von MinTax-Artikeln wird nun auch in der Taxierung das neue Symbol aus dem Rezeptverkauf verwendet. Die graue Schriftfarbe wird vorübergehend auch noch verwendet.

Der rote Pfeil wurde aufgrund von Anwenderrückmeldungen wieder entfernt. Die Zeile wird nun wie früher in grauer Schrift dargestellt.

| PZN     | Bezeichnung                      | RZ | OP | KZ       | Anz | KKP  |  |
|---------|----------------------------------|----|----|----------|-----|------|--|
| 1343423 | TRITTICO RET TBL 75MG, 30 ST     | +  | 2  | Ű        | 1   | 4,50 |  |
| 1258982 | NORVASC TBL 5MG, 28 ST           | +  | 2  | V        | 1   | 4,10 |  |
| 1294015 | METOPROLOL STAD TBL 100MG, 50 ST | +  |    | <b>(</b> | 1   | 8,50 |  |

Abb: Symbol für Mintax Artikel

#### 2.6.14 Rezepttaxierung - Startbildschirm Symbole (1.21.1.11)

In der **Rezeptliste** im Startbildschirm der Rezepttaxierung werden neue Symbole angezeigt. Um einfacher beurteilen zu können warum Rezepte nicht automatisch taxiert werden, gibt es jetzt Symbole für offene Besorger und gespeicherte Lieferscheine. In der Vorschau werden jetzt Symbole für offene Besorger und MinTax-Artikel angezeigt.

| Offene / vorta<br>O e-Rezepte | axierte F | Rezepte  | im Monat    | <ul> <li>eMed-Rezepte in</li> <li>Rezepte mit Pano</li> </ul> | n Monat<br>Iemie-Reze | optnr. O | COVI<br>COVI | D-19 Test - Rezept<br>D-19 Testkit - Reze | e<br>pte (Wohnzimmertest) | VDAS-Abfrage<br>für Auflistung |
|-------------------------------|-----------|----------|-------------|---------------------------------------------------------------|-----------------------|----------|--------------|-------------------------------------------|---------------------------|--------------------------------|
| Anzahl: 3                     |           |          |             |                                                               |                       | C        | e-Im         | pfPass/Zertifikat-Au                      | sdruck                    | Taxieren                       |
| Rezept-Nr.                    |           |          | Rez.Datum   | Status                                                        | Kasse                 | VGR      | Fil.         | SV-Patient                                | Taxbetr.                  |                                |
| 2009999000174                 | + [       | 🗲 🏶 ۲    | 2022.01.20  | offen                                                         | 1058                  |          | 2            | 9517 101374                               | 13,70                     |                                |
| SL3E9GW35KDD                  | ) (       | 0 🌔 €    | 2022.01.13  | nicht eingelöst                                               | 1058                  |          | 2            | 9517 101374                               | 17,40                     |                                |
| 2009999005087                 | 7         | ●€       | 2021.12.27  | vortaxiert                                                    |                       |          | 2            | 3830 280295                               | 25,00                     |                                |
| PZN                           | Datu      | m        |             |                                                               |                       | Anz      |              | Wert                                      |                           |                                |
| 0031130                       | 🗢 LASI    | IX TBL 4 | 0MG, 50 ST  |                                                               |                       | 1        |              | 4,10                                      |                           |                                |
| 1130064                       | Akor      | nto CONO | OR FTBL 10M | G, 50 ST                                                      |                       | 1        |              | 10,20                                     |                           |                                |
| 3904802                       | 8 Akor    | nto ATOF | VALAN FTBL  | 30MG, 30 ST                                                   |                       | 1        |              | 7,20                                      |                           |                                |

Abb: Symbole in der Rezeptliste

Vollständige Liste der Symbole in der Rezeptliste:

Pandemierezept: Die Rezeptnummer beginnt mit 2009999...

ELGA Rezept: zeigt an, dass dieses Rezept über die eMedikation heruntergeladen wurde:

**Gebührenpflicht**: Dieses Rezept wurde mit Gebührenpflicht abgeschlossen.

**Gebührenfrei**: Dieses Rezept wurde Gebührenfrei abgeschlossen.

- 📝 eRezept: Dieses Rezept ist ein e-Rezept.
- eRezept ohne XML Datensatz: Dieses Rezept wurde im eCard System noch nicht eingelöst und kann nicht an die GHK übermittelt werden. Tritt auf wenn noch ein Besorger offen ist, oder das Rezept sich auf einem gespeicherten Lieferschein befindet.

**Rezeptbeleg muss an die GHK übermittelt werden**: Dieses Symbol tritt nur in Verbindung mit dem e-Rezept auf. Es zeigt das der Rezeptbeleg an die GHK übermittelt werden muss. (eRezept mit handschriftlichen Ergänzungen, Blanko e-Rezepte mit oder ohne Personenbezug, Suchtgiftrezepte)

#### Suchtgiftrezept

**B**nicht aufgelöster Besorger: Dieses Rezept kann erst taxiert werden nachdem der Besorger aufgelöst wurde.

gespeicherter Lieferschein: Dieses Rezept kann erst taxiert werden, nachdem der Lieferschein gebucht wurde.

### 2.6.15 Rezepttaxierung - automatische VDAS Abfrage ohne Interaktion (1.21.1.10)

Beim Start einer automatischen VDAS Abfrage über die Schaltfläche [VDAS-Abfrage für Auflistung], im Startbildschirm der Rezepttaxierung, gibt es jetzt die Möglichkeit zwischen den Varianten Mit Interaktion und Ohne Interaktion zu wählen.

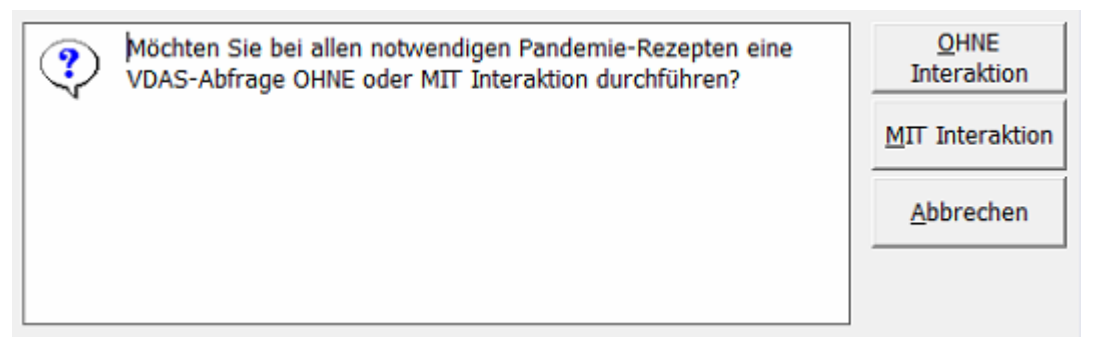

Abb: OHNE oder MIT Interaction

#### **OHNE Interaktion**

Bei Mehrfachversicherung wird versucht die **Heimat-ÖGK** zu verwenden. Funktioniert das, wird diese Krankenkasse in das Rezept eingetragen. Funktioniert das nicht, wird dieses Rezept übersprungen. Die verbleibenden Rezepte können anschließend durch eine VDAS Abfrage **MIT Interaktion** geprüft werden.

#### **MIT Interaktion**

Bei jeder Mehrfachversicherung wird nach der korrekten Krankenkasse gefragt (wie bisher).

# 2.6.16 Rezepttaxierung - magistrale Verordnung anzeigen (1.21.1.7)

Wird in der **Rezepttaxierung** ein Rezept mit einer Magistralen eMed-Verordnung aufgerufen, und das Sidebar-Register **eMed-Rezept** gewählt, bleibt dieses Register jetzt auch ausgewählt, wenn die Magistrale Rezeptur geöffnet wird.

Somit ist es jetzt einfacher eine Magistrale eMed-Verordnung zu taxieren, weil die Verordnung gleich neben dem Magistralen Platzhalter angezeigt wird.

| Datum:    | 27.07.2 | 021  | RezeptNr      | .: 2009999000792  | Arzt:  | 044476      | Musterär  | ztin Helga Dr. |                |                                   |          | 8              |
|-----------|---------|------|---------------|-------------------|--------|-------------|-----------|----------------|----------------|-----------------------------------|----------|----------------|
|           |         |      | SV-Patier     | it: 1627 11 13 74 | Kasse: | 4014        | ÖGK Obe   | rösterreich    | Original       | eMed-Rezept aus ELGA (e           | Med-ID:  | zept           |
| Ord.Zahl: | 1       |      |               |                   | UGr.:  | 0           | Gruppe 0  | 🗆 Sondergr. S  | PZN<br>1297077 | Bezeichnung<br>KLACID GRAN OR SUS | Anz<br>1 | ) Kur          |
| PZN       | 1       | Beze | ichnung       | ,                 | RZ     | OP KZ       | Anz       | ККР            | 9999927        | mag. Rezeptur<br>Magistrale 1     | 1        | Ideninfo       |
| 1297      | 7077 👋  | (AP  | ) - Magistral | Rezeptur          |        | 2 514       | - 1       | 0.00           |                |                                   |          |                |
| 9999      | 9927    | An   | zahl/Menge:   | 1 0 g             | Bezei  | chnung: Mag | .Rezeptur |                |                |                                   |          | rtikel         |
| ▶ 9999    | 9927    |      | PZN           | Bezeichnung       |        | 5   5       |           | Anbruch Me     | nge            | Preis                             |          | Info           |
|           |         |      | 120           | Dezelciniding     |        |             |           | Andracin       | nge            |                                   |          | <b>*</b>       |
|           |         |      |               |                   |        |             |           |                |                |                                   |          | eMed           |
|           |         |      |               |                   |        |             |           |                |                |                                   |          | -Reze          |
|           |         |      |               |                   |        |             |           |                |                |                                   |          | , <sup>1</sup> |

Abb: Register eMed-Rezept

### 2.6.17 Rezepttaxierung - Sperre während dem automatischen Taxieren (1.21.1.7)

Um **doppelte Ordnungszahlen** durch automatisches und gleichzeitiges manuelles Taxieren zu vermeiden, wurden die folgenden Sperren eingebaut:

- Wenn eine automatische Taxierung läuft, kann in der Rezepttaxierung kein Rezept geladen werden.
- Wenn auf einem Computer oder in einer anderen Benutzersession des eigenen Computers in der **Rezepttaxierung** ein Rezept geladen ist, kann die **automatischen Taxierung** nicht gestartet werden.

#### 2.6.18 Automatisches Taxieren - Pandemierezepte mit offenen Besorgern (1.21.1.7)

Beim automatischen Taxieren von Pandemierezepten werden Rezepte jetzt auf offene Besorger überprüft. Wenn zu einem Rezept noch ein offener Besorger existiert, wird dieses Rezept nicht automatisch taxiert und ein entsprechender Eintrag ins Protokoll geschrieben.

Ein manuelles Taxieren dieser Rezepte ist in jedem Fall möglich.

#### 2.6.19 Rezepttaxierung - e-Rezept (1.21.1.6)

eRezepte können ohne vorher im Verkauf erfasst worden zu sein, nicht mehr in der Rezepttaxierung bzw. in der Vortaxierung erfasst werden. Sonst würde ein taxiertes eRezept entstehen, das nie abgerufen und eingelöst wurde. Dieses eRezept liefert einen Fehler bei der Übertragung an die Gehaltskasse.

#### 2.6.20 Automatische Rezepttaxierung (1.21.1.5)

Rezepte bei denen die folgenden Voraussetzungen erfüllt werden, können jetzt automatisch taxiert werden.

- SVNummer ausgefüllt
- Krankenkasse ausgefüllt
- SonderPZN ausgefüllt wo notwendig
- Magistrale Rezepturen sind keine Platzhalter
- KKP bei jeder Position größer 0
- eRezept Positionen stimmen mit Verordnung überein
- eMed-Rezept Positionen stimmen mit Verordnung überein

Verwenden Sie dazu die Schaltfläche [Auflistung Taxieren] im Startbildschirm der Rezepttaxierung. Wenden Sie diese Funktion einmal pro Filtereinstellung an. Es werden immer nur die aufgelisteten Rezepte taxiert. Wenn nach dem Ausführen noch Rezepte in der Ansicht bleiben, können Sie aufgrund nicht ausreichender Daten nicht automatisch taxiert werden.

#### Hinweis:

Führen Sie zuerst die automatische VDAS Abfrage durch, um die Daten zu vervollständigen. Dadurch erhöhen Sie die Anzahl der automatisch taxierten Rezepte.

Diese Funktion kann nur bei der Auswahl von e-Rezepte, Rezepte mit Pandemie-Rezeptnr., COVID-19 Test - Rezepte, COVID-19 Testkit-Rezepte (Wohnzimmertest) bzw. e-ImpfPass/Zertifikat-Ausdruck angewendet werden.

| Rezepte  | taxieren Juli 2021                             |                     |                                                                                       |            |                 |                                  |       |     |      |                        |                                |
|----------|------------------------------------------------|---------------------|---------------------------------------------------------------------------------------|------------|-----------------|----------------------------------|-------|-----|------|------------------------|--------------------------------|
| 🔍 Suchen | 🕥 Listendruck 💣 Einstellungen 🝕                |                     |                                                                                       |            |                 |                                  |       |     |      |                        |                                |
| Abrechn  | ungs-Monat: 07.2021                            | C Offene / vortaxie | fene / vortaxierte Rezepte im Monat C eMed-Rezepte im Monat C COVID-19 Test - Rezepte |            |                 |                                  |       |     |      |                        | VDAS-Abfrage<br>für Auflistung |
|          | (ULCC.MM)                                      | Anzahl: 16          |                                                                                       |            | Rezepte mit Pan | C e-ImpfPass/Zertifikat-Ausdruck |       |     |      | Auflistung<br>Taxieren |                                |
| mone.    | Beginnen                                       | Rezept-Nr.          |                                                                                       | Rez.Datum  | Status          | Abr.Monat                        | Kasse | VGR | Fil. | SV-Patient             | Taxbetr. ^                     |
| H        | Beginnt mit der Taxierung                      | 2009999006497       | € 🗧                                                                                   | 2021.07.22 | offen           |                                  | 4014  |     | 1    | 1627 111374            | 13,70                          |
|          |                                                | 2009999006404       | \$ 🖓 🌾                                                                                | 2021.07.20 | offen           |                                  | 4014  |     | 1    | 1627 111374            | 426,15                         |
|          | Suchen                                         | 2009999006411       | € 🕾 🄅                                                                                 | 2021.07.20 | offen           |                                  | 4014  |     | 1    | 1627 111374            | 27,40                          |
|          | Öffnet die Rezeptsuche (Stellen Sie vorher das | 2009999006398       | € 😭 🌾                                                                                 | 2021.07.20 | offen           |                                  | 4014  |     | 1    | 1627 111374            | 27,40                          |
|          | gewünschte Abrechnungsmonat ein)               | 2009999000730       | 3 ک                                                                                   | 2021.07.15 | offen           |                                  | 4014  |     | 2    | 4601 101374            | 7,25                           |

Abb: Taxieren Schaltfläche im Rezepttaxierung Startbildschirm

eRezepte ohne XML Datensatz (Besorger) und eRezepte mit Rezeptbeleg (eRezepte mit handschriftlicher Ergänzung bzw. Blanko-eRezepte mit oder ohne Personenbezug) werden beim automatischen Taxieren nicht berücksichtigt.

Nach dem Ende der automatischen Taxierung erfolgt eine Abfrage, ob das Protokoll zur Taxierung angezeigt werden soll. Im Protokoll werden Problemfälle angezeigt und welcher Ordnungszahlen-Bereich im Zuge der automatischen Taxierung vergeben wurde. (Verbesserung in 1.21.1.5)

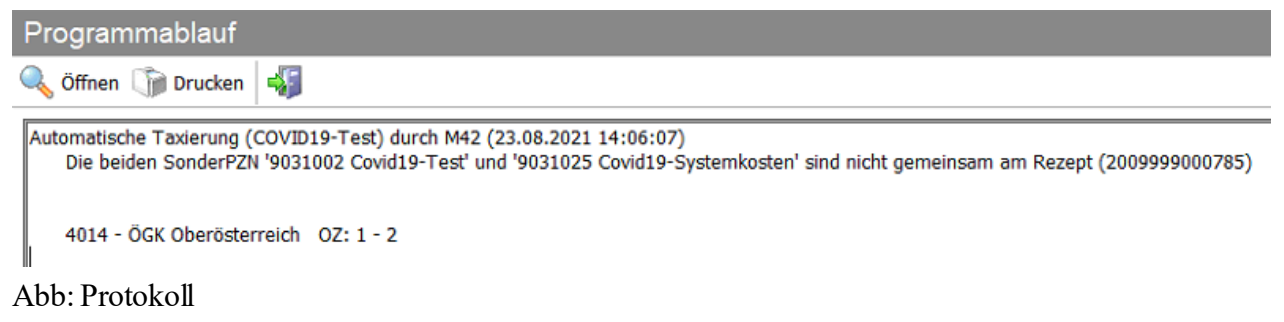

Alle erfolgreich (automatisch) taxierten Rezepte werden aus der Auflistung entfernt, und nur mehr jene Rezepte angezeigt, die manuell taxiert werden müssen.

Bei der **automatischen Taxierung** kann über die Registry eingestellt werden, daß **nur Hauptverbandkassen** berücksichtigt werden. Diese Einstellung ist standardmäßig deaktiviert, und kann über den folgenden Registry Key aktiviert werden:

|<Mandant>|RezeptTaxierung|Nur Hauptverbandkassen autotaxieren 0/1

#### 2.6.21 Automatische VDAS Abfrage

Im Startbildschirm der **Rezeptabrechnung** kann für die angezeigten Rezepte eine **automatische VDAS Abfrage** durchgeführt werden. Dadurch wird, für den Fall dass es im Verkauf vergessen wurde, die **Krankenkasse** des Patienten automatisch ausgefüllt. Voraussetzung für eine erfolgreiche Abfrage ist eine ausgefüllte SVNummer des Patienten.

| Rezepte taxieren Juli 2021                                                          |                      |                                                                                                    |            |                  |                |          |             |                        |                                |
|-------------------------------------------------------------------------------------|----------------------|----------------------------------------------------------------------------------------------------|------------|------------------|----------------|----------|-------------|------------------------|--------------------------------|
| 🔍 Suchen 🕼 Listendruck 🧬 Einstellungen 🐳                                            |                      |                                                                                                    |            |                  |                |          |             |                        |                                |
| Abrechnungs-Monat: 07.2021                                                          | C Offene / vortaxier | Offene / vortaxierte Rezepte im Monat   COVID-19 Test - Rezepte  COVID-19 Test - Rezepte  COVID-10 Test/et - Rezepte |            |                  |                |          |             |                        | VDAS-Abfrage<br>für Auflistung |
| (MM.JJJJ)                                                                           | Anzahl: 4            |                                                                                                    | 10         | Rezepte mit Pand | emie-kezeptnr. | C e-Im   | ruck        | Auflistung<br>Taxieren |                                |
| www. Beginnen                                                                       | Rezept-Nr.           |                                                                                                    | Rez.Datum  | Status           | Kasse          | VGR Fil. | SV-Patient  | т                      | axbetr.                        |
| Beginnt mit der Taxierung                                                           | 2009999006404        | € 📬 🌒                                                                                                    | 2021.07.20 | offen            | 4014           | 1        | 1627 111374 |                        | 426,15                         |
|                                                                                     | 2009999006411        | ۍ 📬 🌾                                                                                                    | 2021.07.20 | offen            | 4014           | 1        | 1627 111374 |                        | 27,40                          |
| Suchen                                                                              | 2009999006398        | ۍ 📬 🌲                                                                                                    | 2021.07.20 | offen            | 4014           | 1        | 1627 111374 |                        | 27,40                          |
| Offinet die Rezeptsuche (Stellen Sie vorher das<br>gewünschte Abrechnungsmonat ein) | 2009999006350        | € 📽 🌲                                                                                                    | 2021.07.13 | offen            | 4014           | 1        | 1627 111374 |                        | 377,35                         |

Abb: Startbildschirm Rezepttaxierung

#### Im Fall einer Mehrfachversicherung wählen Sie im folgenden Dialog die richtige Krankenkasse aus.

| k                                                                                                    | (rankenkasse auswählen |           |                                                         |    |  |  |  |  |  |  |
|----------------------------------------------------------------------------------------------------|------------------------|-----------|---------------------------------------------------------|----|--|--|--|--|--|--|
| Krankenkasse auswählen<br>Die VDAS-Abfrage hat eine Mehrfachversicherung zurückgeliefert, wählen Sie hier die gewünschte Krankenkasse aus. |                        |           |                                                         |    |  |  |  |  |  |  |
|                                                                                                    | RezeptNr.: 2009999000  | Patient:  | Dr Gustav Gecko TEST QK Abbrech                         | en |  |  |  |  |  |  |
|                                                                                                    | SvNummer: 7896101374   | Geb.Datu  | m: <b>14.04.2003</b>                                    |    |  |  |  |  |  |  |
|                                                                                                    | Name                   | KurzBez   | Krankenkasse                                            | ^  |  |  |  |  |  |  |
|                                                                                                    | BVAEB-EB               | BVAEB-EB  | BVAEB-Eisenbahn Bergbau                                 |    |  |  |  |  |  |  |
| BVAEB-OEB BVAEB-OEB                                                                                                    |                        | BVAEB-OEB | BVAEB-Oeffentl. Bedienstete                             |    |  |  |  |  |  |  |
|                                                                                                    | KUFTGEM                | KFTGB     | Kranken- und Unfallfürsorge der Tiroler Gemeindebeamten |    |  |  |  |  |  |  |

Abb: Krankenkasse Auswahl Dialog

Nach dem Ende der Abfrage kann das Protokoll angezeigt werden.

| Programmablauf                                                                                                    |
|----------------------------------------------------------------------------------------------------|
| 🔍 Öffnen 🎧 Drucken 🖏                                                                                                    |
| Automatische VDAS-Abfrage (COVID19-Pandemie) durch M42 (15.07.2021 13:05:14)<br>Rezeptnummer: 2009999000075 - SvNummer: 8267010351 - Die SV-Nummer 8267010351 ist im e-card System nicht bekannt. (ZS-05011)<br>Rezeptnummer: 2009999000082 - SvNummer: 8267010351 - Die SV-Nummer 8267010351 ist im e-card System nicht bekannt. (ZS-05011)<br>Rezeptnummer: 2009999000099 - SvNummer: 8267010351 - Die SV-Nummer 8267010351 ist im e-card System nicht bekannt. (ZS-05011)<br>Rezeptnummer: 2009999000105 - SvNummer: 6820250950 - Die SV-Nummer 6820250950 ist im e-card System nicht bekannt. (ZS-05011)<br>Rezeptnummer: 2009999000570 - ungültige SvNummer (010101)<br>Rezeptnummer: 2009999000716 - Es wurde kein Anspruch vom Bediener ausgewählt.<br>Rezeptnummer: 2009999000723 - Die Auswahl des Anspruchs wurde vom Bediener abgebrochen. |

Abb: Protokoll der VDAS Abfrage

### 2.6.22 Rezepttaxierung - Startbildschirm Filter

Die Filtermöglichkeiten im Startbildschirm der Rezepttaxierung wurden erweitert. Insgesamt stehen jetzt die folgenden 7 Auflistungen zur Verfügung:

| • Offene / vortaxierte Rezepte               | im Monat C | C eMed-Rezepte im Monat          |         |      |            | C COVID-19 Test - Rezepte |          |          |  |  |
|----------------------------------------------|------------|----------------------------------|---------|------|------------|---------------------------|----------|----------|--|--|
| C e-Rezepte C Rezepte mit Pandemie-Rezeptnr. |            |                                  | ptnr. O | COVI | Auflickung |                           |          |          |  |  |
| Anzahl: 24                                   |            | C e-ImpfPass/Zertifikat-Ausdruck |         |      |            |                           |          | Taxieren |  |  |
| Rezept-Nr.                                   | Rez.Datum  | Status                           | Kasse   | VGR  | Fil.       | SV-Patient                | Taxbetr. | ^        |  |  |
| 200000000702 🌰 🏧 🗜                           | 2021 07 27 | offen                            | 4014    |      | 2          | 1607 111074               | 10.00    |          |  |  |

Abb: Startbildschirm Filter

- Offene / vortaxierte Rezepte im Monat: Alle offenen und vortaxierten Rezepte des Monats welches im Feld Abrechnungs-Monat ausgewählt ist. Standardmäßig ist hier das aktuelle Monat ausgewählt. Es werden keinen offenen Rezepte aus älteren Monaten angezeigt.
- eMed-Rezepte im Monat: Alle e-Med Rezepte des im Feld Abrechnungs--Monat ausgewählten Monats. Das sind ausschließlich Rezepte die über die eMedikation heruntergeladen wurden und über ein ELGA Symbol verfügen. Es werden keine offenen eMed-Rezepte aus älteren Monaten angezeigt.
- COVID-19 Test Rezepte: Ausschließlich offene Rezepte auf denen der von Apotronik angelegte \*COVID... Test Artikel eingefügt wurde. Es werden auch Rezepte aus älteren Monaten angezeigt.
- e-Rezepte: Alle offenen e-Rezepte. Es werden auch Rezepte aus älteren Monaten angezeigt.
- Rezepte mit Pandemie-Rezeptnr.: Alle offenen Rezepte mit Pandemie-Rezeptnummer (beginnt mit 2009999...). Es werden auch Rezepte aus älteren Monaten angezeigt.
- COVID-19 Testkit Rezepte (Wohnzimmertest): Alle offenen Rezepte auf denen der von Apotronik angelegte \*COVID TESTKIT Artikel eingefügt wurde. Es werden auch Rezepte aus älteren Monaten angezeigt.
- e-Impfpass/Zertifikat-Ausdruck: Alle Rezepte auf denen der Artikel \*AUSDRUCK e-IMPFPASS oder \*AUSDRUCK EU-COVID CERTIFICATE eingefügt wurde.

Links oberhalb der Auflistung wird die Anzahl der im jeweiligen Filter angezeigten Rezepte angezeigt. Wenn die Filterbeschreibung den Textzusatz **im Monat** enthält, ist die Auflistung auf Rezepte eingeschränkt, die im ausgewählten Monat erfasst wurden. Bei allen anderen Filter werden alle Rezepte angezeigt.

#### Hinwe is :

Beachten Sie, dass manche Rezepte in mehreren Filtern angezeigt werden. Beispielsweise werden **eMed-Rezepte im Monat** auch in der Auflistung der **Rezepte mit Pandemie-**Rezeptnr angezeigt, wenn es sich um keine Papierrezepte handelt.

### 2.7 Bestellung

# 2.7.1 Bestellung - Meldebestand Änderung speichert sofort (1.21.1.24)

Änderungen des **Meldebestands** die in der Bestellung durchgeführt werden, werden jetzt unmittelbar nach der Eingabe im Artikelstamm gespeichert. Somit ist es jetzt nicht mehr nötig einen Artikel bei dem der **MB ausgenullt** wurde trotzdem in der Bestellung zu lassen bis diese gespeichert wurde.

#### 2.7.2 Bestellung - Neue Spalte Lieferant (1.21.1.24)

In der Bestellung wurde eine neue Spalte Lieferant hinzugefügt. Diese Spalte verhält sich so wie die Spalte Lief im früheren Bestellvorschlag.

Wenn in der Spalte Lieferant ein Lieferant eingetragen wird, kann die Bestellung anschließend sehr leicht nach den eingetragenen Lieferanten aufgeteilt werden. Die Aufteilung erfolgt über die Funktion [Aufteilen] in der Werkzeugleiste. Standardmäßig ist diese Spalte nicht vorausgefüllt.

| BS                | LS | PZN     | Bezeichnung                       | Lst         | MB | tAEP/Stk | Wert | BM | MiB | Lieferant | Kond |
|-------------------|----|---------|-----------------------------------|-------------|----|----------|------|----|-----|-----------|------|
| <mark>()</mark> 1 |    | 0000000 | Importius, 1 ST, 1 ST             |             |    | 0,00     | 0,00 | 1  | 5   |           |      |
| <mark>()</mark> 2 | 2  | 3905262 | ATORVASTATIN +PH FTBL 10MG, 30 ST | <u>1</u> 57 | 3  | 4,25     | 8,50 | 2  |     |           |      |

Im gegensatz zur früheren **DLief** Spalte erfolgt durch einen Eintrag in der Spalte **Lieferant** keine dauerhafte **Direktlieferanten Zuordnung** für den Artikel. Mehr Informationen zur Funktion Aufteilen erhalten Sie im Kapitel <u>Bestellung - Positionen aufteilen</u> [47].

### 2.7.3 Bestellung - Postionen aufteilen (1.21.1.24)

Für das Verschieben von mehreren Positionen in eine andere Bestellung gibt es jetzt den [Aufteilen] Befehl in der Werkzeugleiste. Bisher war das nur über das Kontextmenü (rechte Maustaste) möglich. Das Aufteilen kann nach dem Eintrag in der Spalte Lieferant erfolgen, oder nach Besorger bzw. Roboter Kennzeichen. Wenn nach Lieferant aufgeteilt wird, wird für jeden Lieferanten eine eigene Bestellung erzeugt. Bei der Aufteilung nach Besorger oder Roboter Kennzeichen, wird eine zusätzliche Bestellung beim aktuellen Lieferanten erzeugt.

| Bestellung Kwizda                             |                                                                                  |   |
|-----------------------------------------------|----------------------------------------------------------------------------------|---|
| 睯 Neu 🔍 Suchen 틙 Speichern 🔯 Bestellvorschlag | 📲 Aufteilen 🔹 🎽 Senden 👻 🇊 Drucken 🔹 🔯 Bestellung                                | • |
| Datum/Nr: 04.01.2023 09:50 1                  | in getrennte Bestellung(en) nach Lieferant<br>Besorgerartikel in neue Bestellung |   |
| 🛸 Lieferant: 🚺 🔣 Kwizda                       | Roboterartikel in neue Bestellung pe: 🗨                                          |   |

Abb: Aufteilen Funktion in der Werkzeugleiste

### 2.7.4 Bestellung - Neue Spalte für Bestellhinweis (1.21.1.24)

Der **Bestellhinweis** wird jetzt in einer eigenen Spalte angezeigt. Bisher wurde dieser Hinweis auf der [...] Schaltfläche dargestellt.

| 🗌  1 | 0000000 | Importius, 1 ST, 1 ST             |    |    |   | 0,00 | 0,00 | 1 | 5 | IB |  |
|------|---------|-----------------------------------|----|----|---|------|------|---|---|----|--|
| 🗌  2 | 3905262 | ATORVASTATIN +PH FTBL 10MG, 30 ST | Σ° | 57 | 3 | 4,25 | 8,50 | 2 |   | SE |  |

Abb: Bestellhinweis

Hinwe is :

Bestellhinweise dienen dazu im Zuge der Bestellung positions-spezifische Informationen an den Großhandel zu übermitteln. Beispielsweise das es sich um einen Besorger handelt (SE Kennzeichen) und das diese Position in einer eigenen Kiste geliefert werden soll.

## 2.7.5 Bestellung - Neue Spalte für offene Besorger und nicht gebuchte LS (1.21.1.24)

Wenn zu einer Position in der Bestellung offene Besorger und/oder nicht gebuchte Lieferscheine existieren, werden diese jetzt in einer eigenen Spalte angezeigt. Die Zahl neben dem Symbol zeigt an wie viele Packungen des selektierten Artikels als offener Besorger/nicht gebuchter Lieferschein offen sind.

| 🗌 📴 1 🎑 2 0955756              | RENITEC TBL 5MG, 28 ST  | <u> </u> | 5 | 2,22 | 22,20 | 10 | 16 | SE | <br>1 |
|--------------------------------|-------------------------|----------|---|------|-------|----|----|----|-------|
| 🗌 🚺 1 🎑 5 <mark>0955779</mark> | RENITEC TBL 20MG, 28 ST | * -1 (4) | 0 | 6,53 | 6,53  | 1  |    | SE |       |

Abb: offene Besorger und nicht gebuchte LS in der Bestellung

Hinweis:

Die angezeigten Werte entsprechen immer den Werten zum Zeitpunkt als die Bestellung erstellt wurde.

### 2.7.6 Bestellung - Interne Herstellernummer (1.21.1.18)

Wenn im Artikelstamm bei einem Artikel eine Interne Herstellernummer hinterlegt ist, wird diese Nummer im Zuge einer Bestellung per Mail in der angehängten PDF/CSV Datei mitübertragen.

Details zum Eintrag der internen Herstellernummer entnehmen Sie bitte dem ensprechenden Kapitel 69 l.

#### 2.7.7 Bestellung - Spaltenbreiten wiederherstellen (1.21.1.8)

Sollten die **Spaltenbreiten** im Modul **Bestellung** einmal verschoben sein, können Sie wie folgt wiederhergestellt werden. Halten Sie beim starten des Moduls **Bestellung** die **<SHIFT>** Taste (Hochstelltaste) gedrückt. Danach haben alle Spalten wieder Ihre Standardbreite.

Beachten Sie das Sie dass Modul **Bestellung** dazu vollständig schließen müssen. Es reicht **nicht** eine neue Bestellung zu öffnen.

#### 2.7.8 Bestellung - Kennzeichen bei B2B Lieferant (1.21.1.3)

Im Modul Bestellung wird jetzt das B2B Symbol angezeigt, wenn ein B2B Lieferant ausgewählt wurde.

| Bestellung Nachbarapotheke                    |                                          |
|-----------------------------------------------|------------------------------------------|
| 睯 Neu 🔍 Suchen 틙 Speichern 🔯 Bestellvorschlag | 👏 Senden 🔹 🇊 Drucken 🔹 👹                 |
| Datum/Nr: 10.08.2021 08:56 <a>NEU&gt;</a>     | Roboter-Bestellung     Rosition addieren |
| Lieferant: 17 🐺 Nachbarapotheke               | im Bestellvorschlag ignorieren           |
| Kommentar:                                    |                                          |

Abb: B2B Lieferant Kennzeichen

#### 2.7.9 Bestellung - Bestellvorschlag Detaildialog

Wenn im Modul Bestellung ein Bestellvorschlag erstellt wird, kann über das Kontextmenü (rechte Maustaste) ein Dialog mit den Vorschlagdetails aufgerufen werden. Dieser Dialog ist nur verfügbar solange die Bestellung noch nicht gespeichert wurde.

## 2.7.10 Bestellung - Roboterartikel in neue Bestellung verschieben...

Im Modul **Bestellung** können Roboterartikel jetzt über den Kontextmenü-Befehl **Roboterartikel in** neue Bestellung verschieben..., in eine eigene Bestellung verschoben werden.

| Lst                             | MB-N                        | tAEP/Stk         | Wert             | BM     | MiB   | DLief. | Kond |  |  |  |  |
|---------------------------------|-----------------------------|------------------|------------------|--------|-------|--------|------|--|--|--|--|
| <b>@</b> 105 (10 <sup>-</sup> ` | Eigens                      | chaften          |                  |        |       |        |      |  |  |  |  |
|                                 | Vorschl                     | lagdetails       |                  |        |       |        |      |  |  |  |  |
|                                 | Artikelinfo (F2)            |                  |                  |        |       |        |      |  |  |  |  |
| <u>Γ</u> °                      | Artikel Onlineabfrage (F11) |                  |                  |        |       |        |      |  |  |  |  |
|                                 | Verschieben nach Bestellung |                  |                  |        |       |        |      |  |  |  |  |
| 20*                             | Kopiere                     | en nach Bestell  | ung              |        |       |        |      |  |  |  |  |
|                                 | Robote                      | rartikel in neue | Bestellung ver   | schiel | ben   |        |      |  |  |  |  |
|                                 | Alles na                    | ach DLief in gel | trennte Bestellu | ngen   | aufte | ilen   |      |  |  |  |  |
| 2                               | Entfern                     | en               |                  |        |       |        |      |  |  |  |  |
| •                               | Alle ent                    | tfernen mit BM   | =0               |        |       |        |      |  |  |  |  |

Abb: Kontext Menü Befehl

Wenn dieser Befehl ausgewählt wird, werden alle Positionen die in der Lst Spalte mit einem Roboter Symbol versehen sind, ohne Rückfrage in eine neue Bestellung verschoben. Das Kennzeichen Roboterbestellung ist in dieser neuen Bestellung automatisch aktiviert.

Das bedeutet für Apotheken mit **Kommissionier-Roboter**, dass nicht mehr zwingend das Modul **Bestellvorschlag** verwendet werden muss, sondern im Modul **Bestellung** eine Gesamtbestellung erstellt werden kann, und aus dieser per Kontextmenü-Befehl alle Roboterartikel in eine neue Bestellung verschoben werden.

Besorger werden standardmäßig nicht in die Roboterbestellung verschoben auch wenn es sich dabei um Roboterartikel handelt. Wenn Sie Besorger im Roboter einlagern möchten, kann diese Einstellung über den folgenden Registrykey geändert werden:

\<Mandant>\Einkauf\Bestellung\ExcludeBesorgerbeimRoboterAufteilen

1 (default)= Besorger werden beim Aufteilen in Roboterbestellung nicht mitaufgeteilt (wenn Roboterartikel)

0 = Besorger werden mitaufgeteilt

### 2.8 Direktlieferantbestellung

### 2.8.1 CSV Export für Direktlieferantbestellungen (1.21.1.11)

Sowohl für normale **Direktlieferantbestellungen** als auch für **B2B Direktlieferantbestellungen** gibt es nun die Möglichkeit eines **CSV Exportes**. Bei einer geöffneten **Direktlieferantbestellung** klicken Sie im Menü auf die Schaltfläche [**DL-Bestellung**] und wählen Sie **als CSV Datei exportieren**. Nach dem Speichern kann die **CSV Datei** gleich geöffnet werden.

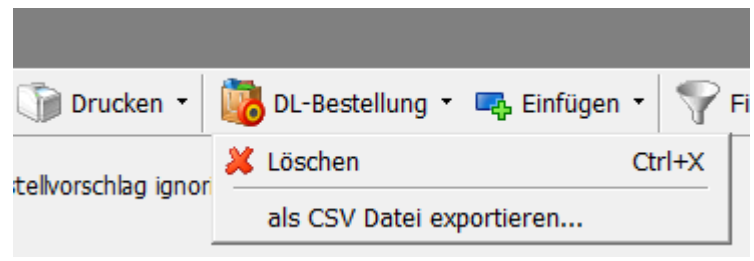

#### Hinweis:

Es werden alle Spalten die auf dem Bildschirm angezeigt werden, exportiert.

### 2.8.2 Direktlieferantbestellung im BV ignorieren (1.21.1.7)

Direktlieferantbestellungen werden jetzt nicht mehr standardmäßig mit dem Kennzeichen im Bestellvorschlag ignorieren markiert.

Die Voreinstellung 0 kann über den folgenden Registrykey umgestellt werden:

<Mandant>\Einkauf\DLBestellung\IgnorierenInBV

0 = Default DLBestellung wird im BV nicht ignoriert

*l* = *DLBestellung wird im BV ignoriert* 

| Datum/Nr: 29.09.2021 11:52 | 1      | Roboter-Bestellung               |
|----------------------------|--------|----------------------------------|
|                            |        | Position addieren                |
| Lieferant: 47 🥹            | Pfizer | 🔲 im Bestellvorschlag ignorieren |

Abb: Kennzeichen "im Bestellvorschlag ignorieren"

### 2.8.3 Neue Tooltips in der Direktlieferantbestellung (1.21.1.5)

Die Module **Bestellung**, **Direktlieferantbestellung** und **Warenzugang** haben jetzt **Tooltips** mit einer detaillierten Spaltenbeschreibung. Diese **Tooltips** werden angezeigt wenn die Maus über einer Spaltenüberschrift verweilt.

| Rab%  | NRab.       | TRab%     | AEP/Stk      | TAEP/Stk     | Aufs%          | TAufs%       | Wert           | MiB    | ^      |
|-------|-------------|-----------|--------------|--------------|----------------|--------------|----------------|--------|--------|
|       |             |           | 4 33         | 4 33         | 78 46          | 78 46        | 0.00           |        |        |
| Tatsä | achlicher / | Apotheken | Einkaufsprei | s (TAEP) pro | Stück (bei     | rücksichtigt | t Rabatt + Nat | uralra | abatt) |
|       |             |           | 7,05         | 7,05         | <b>V 78,59</b> | <b>78,59</b> | 0,00           |        |        |
|       |             |           | 11 24        | 11 24        | 🔊 71 47        | 🔊 71 47      | 0.00           |        |        |

Abb: Tooltip in der Direktlieferantbestellung

#### 2.8.4 Gemeinsamer Einkauf bei Direktlieferanten für B2B Partner

**B2B** Partnerapotheken steht jetzt eine neue Funktion für den Gemeinsamen Einkauf bei Direktlieferanten zur Verfügung. Der Einkäufer kann den Bedarf seiner B2B Partnerapotheken jetzt zentral abrufen und Bestellungen auslösen.

Bei Interesse wenden Sie sich bitte an den Apotronik Servicedesk.

### 2.9 Warenzugang

# 2.9.1 Warenzugang - Artikelkommentar in der Sidebar (1.21.1.14)

Ein Artikelkommentar wurde im Warenzugang bisher nur als Popup-Fenster angezeigt. Jetzt werden Artikelkommentare auch im Sidebar Register Artikelinfo angezeigt.

### 2.9.2 Warenzugang - Lieferschein Scannen (1.21.1.7)

10 stellige nummerische Lieferscheine können jetzt wieder eingescannt werden.

#### 2.9.3 Warenzugang - Evidenzen auflösen (1.21.1.6)

Im Modul Warenzugang wurde die Darstellung des Dialogs Offene Bestellpositionen auflösen verbessert. Es wird nun per Symbol dargestellt, ob es sich um Direktlieferant-Bestellung, eine B2B-Bestellung oder um eine WebShop Bestellung handelt.

Um eine Evidenz aufzulösen muss die zugehörige Bestellung als gesendet gekennzeichnet sein.

| Lieferant                  | BeDatum                | BeNr  | Offen | Bestellt |
|----------------------------|------------------------|-------|-------|----------|
| _KWIZDA SAP-Bestellung und | Aktic 26.07.2018 13:15 | i 1   | 1     | 1        |
| Kwizda(1)                  | 10.01.2020 11:43       | 1     | 5     | 5        |
| Kwizda(1)                  | 08.07.2020 10:07       | 3     | 5     | 5        |
| Nachbarapotheke(17)        | 09.06.2021 15:49       | 1 🕸 🕸 | 5     | 5        |
| ABRUF(abruf)               | 02.09.2021 09:25       | i 🙆 1 | 1     | 1        |
|                            |                        |       |       |          |

Abb: Dialog Offene Bestellpositionen auflösen

# 2.9.4 Warenzugang - Startbildschirm Register Evidenzen (1.21.1.5)

Im Startbildschirm des Moduls **Warenzugang** wird jetzt die neue Registerkarte **Evidenzen** angezeigt. Hier werden alle in Evidenz befindlichen Artikel angezeigt. Die Sortierung ist standardmäßig alphabetisch und kann per Klick auf die Spaltenüberschrift geändert werden.

Die Spalte Pos. Kommentar ist zum jetzigen Zeitpunkt noch nicht befüllbar und wird in einer kommenden Version implementiert.

| Warenzugänge verwalten                         |           |                               |              |                    |         |           |               |   |
|------------------------------------------------|-----------|-------------------------------|--------------|--------------------|---------|-----------|---------------|---|
| 睯 Neu 🝷 🔍 Suchen 🕼 Drucken 🝷 🧬 Einstellungen 🚽 |           |                               |              |                    |         |           |               |   |
| Was wollen Sie tun?                            | Gesendete | Bestellungen Evidenzen (90) O | ffene Robote | reinlagerungen (5) |         |           |               |   |
| Neuer Warenzugang                              | PZN       | Bezeichnung                   | Anz.Offen    | BeDatum            | BeNr. L | Lieferant | Pos.Kommentar | ^ |
| Erstellt einen Warenzugang aus einer           | 1212514   | ADALAT IFL 5MG 50ML, 1ST      | 2            | 08.07.2020 10:07   | 3 1     | Kwizda    |               |   |
| Bestell- ung oder durch Angabe eines           | 4410953   | ADAMAS C 12 REM GLO, 10G      | 3            | 08.07.2020 10:07   | 3 1     | Kwizda    |               |   |
| Neuer Warenzugang ohne Bestellung              | 4410953   | ADAMAS C 12 REM GLO, 10G      | 11           | 02.01.2019 13:48   | 1 1     | Kwizda    |               |   |
| Erstellt einen Warenzugang ohne                | 4215275   | ADOLOMED TBL 250/300/50M      | 1            | 08.07.2020 10:07   | 3 1     | Kwizda    |               |   |
| Bestellung, durch Angabe eines Lieferanten     | 3904624   | ADOLOMED TBL 250/300/50M      | 5            | 08.07.2020 10:07   | 3 1     | Kwizda    |               |   |
| Warenzugang suchen                             | 3759553   | ADOLORIN IBUFORTE DRG 40      | 2            | 20.12.2018 13:44   | 1 1     | Kwizda    |               |   |
| Sucht / Öffnet einen Gespeicherten             | 3759553   | ADOLORIN IBUFORTE DRG 40      | 5            | 08.07.2020 10:07   | 3 1     | Kwizda    |               |   |
| Warenzugang                                    | 3759553   | ADOLORIN IBUFORTE DRG 40      | 2            | 02.01.2019 13:48   | 1       | Kwizda    |               |   |
| Abb: Register Evidenzen                        |           |                               |              |                    |         |           |               |   |

#### Hinweis:

Als Evidenz gilt ein Artikel der in einer zu-gebuchten Bestellung nicht übernommen wurde (Position bleibt unbearbeitet/grau).

### 2.9.5 Warenzugang - Startbildschirm (1.21.1.5)

Der Startbildschirm im Modul Warenzugang wurde verbessert.

- Die Anzeige wurde auf Registerkarten umgestellt. Standardmäßig werden die Registerkarten Gesendete Bestellungen und Evidenzen angezeigt.
- In Apotheken mit Lagerroboter wird zusätzlich die Registerkarte Offene Robotereinlagerungen angezeigt.
- Die Anzahl der enthaltenen Einträge im Register Evidenzen und Offene Robotereinlagerungen werden in Klammer neben der jeweiligen Registerbeschriftung angezeigt.
- Direktlieferant- und B2B Bestellungen sind mit dem entsprechenden Symbol gekennzeichnet.
- Direktlieferantbestellungen können über die Checkbox im oberen Bereich ausgeblendet werden. Diese Einstellung wird pro Arbeitsplatz gespeichert.
- Bestellungen die im Container Älter erscheinen, liegen bereits außerhalb der eingestellten Lieferfrist.
- Ein Doppelklick auf den jeweiligen Eintrag öffnet einen neuen Warenzugang anhand der ursprünglichen Bestellung.
- In allen Registerkarten steht jetzt auch ein Kontextmenü (Rechte Maustaste) zur Verfügung.

| Warenz   | ugänge verwalten                                                             |                        |                              |                    |                                 |               |
|----------|------------------------------------------------------------------------------|------------------------|------------------------------|--------------------|---------------------------------|---------------|
| 🎦 Neu 🔻  | 🔍 Suchen 🛛 🧊 Drucken 👻 🧬 Einstellungen                                       | 45                     |                              |                    |                                 |               |
| Was v    | vollen Sie tun?                                                              | Gesendete Bestellungen | Evidenzen (90) Offene Robote | reinlagerungen (5) |                                 |               |
| <u>a</u> | Neuer Warenzugang                                                            | Gesendete Bestellungen | mit fehlenden Warenzugängen: |                    | ✓ Direktlieferante              | en einblenden |
|          | Erstellt einen Warenzugang aus einer<br>Bestellt ung oder durch Angabe eines | BeDatum B              | eNr. Lieferant               | Pos.Offen          | Wert Kommentar                  | ^             |
|          | bestel- ung oder durch Angabe eines                                          | Innerhalb der Liefe    | rfrist von 90 Tage(n)        |                    |                                 |               |
| <u>a</u> | Neuer Warenzugang ohne Bestellung                                            | 14.07.2021 14:33 🥝     | 1 Pfizer                     | 2                  | 33,00 Roboter Bestellung        |               |
|          | Erstellt einen Warenzugang ohne                                              | 09.06.2021 15:49 💖     | 1 Nachbarapotheke            | 22                 | 1.054,80                        |               |
|          | Bestellung, durch Angabe eines Lieferanten                                   | 🗉 Älter                |                              |                    |                                 |               |
|          | Warenzugang suchen                                                           | 12.03.2021 14:46       | 2 Kwizda                     | 1                  | 100,00                          |               |
| $\sim$   | Sucht / Öffnet einen Gespeicherten                                           | 10.03.2021 11:10       | 1 Kwizda                     | 3/4                | 0,00                            |               |
|          | Warenzugang                                                                  | 17.12.2020 10:17       | 1 Kwizda                     | 1                  | 5,33 Direkte Bestellung aus Art | ikel Online   |

Abb: Warenzugang Startbildschirm

#### 2.9.6 Warenzugang - Neue Sidebar

Im Modul **Warenzugang** wird jetzt eine **Sidebar** mit **2 Registerkarten** angezeigt. Die Registerkarte **Bestellung/Lieferanteninfo** enthält die folgenden Informationen:

- Aus welcher Bestellung der Warenzugang erstellt wurde
- Bestellhinweise

- Belegstatus (erstellt, gebucht, storniert)
- Ob der Warenzugang einen Suchtgift-Eingang bucht

| Aus BE Nr.3 erstellt: 08.07.2020 10:07 () Bestellhinweise vorhanden Gebucht Storniert Kein SG Eingang Kwizda                      | Bestellung/Lieferanteninfo |
|----------------------------------------------------------------------------------------------------|----------------------------|
| Tel.: 059977 20140<br>Fax: 059977 20100<br>eMail:help@apotronik.at<br>IDF: 8989106<br>ePHarmGH-User: 99998<br>ePHarmGH-PW: NWY585 | Artikelinfo                |

Abb: Warenzugang Sidebar Register Bestellung/Lieferanteninfo

Die Registerkarte Artikelinfo liefert relevante Informationen zur ausgewählten Position:

- Bezeichnung, Artikelart, Rezeptzeichen, Kassenzeichen und OP
- Lagerstandinformationen
- Bearbeitungshinweise wie zB offene Besorger, Reservierungen, nicht gebuchte Lieferscheine

| SIMVASTATIN ALT FTBL 40MG 30 ST<br>Artikelart: Spezialität<br>RZ: +<br>KZ:<br>OP: 2         | Bestellung/Lieferanteninfo |
|---------------------------------------------------------------------------------------------|----------------------------|
| Lagerstand                                                                                  | Art                        |
| Lagerstand: 0                                                                               | keli                       |
| - Zugegangene Besorger: 0                                                                   | ď                          |
| - Lieferschein ungebucht: 1                                                                 | <u> </u>                   |
| verfügbar: -1                                                                               |                            |
| Bearbeitungshinweise                                                                        |                            |
| <ul> <li>Zugang Ok</li> <li>1x auf Lieferschein (Reservierung) f ür MAIER ALFRED</li> </ul> |                            |

Abb: Warenzugang Sidebar Register Artikelinfo

Der mehrzeilige Tooltip wenn die Maus über einer Position schwebt wird nicht mehr angezeigt.

### 2.9.7 Warenzugang - Summenzeile überarbeitet

Die Summenzeile Im Modul Warenzugang wurde überarbeitet und zeigt nun während dem Warenzugang die Summe der offenen/zugebuchten Packungen des gesamten Warenzugangs.

| Positionen: 31                   | Wert Gesamt: | 107,50 |
|----------------------------------|--------------|--------|
| Packungen zugegangen: 11 von 122 |              |        |

Packungen zugegangen: 24 von 24 📀 vollständig Abb: Summenzeile Warenzugang

Positionen: 10

#### 2.9.8 Warenzugang - Parken entfernt

Die Funktion **Parken/Ausparken** wurde durch die Funktion **Speichern** ersetzt. Dadurch werden ähnliche Funktionen in unterschiedlichen Modulen jetzt auch gleich bezeichnet, und verwenden auch die gleichen Kurztasten. **Speichern** Sie den Warenzugang mit **STRG>+S und Buchen** Sie den Warenzugang mit **STRG>+S und Buchen** Sie den Warenzugang mit **STRG>+S und Buchen** Sie den Warenzugang mit **STRG>+S und Buchen** Sie den Warenzugang mit **STRG>+S und Buchen** Sie den Warenzugang mit **STRG>+S und Buchen** Sie den Warenzugang mit **STRG und Buchen** Sie den Warenzugang mit **STRG und Buchen** Sie den Warenzugang mit **STRG S und Buchen** Sie den Warenzugang mit **STRG und Buchen** Sie den Warenzugang mit **STRG und Buchen** Sie den Warenzugang mit **STRG und Buchen** Sie den Warenzugang mit **STRG und Buchen** Sie den Warenzugang mit **STRG und Buchen** Sie den Warenzugang mit **STRG und Buchen** Sie den Warenzugang mit **STRG und Buchen** Sie den Warenzugang mit **STRG und Buchen** Sie den Warenzugang mit **STRG und Buchen** Sie den Warenzugang mit **STRG und Buchen** Sie den Warenzugang mit **STRG und Buchen** Sie den Warenzugang mit  **STRG und Buchen** Sie den Warenzugang mit  **STRG s und Buchen** Sie den Warenzugang mit  **STRG s und Buchen** Sie den Warenzugang mit  **STRG s und Buchen** Sie den Warenzugang mit  **STRG s und Buchen** Sie den Warenzugang mit  **STRG s und Buchen** Sie den Warenzugang mit  **STRG s und Buchen** Sie den Warenzugang mit  **s und Buchen** Sie den Warenzugang mit  **s und Buchen** Sie den Warenzugang mit  **s und Buchen** Sie den Warenzugang mit  **s und Buchen** Sie den Warenzugang mit  **s und Buchen** Sie den Warenzugang mit  **s und Buchen** Sie den Warenzugang mit  **s und Buchen** Sie den Warenzugang mit  **s und Buchen** Sie den Warenzugang mit  **s und Buchen** Sie den Warenzugang mit  **s u u u u u u u u u u u u u u u u u u u u u u u** 

Bisher **geparkte Warenzugänge** können über die normale Warenzugang-Suche geöffnet werden. Sie haben den Status **erstellt**. Die Funktion **Buchen** bleibt gleich.

Warenzugang Kwizda Parken • 💫 Buchen

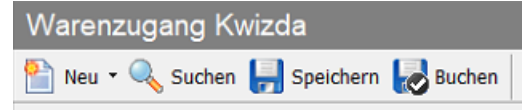

Abb: altes Menü mit Parken

Abb: neues Menü mit Speichern

Gespeicherte Warenzugänge verhalten sich so wie zuvor Geparkte und sind somit nicht lagerwirksam. Erst durch das Buchen erfolgt die Lagerbuchung.

| Kommentar           | Status                           | AnzPos.                                                                                                    |
|---------------------|----------------------------------|----------------------------------------------------------------------------------------------------|
| Roboter-Warenzugang | 🕏 gebucht                        | 119                                                                                                    |
|                     | 📄 erstellt                       | 4                                                                                                    |
|                     | 📀 storniert                      | 1                                                                                                    |
|                     | Kommentar<br>Roboter-Warenzugang | Kommentar     Status       Roboter-Warenzugang     Image: Comparison of the state of the state of the st |

Abb: Warenzugang Stati

### 2.10 Verkauf 2.10.1 Reservierung - Bon Ausdruck bei Reservierung (1.21.1.21)

**Reservierungen** werden in ApotronikXP über die Lieferschein Funktion gelöst. Im Falle einer Reservierung erhält der Lieferschein ein entsprechendes Kennzeichen und wird mit einer roten Fahne markiert. Eine genau Dokumentation dieser Funktion finden Sie in der Versionsbeschreibung 1.20.1 auf Seite 8.

Auf dem **Reservierungs Bon-Ausdruck** wird der Kundenname jetzt, wie beim Besorge-Zettel, unten groß angedruckt. Die Reservierung kann somit wie ein Besorger im Regal abgelegt werden. Bei diesem Ausdruck handelt es sich um den Internen Reservierungs Ausdruck. Der **Interne Ausdruck** kann über den folgenden Registrykey deaktiviert werden:

<Mandant>LieferscheinDruckoptionenDruckeReservierungIntern = 1 (default = 1)

Zusätzlich kann jetzt auch ein Kunden Reservierungs-Ausdruck erstellt werden. Dieser entspricht dem normalen Lieferschein Ausdruck im Bon Format. Falls dieser Ausdruck deaktiviert ist, kann ein Nachdruck nur über das Modul Lieferschein erfolgen. Der Kunden Ausdruck kann über den folgenden Registrykey aktiviert werden:

<Mandant>LieferscheinDruckoptionenDruckeReservierungKunde = 0 (default = 0)

Patricia Afuss Apotronik Helpdesk

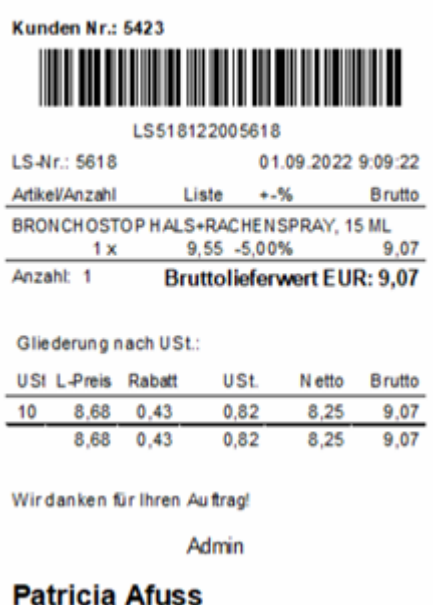

### Apotronik Helpdesk

Abb: Reservierungs Bon-Ausdruck Intern

### 2.10.2 Sofortrechnung - Roboter Anforderungsdialog (1.21.1.21)

Der Roboter Anforderungsdialog wurde leicht überarbeitet, und zeigt jetzt den Lagerstand 2.0. Das bedeutet neben dem verfügbaren Lagerstand steht rechts in Klammer der tatsächliche Lagerstand. Die Differenz ergibt sich aus lagernden Besorgern und nicht gebuchten Lieferscheinen. Außerdem wird die Anzahl der lagernden Besorger und nicht gebuchten Lieferscheine darunter nochmal ausgewiesen.

| Lagerroboter<br>C Wi<br>VOI<br>BEPANTHE | e viele Pa<br>n Lagerro<br>N PLUS CR, | ackungen<br>oboter ab<br>30 G | wollen sie<br>rufen?                                                |
|-----------------------------------------|---------------------------------------|-------------------------------|---------------------------------------------------------------------|
| 7                                       | 8                                     | 9                             | 1                                                                   |
| 4                                       | 5                                     | 6                             | Lagerstand Roboter 11<br>Lagerstand Gesamt 92 (94)<br>3 Besorger! 1 |
| 1                                       | 2                                     | 3                             | Priorität<br>Normal Hoch                                            |
| Artikel                                 | ohne Anfo<br>einfügen                 | rderung                       | <u>OK</u><br><u>Abbrechen</u>                                       |

Abb: Roboter Anforderungsdialog

#### 2.10.3 Sofortverkauf - Anzeige Sidebar Register e-Rezept Position (1.21.1.20)

Das Register e-Rezept-Position kann jetzt auch bei bereits abgeschlossenem Rezept angezeigt werden.

Dadurch muss nicht mehr jedes **e-Rezept** geöffnet werden, um Zugriff auf die Informationen im Register **e-Rezept-Position** (z:B. Einnahmeregeln) zu erhalten. Es reicht, die entsprechende Positionszeile bei abgeschlossenem e-Rezept zu selektieren.

| PZN         |       | Artikel-Bezeichnung                         | Lst. | Anz. | AMVS | -9 | 6 Wert                    |    | Anzani Packungen: /             |        |
|-------------|-------|---------------------------------------------|------|------|------|----|---------------------------|----|---------------------------------|--------|
| E Rezept: V | /N9V7 | CVKXD2M SVNr: 9517101374<br>Kasse/VGr: 1058 |      |      |      |    | 8x RG: 53,20<br>SBH: 0,00 |    | Einnahmeregel                   | Iden   |
| 1253364 ቀ   | • 😥   | MAGNOSOLV GRAN 6,1G BTL, 30 ST              |      | 1    |      | 96 | 6,65                      |    |                                 | If     |
| 3903027 🔶   | • 🗵   | DESLORATADIN GEN FTBL 5MG, 30 ST            |      | 1    |      | %  | 5 5,99                    |    | Wichtige Infos zur Verordnung   |        |
| 3903027 🔶   | • 🗵   | DESLORATADIN GEN FTBL 5MG, 30 ST            |      | 1    |      | 96 | 5 5,99                    |    | Million Ja                      |        |
| 3546739     | 2     | AZITHROMYCIN +PH FTBL 500MG, 3 ST           | 0    | 7    |      |    |                           |    | Arzneimittelbewilligung         | B      |
| 3917992     | 2     | ELIQUIS FTBL 5MG, 20 ST                     | 0    | 1    |      | %  |                           |    |                                 | SIS    |
|             |       |                                             |      |      |      |    |                           |    | Anmerkungen / weitere med.Daten | Fad    |
|             |       |                                             |      |      |      |    |                           | _  |                                 | linfo  |
| 11 Anz      | ahl R | G: 8 Σ Wert RG: 53,20                       |      |      |      |    | 71                        | 83 |                                 | 2      |
|             |       |                                             |      |      |      |    |                           |    |                                 | e-k    |
| _           | _     |                                             |      |      |      |    |                           |    |                                 | ezep   |
| -+ [        |       | Besorger To Extra                           |      |      |      |    | Nueller 🖌                 | 2  |                                 | t-Pos  |
| fügen Posi  | ition | Einsatz Rabatt Bon Funktionen               |      |      |      |    | Bon 3                     | ×  |                                 | sition |
| <u>т</u> Г  | 7     | 🎉   🥦   🚭   👰                               |      |      |      |    |                           |    |                                 | _      |

Abb: Register e-Rezept-Position

Standardmäßig wird das Register **e-Rezept-Position** im Privatverkauf nicht angezeigt und kann über den folgenden Registry-Key aktiviert werden:

\<Mandant>\Rechnung\Zeige ERezeptInfo in Sidebar=1 (standard=0)

# 2.10.4 Sofortrechnung - Gutschrift als Bonusguthaben (1.21.1.18)

Gutschriften können jetzt als Bonusguthaben für Stammkunden verbucht werden. Dazu muss zuerst über die Schaltfläche [Einfügen] -> [Gutschrift] in den Gutschrift Modus gewechselt werden.

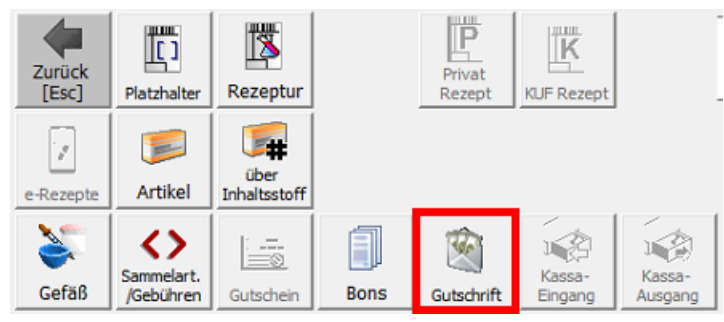

Abb: Schaltflächer [Gutschrift]

Der aktive Gutschrift Modus wird über der Sidebar angezeigt.

| C | Gutschrift                                           |                         | Bele          |
|---|------------------------------------------------------|-------------------------|---------------|
|   | ABDULA MA<br>SVNR: 208<br>Rezgeb.frei.:<br>Gruppe: - | NRA<br>18030544<br>Nein | eg/Kundeninfo |
|   |                                                      |                         | Artik         |

Abb: Aktiver Gutschrift Modus

Geben Sie im **Sofortverkauf** bei aktiviertem **Gutschrift Modus** einen **Stammkunden** ein, und erfassen Sie die Artikel die zurückgenommen werden. Diese Artikel werden wieder dem Lager zugeführt. Bei Bonabschluss, wird eine zusätzliche Zeile als Gegenbuchung eingeführt damit der Beleg nicht kassenwirksam ist. Der Wert der Artikel wird stattdessen als **Bonusguthaben** auf das Konto des gewählten Stammkunden gebucht.

| Kur | de: 2135 | ABDULA MARA                                                                                                    | q        |       |      |      |   |    |        |                |
|-----|----------|----------------------------------------------------------------------------------------------------|----------|-------|------|------|---|----|--------|----------------|
|     | PZN      | Artikel-Bezeichnung                                                                                                    |          | Lst.  | Anz. | AMVS |   | -% | Wert   |                |
|     | 0955779  | RENITEC TBL 20MG, 28 ST                                                                                                    | <b>(</b> | 0 (5) | -1   |      | % | 5  | -12,16 |                |
|     | 9999910  | <gutschrift: 20mg,="" 28="" renitec="" st<="" tbl="" td=""><td></td><td></td><td>1</td><td></td><td></td><td></td><td>12,16</td><td></td></gutschrift:> |          |       | 1    |      |   |    | 12,16  |                |
|     |          |                                                                                                    |          |       |      |      |   |    |        |                |
|     |          |                                                                                                    |          |       |      |      |   |    |        |                |
|     |          |                                                                                                    |          |       |      |      |   |    |        |                |
|     |          |                                                                                                    |          |       |      |      |   |    | -      |                |
|     | ₿ -1     |                                                                                                    |          |       |      |      |   |    | 0;     | <b>JU</b><br>7 |

Abb: Artikelrücknahme mit Gutschrift

Wenn Sie keinen Artikel zurücknehmen wollen, können Sie auch einen Sonderartikel mit <0> + <ENTER> einfügen, diesem einen entsprechenden Wert geben und diesen Wert als Bonusguthaben buchen.

| PZN     | Artikel-Bezeichnung                                                                                                    | Lst. | Anz. | AMVS | -% | Wert  |  |
|---------|----------------------------------------------------------------------------------------------------|------|------|------|----|-------|--|
| 0000000 | GUTSCHRIFT FÜR WARTEZEIT                                                                                                    |      | -1   |      |    | -5,00 |  |
| 9999910 | <gutschrift: für="" gutschrift="" th="" wartezeit<=""><td></td><td>1</td><td></td><td></td><td>5,00</td><td></td></gutschrift:> |      | 1    |      |    | 5,00  |  |

Abb: Sonderartikel mit Gutschrift

Im Gutschrift Modus, können nur Artikel zurückgenommen werden. Ein vermischen mit anderen Verkäufen jeglicher Art ist nicht möglich. Wenn die im Gutschrift Modus eingefügten Artikel gelöscht werden, springt das Programm zurück in den Kassabon Modus. Wenn noch kein Artikel eingefügt wurde, kann der Gutschrift Modus über die Schaltfläche [Einfügen] -> [Gutschrift] wieder deaktiviert werden.

Normalerweise wird ein bestehendes Bonusguthaben nur bei Kunden mit aktiviertem Bonussystem Bonusabrechnung oder Geburtstagsliste abgezogen. Das Bonusguthaben kann optional auch bei Kunden mit Bonus über gesammelten Umsatz oder bei allen Kunden erfolgen.

Diese Einstellung kann über den folgenden Registrykey gesteuert werden:

\<Mandant>\KundenInformationsSystem\Sammelrabatt\vorhanden\_Bonus\_verwenden (standard = 0)

Bonus über den gesammelten Umsatz = 1allen Kunden = 2

# 2.10.5 Lieferschein - Anzeige von Bearbeiter-Informationen (1.21.1.18)

Im Lieferschein **Detail** Dialog Register **Allgemein** werden jetzt mehr Informationen angezeigt. Bisher wurde im Kontainer Lieferschein Status nur angezeigt wann ein Lieferschein gedruckt, verrechnet und storniert wurde.

Neben den bisherigen Informationen wird jetzt auch angezeigt wann der Lieferschein erstellt (gespeichert) und gebucht wurde. Zusätzlich wird auch angezeigt welcher Mitarbeitercode diesen Vorgang durchgeführt hat.

| gemein Kunde Kommentar                                             |
|--------------------------------------------------------------------|
| ummer: 1661 Reservierung                                           |
| ieferschein Status                                                 |
| Erstellt: 28.06.2014 09:13 von: APO                                |
| Kontrolliert: - von: -                                             |
| Gebucht: 28.06.2014 09:13 von:                                     |
| Gedruckt: 28.06.2014 09:13                                         |
| Erledigt: 01.07.2014 11:54 von:                                    |
| Lieferschein wurde auf erledigt gesetzt!                           |
| 🗌 Verrechnung erfolgt(e) extern (WebShop, Abholstation, sonstiges) |
| 🗌 auf Lieferscheinzusammenstellung eingefügt                       |
|                                                                    |

#### Abb: Lieferschein Detail Allgemein

### 2.10.6 Lieferschein - externe Verrechnung (1.21.1.18)

Lieferscheine können jetzt als **extern verrechnet** gekennzeichnet werden, wenn z.B. die Verrechnung über einen Webshop oder eine Abholstation erfolgt. Dieses Kennzeichen kann automatisch für alle Lieferscheine gesetzt werden die aus **Webshop Aufträgen** generiert werden. Aktivieren Sie dazu den folgenden Registrykey:

<*Mandant*>\*WebShop*\*ExterneVerrechnung* = 1

Außerdem kann dieses Kennzeichen auch direkt im Lieferschein über den Detaildialog gesetzt werden.

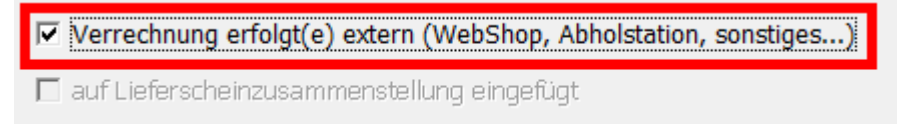

Abb: Extern verrechnen Kennzeichen im Lieferschein

Zusätzlich kann dieses Kennzeichen über den Kundenstamm automatisch gesetzt werden. Alle Lieferscheine dieses Kunden werden somit auf extern verrechnet gesetzt.

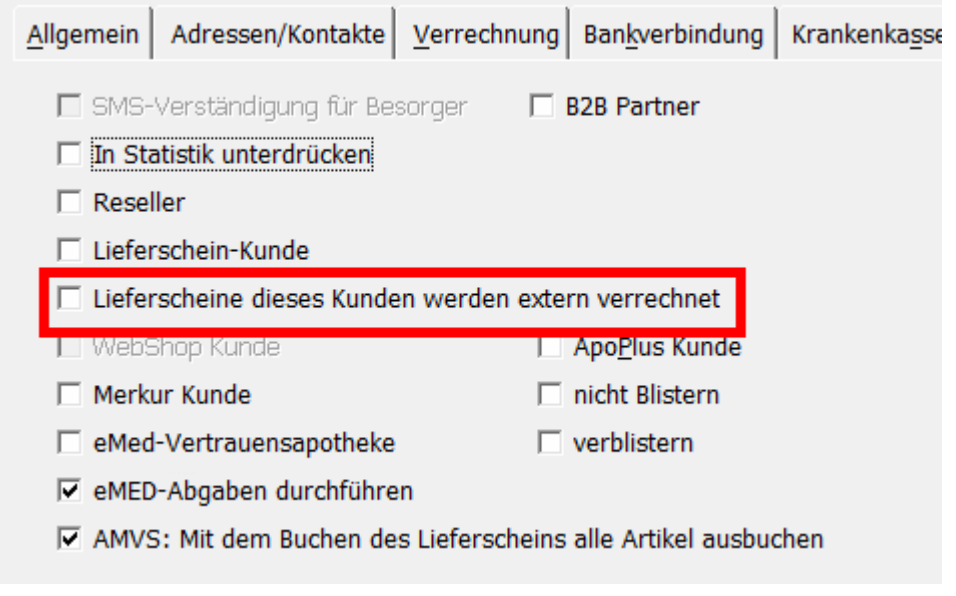

Abb: Extern verrechnen Kennzeichen im Kundenstamm

#### 2.10.7 Hinweis auf gesteckte eCard (1.21.1.18)

Bei Bonabschluß wird geprüft, ob in dem, dem Arbeitsplatz zugeordneten Kartenleser, eine eCard steckt. Ist das der Fall, wird jetzt eine Warnung angezeigt. Diese Meldung erscheint als Popup-Fenster vor dem Zahlungsdialog.

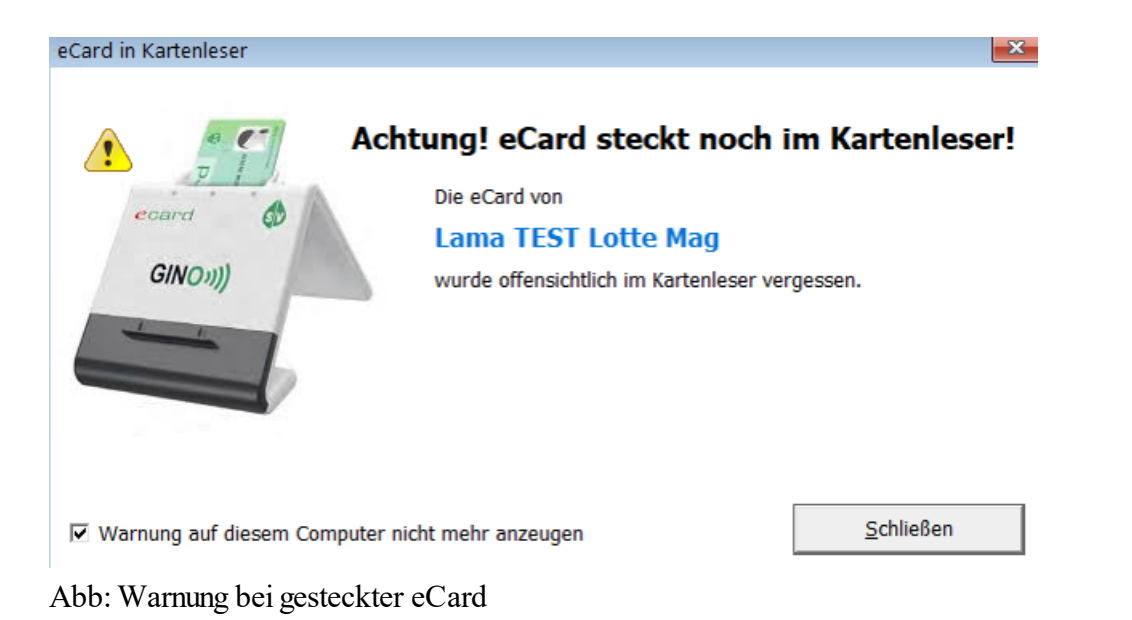

Über eine Checkbox im Warnung-Dialog, kann der Hinweis für den aktuellen Arbeitsplatz deaktiviert werden. Diese Einstellung kann über den folgenden Registrykey wieder aktiviert werden:

\Computer>\Rechnername\<1>\Rechnung\Hinweis\_auf\_gesteckte\_eCard=1 (defaultwert=1)

# 2.10.8 Besorger auflösen - öffnet Roboter Anforderungsdialog (1.21.1.15)

Das Anfordern von **Besorgern** die im **Roboter** eingelagert sind, wurde verbessert. Beim Auflösen von Besorgern die sich im Roboter befinden, musste bisher nach dem Auflösen die <**R**> Taste gedrückt werden um den Artikel anzufordern. Jetzt öffnet sich automatisch der **Alle Anfordern** Dialog der schon bei der **eMedikation** und den **e-Rezept** eingesetzt wird.

Artikel die sich nicht im Roboter befinden werden grau dargestellt. Artikel die sich im Roboter befinden sind automatisch aktiviert, und können auf Wunsch deaktiviert werden, damit sie nicht ausgelagert werden.

| Besorger anfordern |         |                               |       |    |         |         |          |           |    |                     |  |  |
|--------------------|---------|-------------------------------|-------|----|---------|---------|----------|-----------|----|---------------------|--|--|
| Γ                  | PZN     | Bezeichnung                   | Menge | EH | LST Ges | LST Rob | Anz. BES | Anzahl    | A  | nfordern            |  |  |
| 7                  | 0502090 | BEPANTHEN CR, 30 G            | 30,00 | G  | 9       | 7       | 1        |           | 1  |                     |  |  |
|                    | 3500909 | ASPIRIN COMPLEX GRAN500/30MG, | 20,00 | ST | 47      |         | 1        |           | 0  |                     |  |  |
|                    |         |                               |       |    |         |         | F        | Anfordern | Ab | <b>X</b><br>brechen |  |  |

Abb: Alles Anfordern Dialog

# 2.10.9 Verfügbarkeits Abfrage für alternative Artikel und Inhaltsstoffsuche (1.21.1.15)

In den Dialogen für die Suche nach alternativen Artikeln und der Inhaltstoffsuche, kann in der Auflistung der gefundenen Artikel mittels der <F11> Taste die Artikel-Online-Abfrage durchgeführt werden.

# 2.10.1 Suchbegriff für Besorger und Einsatz immer groß0 (1.21.1.15)

Der Suchbegriff für Besorger und Einsatz wird jetzt immer in Grossbuchtstaben gespeichert und angedruckt.

Diese Einstellung ist über den folgenden Registry Key änderbar:

<Mandant>\Rechnung\Besorger\_Einsatz\_Suchtext\_in\_Grossbuchstaben = 1 / 0

# 2.10.1 Lieferschein - Ablaufdatum Prüfung mit AMVS Code 1 (1.21.1.15)

So wie in der Sofortrechnung, wird nun auch im Lieferschein gewarnt, wenn das Ablaufdatum des Artikels (aus Datamatrix-Code) innerhalb einer bestimmten Zeit ablaufen wird. Der Standardwert sind 30 Tage.

#### 2.10.1 Lieferschein - Spaltenbreiten (1.21.1.14) 2

Das Modul Lieferschein merkt sich jetzt Spaltenbreiten. Zum Zurücksetzen der Spaltenbreiten auf den Standardwert halten Sie beim Starten des Moduls Lieferschein die **<SHIFT>** Taste gedrückt.

#### 2.10.1 Lieferschein - Status und Vollständigkeit (1.21.1.14) 3

Im Lieferschein Startbildschirm wird jetzt die neue Registerkarte nach Verfügbarkeit angezeigt. Hier werden alle gespeicherten/erstellten Lieferscheine mit dem Status Ihrer Vollständigkeit angezeigt. Lieferscheine die nicht vollständig lieferbar sind, sind in der Spalte Vollständigkeit entsprechend gekennzeichnet.

Wenn in der Spalte Vollständigkeit nichts steht, kann der Lieferschein vollständig beliefert werden.

Wenn ein Artikel in mehreren Lieferscheinen enthalten ist, die Gesamtmenge aber nicht für alle Lieferscheine ausreicht, werden trotzdem alle Lieferscheine als vollständig angezeigt. Das ändert sich sobald der erste Lieferschein mit diesem Artikel gebucht wird.

| Lieferscheine in B | earbeitung | nach Verfügbarkeit         |              |                           |
|--------------------|------------|----------------------------|--------------|---------------------------|
| Erstellt Datum     | Nr.        | Kunde                      | Status       | Betrag Verfügbarkeit      |
| 21.03.2022         |            | 12 AIGNER EVA (1804)       | 📄 erstellt   | 0,00 2 Artikel fehlen!    |
| 14.02.2022         | 🐁 👘        | 10 DEMO-Apotheke (3430)    | 📄 erstellt   | 3.199,69                  |
| 20.01.2022         |            | 9 AIGNER EVA (1804)        | 📄 erstellt   | 6,65 1 Artikel fehlt!     |
| 26.11.2021         |            | 5 yvi (0)                  | 🯴 📄 erstellt | 7,75 1 Artikel fehlt!     |
| 17.11.2021         |            | 4 Kunde für E-Rechnung (1) | 📄 erstellt   | 191,00 10 Artikel fehlen! |

Abb: Lieferschein Startbildschirm Register Verfügbarkeit

#### 2.10.1 Zubringer erstellen (1.21.1.13) 4

Mit der **<F7>** Taste kann eine Anforderung an das **Zubringer Terminal** gesendet werden. Bisher kam jedoch keinerlei Rückmeldung nach dem Drücken von **<F7>**. Jetzt wird für 0,8 Sekunden eine entsprechende Meldung angezeigt. Als **Zubringer Anzahl** wird die Anzahl der gewählten Position gewählt.

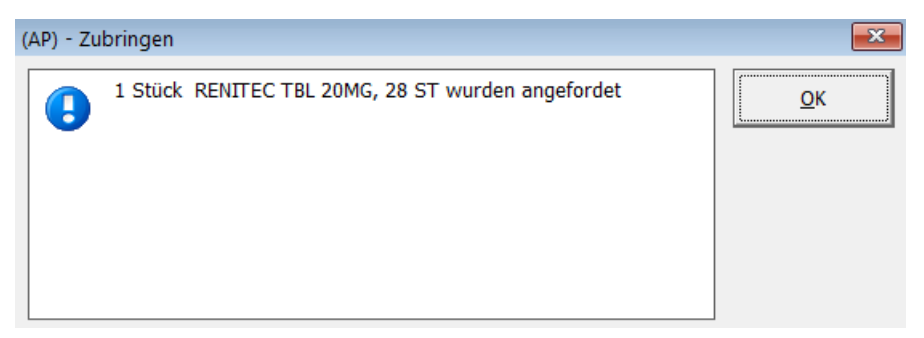

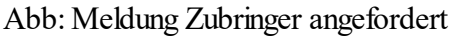

## 2.10.1 Merkur Versicherung Kostenrückerstattung (1.21.1.7) 5

Für Kunden der Merkur Versicherung kann jetzt nach Bonabschluss ein zusätzlicher Ausdruck generiert werden, der eine rasche und einfache Kostenrückerstattung über die App der Merkur Versicherung ermöglicht.

Dazu muss der Stammkunde im Kundenstamm Register **Sonstiges** als **Merkur Kunde** gekennzeichnet werden. Aktivieren Sie dazu die entsprechende Checkbox.

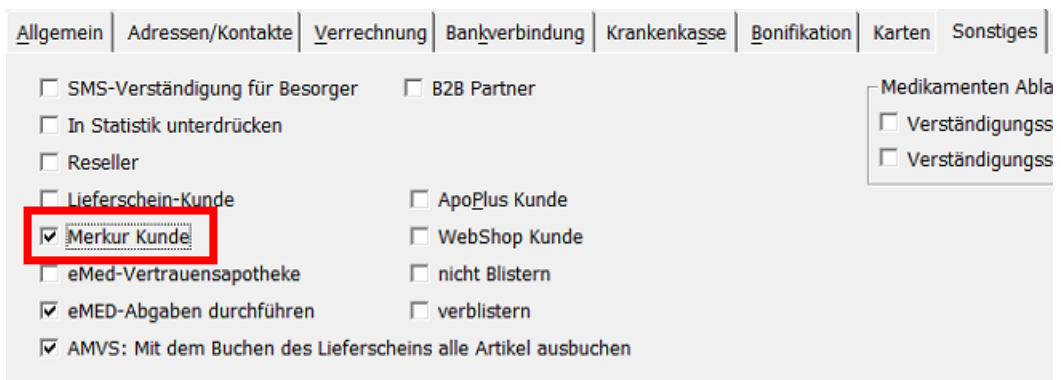

Abb: Kennzeichen Merkur Kunde

Wird in der Sofortrechnung ein Bon für einen Merkur Kunden erstellt, so erfolgt nach dem Bonausdruck automatisch ein weiterer Ausdruck mit einem QR Code, der in der Merkur Handy-App gescannt werden kann.

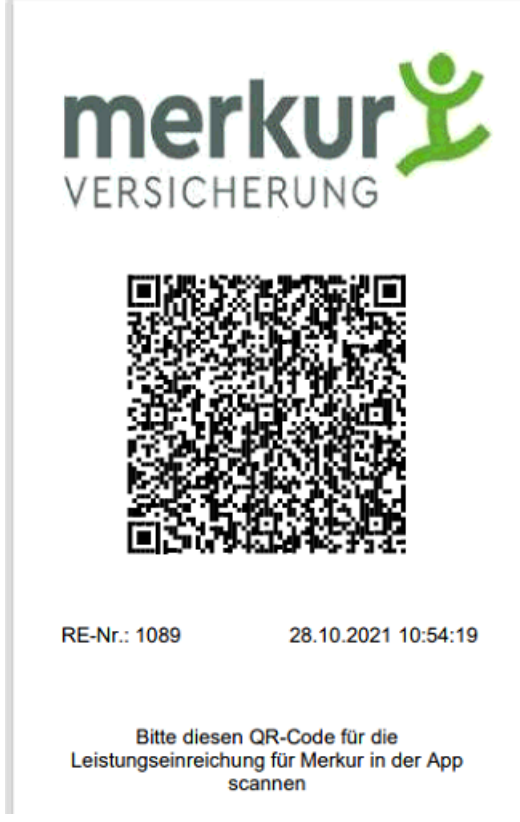

Abb: MerkurQR Ausdruck

Für Laufkunden kann dieser Ausdruck nach Bonabschluss über die Schaltfläche [Bon] -> [Letzter Merkur Bon] nachgedruckt werden.

Wird ein Bon geladen, dann ändert sich diese Schaltfläche auf [Aktueller Merkur Bon].

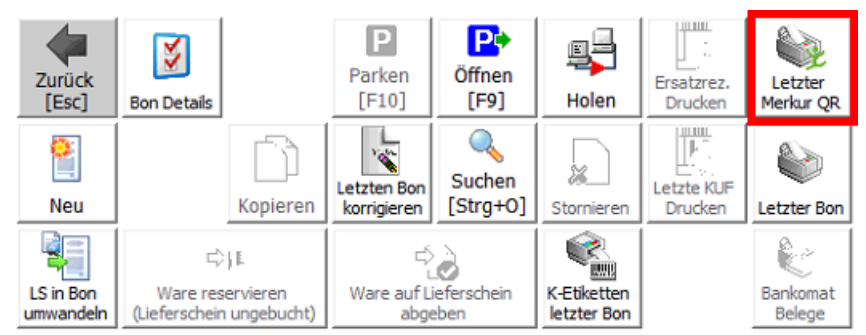

Abb: Schaltfläche Letzter Merkur Bon

Die Checkbox **Merkur Kunde** im Kundenstamm Register Sonstiges sowie die entsprechenden Schaltflächen im Sofortverkauf werden standardmäßig nicht angezeigt. Sie müssen über den folgenden Registrykey aktiviert werden:

<Mandant>\Rechnung\MerkurAktiv=1 (derfault=0)

#### 2.10.1 Gutschein einlösen (1.21.1.5) 6

Beim Einlösen eines Gutscheins kann der gesamte Gutscheinwert in den Verkauf übernommen werden. D.h. der Restwert des Gutscheins wird dem Kunden ausgezahlt. Die Schaltfläche, mit der dies durchgeführt wird, hat jetzt den Text [Gesamten Wert einlösen] und nicht mehr nur ein Symbol.

| Gutschein-Wert:                          | 20    |   | Gesamten<br>Wert einlösen    |
|------------------------------------------|-------|---|------------------------------|
| Einkaufs-Wert:                           | 4,28  | € |                              |
| Gutschein-Wert in<br>Verkauf übernehmen: | 4,28  | € |                              |
| Rest-Wert (Gutschein):                   | 15,72 | € |                              |
|                                          |       |   | <b>√</b><br><u>E</u> infügen |

Abb: Schaltfläche [Gesamter Wert einlösen]

## 2.10.1 Kühlware und Parallelimport Kennzeichen 7

Das Symbol für Kühlware und Parallelimport wird jetzt auch im Sofortverkauf und im Lieferschein angezeigt. Bisher waren diese Kennzeichen nur in der Artikelsuche sichtbar. Außerdem werden auch Gebührenbefreite Positionen mit einem entsprechenden Kennzeichen angezeigt.

| PZN          |           | Artikel-Bezeichnung               | Anz. | AMVS | -% | Wert                     |
|--------------|-----------|-----------------------------------|------|------|----|--------------------------|
| 4200405      | 2000<br>  | ZOLADEX DP IMP SPRAMP 3,6MG, 1 ST | 1    |      |    | 227,35                   |
| 4467841      | <b>**</b> | VAXIGRIP TETRA FSPR 0,5ML, 1 ST   | 1    |      |    | 24,80                    |
| 🤅 Rezept: 20 | 0999      | 99000709 SVNr: 010101             |      |      |    | 0x RG: 0,00<br>SBH: 0,00 |
| 8034895      |           | *Ausdruck e-ImpfPass, 1 ST        | 1    |      |    |                          |

Abb: Zusätzliche Symbole im Verkauf

## 2.10.1 Sammelrechnung - Reservierungen verrechnen 8

In der Sammelrechnung war es bisher nicht möglich, gebuchte, als Reservierung gekennzeichnete Lieferscheine zu verrechnen. Diese Lieferscheine wurden im Dialog Lieferscheine einfügen nicht angezeigt.

Jetzt können diese Lieferscheine durch Aktivierung der Checkbox Reservierungen anzeigen eingeblendet, und somit verrechnet werden.

#### Lieferscheine übernehmen

Markieren Sie in der unteren Liste alle jene Lieferscheine die Sie nun in die Sammelrechnung einfügen möchten. Klicken Sie dann anschießend auf Übernehmen.

| Über 🖌<br>können                                                                                                    | ABDULA MAI | <b>RA</b><br>fersch | eine verrechnet w | erden: |                                           | <b>Y</b> |  |  |
|----------------------------------------------------------------------------------------------------|------------|---------------------|-------------------|--------|-------------------------------------------|----------|--|--|
|                                                                                                    | Ls. Num    | nmer                | Datum             | Kunde  | Kundenname                                | Betrag   |  |  |
| •                                                                                                    |            | 11                  | 29.10.2020        | 2135   | ABDULA MARA                               | 6,00     |  |  |
| •                                                                                                    |            | 41                  | 18.02.2021        | 2135   | ABDULA MARA                               | 4,28     |  |  |
|                                                                                                    |            |                     |                   |        |                                           |          |  |  |
| Filter                                                                                                    |            |                     |                   |        |                                           |          |  |  |
| <ul> <li>Alle</li> </ul>                                                                                                    | anzeigen ( | ) der               | letzten 30 Tage   | ⊖ der  | letzten 90 Tage 🔽 Reservierungen anzeigen |          |  |  |
| Es existieren zusätzlich noch 3 ungebuchte Lieferscheine für diesen Kunden! Diese sind<br>hier nicht aufgelistet!     Abbrechen |            |                     |                   |        |                                           |          |  |  |

Abb: Reservierungen anzeigen

Im Modul Lieferscheinzusammenstellung steht diese Funktion auch zur Verfügung.

|                                                                             | Bitte wählen Sie eine Kundengruppe und einen Zeitraum aus und klicken<br>Sie anschließend auf Ok. |                 |                 |         |               |           |  |  |  |  |
|-----------------------------------------------------------------------------|---------------------------------------------------------------------------------------------------|-----------------|-----------------|---------|---------------|-----------|--|--|--|--|
|                                                                             | Datun                                                                                             | n (optional): 1 | 4.07.2021       |         |               |           |  |  |  |  |
| Ś                                                                           | Kunde<br>heim                                                                                     | engruppe:       | 🔍 Schöne A      | ussicht |               |           |  |  |  |  |
|                                                                             | Letzte Zusammenstellung dieser Gruppe endet am: 31.05.2017 23:59:59                               |                 |                 |         |               |           |  |  |  |  |
|                                                                             | Zeitra                                                                                            | um der neuen I  | ieferscheinzusa | ammenst | ellung hier e | ingeben:  |  |  |  |  |
|                                                                             | Von:                                                                                              | 01.06.2017      | 00:00:00        | Bis:    |               |           |  |  |  |  |
|                                                                             |                                                                                                   | TT.MM.JJJJ      | HH:MM:SS        |         | TT.MM.JUJ     | HH:MM:SS  |  |  |  |  |
| Reservierungen einbeziehen (gebuchte LS die als Reservierung markiert sind) |                                                                                                   |                 |                 |         |               |           |  |  |  |  |
|                                                                             |                                                                                                   |                 |                 |         | ОК            | Abbrechen |  |  |  |  |

Abb: Lieferscheinzusammenstellung

#### 2.10.1 EU-COVID-Impfzertifikat 9

Der Abruf des EU-COVID-Impfzertifikats wurde im Rezeptverkauf implementiert. Beim Abrufen des Zertifikats wird auch automatisch der entsprechende Artikel in das Rezept eingefügt.

Um das EU-COVID-Impfzertifikat abzurufen wählen Sie im Rezeptverkauf nach Eingabe der SVNummer des Patienten [Extra Funktionen] -> [Impf Zertifikat]. Das Zertifikat wird nach kurzer Zeit auf dem Bildschirm angezeigt und kann ausgedruckt werden.

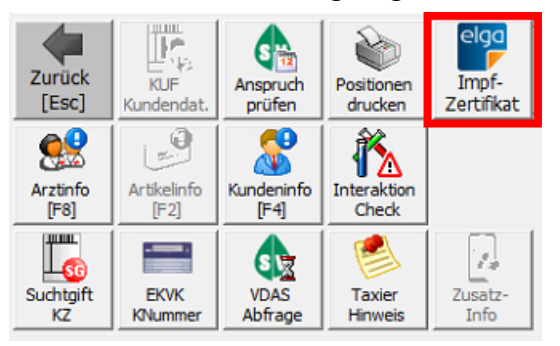

Abb: Schaltfläche [Impfzertifikat]

Anschließend wird der entsprechende Artikel automatisch in das Rezept eingefügt, und eine automatische VDAS Abfrage durchgeführt. Schließen Sie das Rezept mit dem Gebührenstatus des Patienten ab.

#### 2.10.2 2D Codes für Besorger, Einsätze und Lieferscheine 0

Auf den Ausdrucken Besorgerzettel, Einsatzzettel und Lieferschein als Bon wird der Strichcode durch einen Datamatrixcode ersetzt.

Das verbessert die Lesbarkeit durch den Scanner, spart Platz und es können mehr Informationen untergebracht werden.

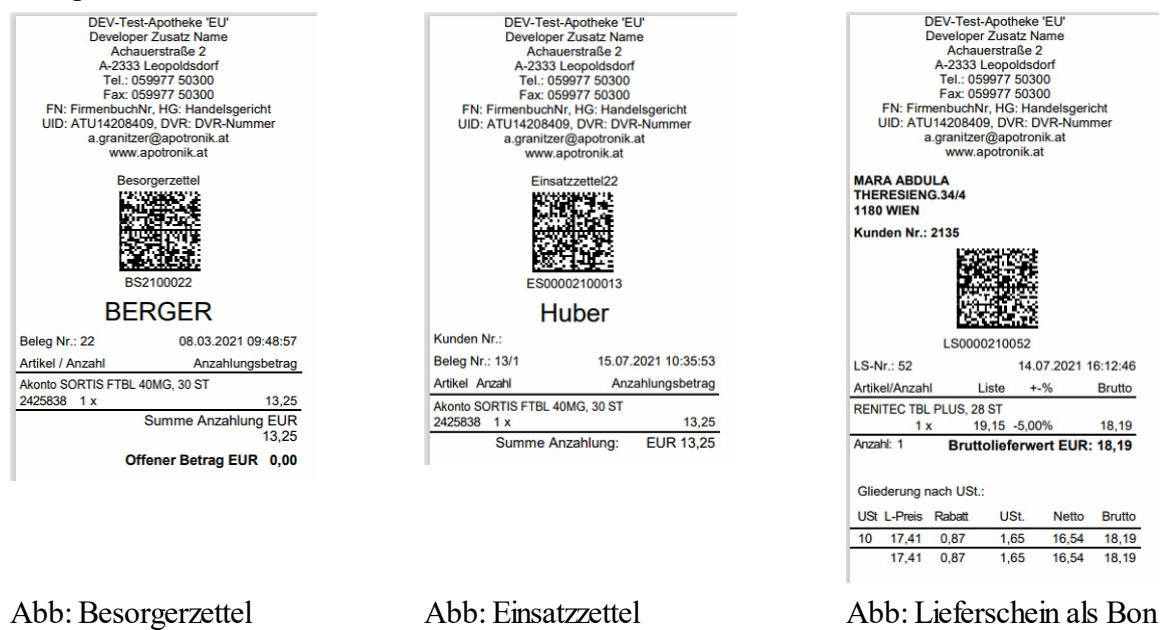

### 2.10.2 Besorger-Kommentar auf Kunden-Besorgerbeleg 1 ausblenden

Standardmäßig wird der **Besorger-Kommentar** auf dem **Kunden-Besorgerbeleg** angedruckt. Das wird über die Checkbox **Kommentar auf Besorger-Kundenbeleg andrucken** im Dialog **Besorger-/Einsatz Zusatzinformationen** beim Abschließen eines Besorgers gesteuert.

| Kommentar:                                      |   |  |  |  |  |  |  |
|-------------------------------------------------|---|--|--|--|--|--|--|
|                                                 | 9 |  |  |  |  |  |  |
|                                                 |   |  |  |  |  |  |  |
|                                                 |   |  |  |  |  |  |  |
| I♥ Kommentar auf Besorger-Kundenbeleg andrucken |   |  |  |  |  |  |  |

Abb: Besorger Kommentar

Diese Checkbox kann jetzt standardmäßig deaktiviert werden. Verwenden Sie dazu den folgenden Registrykey:

<Mandant>\Besorger\Druck\BesorgerKommentar\_extern\_andrucken

0=Der Besorgerkommentrar wird am Besorgerbeleg für den Kunden nicht angedruckt

1=Der Besorgerkommentar wird am Besorgerbeleg für den Kunden angedruckt

## 2.10.2 Kennzeichnung von Parallelimporten in der Artikelsuche 2

In der Artikelsuche der Module Verkauf, Einkauf und Artikelstamm werden Parallelimporte jetzt nicht mehr als rote Zeile dargestellt sondern mit einem Symbol gekennzeichnet.

| Ŷ  | Geben Sie hier die ersten Buchstaben der<br>Artikelbezeichnung ein und drücken Sie Enter. |             |           | <b>1</b>      |                             |             |   |       |    |       |      |
|----|-------------------------------------------------------------------------------------------|-------------|-----------|---------------|-----------------------------|-------------|---|-------|----|-------|------|
| Su | chen n                                                                                    | ach: zolade | x         |               | Starten                     | Artikelinfo |   |       |    |       |      |
|    |                                                                                           | 🗌 Artike    | elsynonym | ne ausblenden | otarten                     | (12)        |   | _     |    |       |      |
|    | Sel                                                                                       | PZN         | VL        | Bezeichnung   |                             |             |   | Menge | EH | ArtKZ | USt. |
|    |                                                                                           | 4459126     |           | ZOLADEX DEF   | P IMPL.SPRA                 | AMP 10,8    | 0 | 1     | ST | S     | 10%  |
|    |                                                                                           | 4952683     |           | ZOLADEX DEF   | OLADEX DEP IMPL.SPRAMP 10,8 |             |   |       | ST | S     | 10%  |

Abb: Symbol für Parallelimport

# 2.11 Artikelkontrolle - Besorger erst ab 2 Fällen (1.21.1.21)

Wenn in der Artikelkontrolle die Anzeige von Besorgern aktiviert ist, werden diese erst angezeigt wenn sie im gewählten Zeitraum in mindestens 2 Fällen besorgt wurden. Der Beobachtungszeitraum ist standardmäßig auf 60 Tage eingestellt.

Die Anzahl der Fälle ab der Besorger einstellbar sind ist unter dem folgenden Registrykey einstellbar:

 $\langle Mandant \rangle Lager \langle Artikelkontrolle \rangle MinAnzahl = 2$  (mögliche Werte: 0,1,2,3,4,5,...., bei 0 werden alle Besorger angezeigt)

Der voreingestellte Beobachtungszeitraum ist ist unter dem folgenden Registrykey einstellbar: \<Mandant>\Lager\Artikelkontrolle\Zeitraum = 60 (Standard 60)

# 2.12 Neue Symbole in Artikelsuchdialogen (1.21.1.21)

Die Farben in den Artikelsuchdialogen wurden gegen Symbole ersetzt. Somit können zusätzliche und übergreifende Informationen angezeigt werden, was durch die Verwendung von farbigen Zeilen nicht möglich ist. Auch das Problem von sich veränderten Farben beim Selektieren von Zeilen tritt somit nicht mehr auf.

Lagernde Artikel werden mit einem grünen gefüllten Quadrat markiert (bisher mit blauer PZN gekennzeichnet).

Nicht lagernde Lagerartikel (MB>0) werden mit grünem nicht gefülltem Quadrat markiert (bisher keine Kennzeichnung).

| FORTECORTIN TBL 8MG | 10 9 | ST S | 9,32  | 12,75 | 17,55 🛡 | ++ | 2 🖍 | 0 |
|---------------------|------|------|-------|-------|---------|----|-----|---|
| FORTECORTIN TBL 8MG | 30 9 | ST S | 27,45 | 36,25 | 48,25 🛡 | ++ | Z   | 2 |

Abb: Ein lagernder und nicht lagernder Artikel mit MB>0

Generika werden mit blau umrandetem G dargestellt (bisher mit dunkelgrüner Zeile).

Nicht Lieferbare Artikel werden mit einem durchgestrichenen Auto markiert (bisher magentafarbige Zeile).

| ADOLORIN SCHMERZTBLsdgfsad | <b>*</b> | 50 ST | s | 4,29 | 5,90 | 8,40 | * 2 | , |
|----------------------------|----------|-------|---|------|------|------|-----|---|
| ADOLORINI DIREKT SUS 200MG | 6        | 15 ST | s | 5,06 | 6,95 | 9,90 | * 1 | ) |

Abb: Generikum und Nicht lieferbarer Artikel

Ein großer Vorteil bei der Verwendung von Symbolen ist, dass sie sich sehr gut in Kombination miteinander darstellen lassen.

| AMOCLANHEXAL FTBL 1G | 6 🙀 | 10 | ST | s | 6,04 | 8,25  | 11,85 | X | * ++ |            | 0   |
|----------------------|-----|----|----|---|------|-------|-------|---|------|------------|-----|
| AMOCLANHEXAL FTBL 1G | 6 🙀 | 14 | ST | S | 7,66 | 10,50 | 14,45 | X | * ++ | . <b>X</b> | - 2 |

Abb: Kombinierte Symbole

Die Anzeige der neuen Symbole erfolgt derzeit in den folgenden Modulen:

- Artikelstamm
- Bestellung und Warenzugang
- Sofortrechnung und Lieferschein
- Wirkstoffsuche und Alternative Artikelsuche

### 2.13 Letzte Datensätze öffnen (1.21.1.21)

In einigen Modulen gibt es jetzt die Möglichkeit ohne erneute Suche die letzten 5 geladenen Datensätze zu öffnen. Klicken Sie dazu neben der **[Suchen]** Schaltfläche auf den kleinen Pfeil um die letzten 5 Datensätze zu sehen.

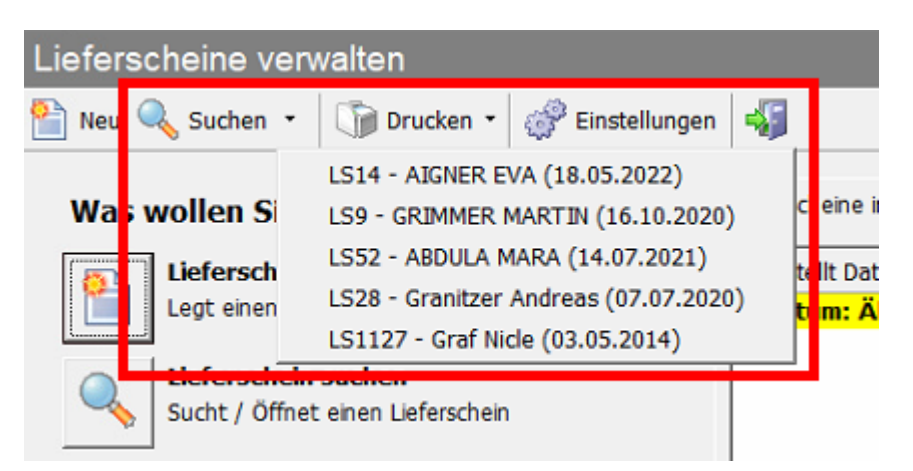

Abb: Anzeige der letzten 5 Datensätze

Verfügbar ist diese Funktion in den folgenden Modulen:

- Lieferschein
- Sammelrechnung
- Kundenstamm
- Mitarbeiterstamm
- Artikelstamm
- Lieferantenstamm

### 2.14 Artikelstamm - Neues Feld Interne Herstellernummer (1.21.1.18)

Im Artikelstamm wurde das neue Feld Interne Herstellernummer eingefügt. Es dient zum Erfassen von Artikel Referenznummern des jeweiligen Herstellers, die nicht der PZN entsprechen.

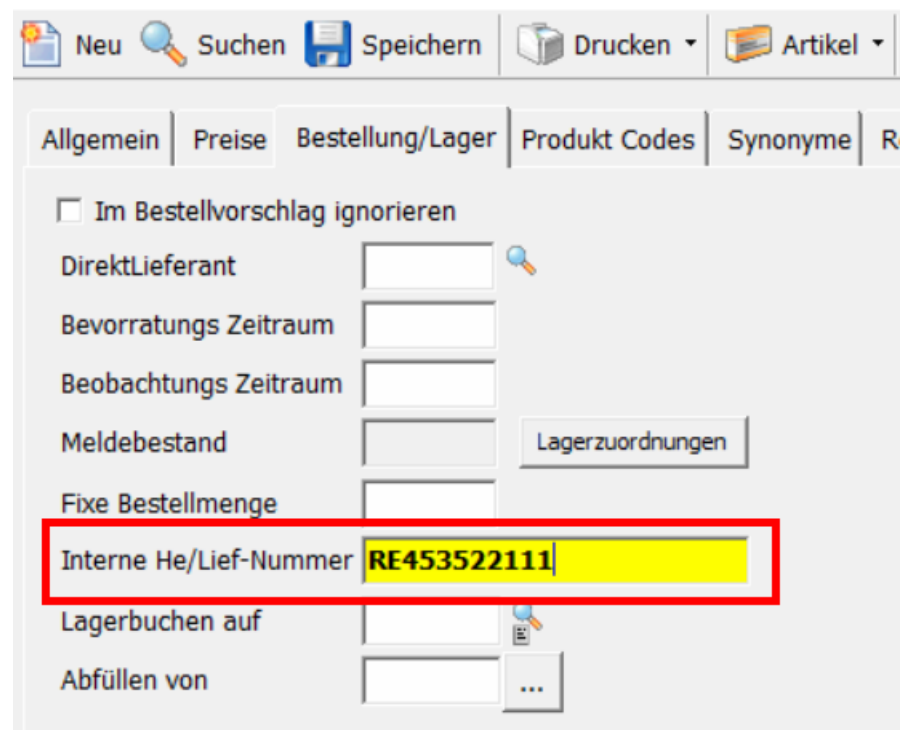

Abb: Feld Interne Hersteller/Liefer-Nummer

Wenn ein Artikel solch einen Eintrag besitzt, wird diese Nummer bei der Bestellung als Mail in der angehängten CSV/PDF mitübertragen.

### 2.15 Neues Modul Stichtag-Inventur (1.21.1.18)

Die Funktion Stichtag-Inventur wurde vollständig neu programmiert. Die bestehende **Inventur** im Menü Artikel -> Lager -> Inventur wird ab dieser Version vollständig durch das neue Inventurmodul ersetzt. Eine Dokumentation dazu finden Sie unter Hilfe -> Dokumente -> Handbücher -> Inventur Leitfaden.

### 2.16 Ärztestamm - Performance beim Listenaufbau optimiert (1.21.1.18)

Aufgrund der großen Anzahl an Einträgen im Ärztestamm hat der Aufbau der Listenansicht im Startbildschirm des Ärztestamms relativ lange gedauert. Dieser Vorgang wurde optimiert und geht jetzt schneller.

### 2.17 Kundenstamm - Performance beim Listenaufbau optimiert (1.21.1.18)

Bei einer großen Anzahl von Einträgen im Kundenstamm hat der Aufbau der Listenansicht im Startbildschirm relativ lange gedauert. Dieser Vorgang wurde optimiert und geht jetzt schneller.

# 2.18 AGES Lieferbarkeit in der Artikelinfo (1.21.1.14)

Die AGES bezieht Lieferbarkeitsdaten von der Industrie und stellt diese online zum Download bereit. Diese Lieferbarkeits-Informationen der AGES werden jeden Tag um 7h automatisch von Apotronik importiert.

Die AGES liefert Informationen wenn der Artikel lt Industrie verfügbar/nicht verfügbar ist. Apotronik zeigt jedoch diese Infotexte nur an, wenn ein Artikel lt. AGES nicht verfügbar ist.

Die Darstellung der Info erfolgt im Artikelinfo <F2> Register Allgemein, in der Evidenzverwaltung Sidebar, und im Verkauf gemeinsam/zusätzlich mit den bisherigen Darstellungstexten zur Lieferbarkeit. In der Evidenzverwaltung Sidebar Register Lieferbarkeit wird diese Information auch angezeigt.

#### Lieferbarkeit

```
lt. Artikelstamm/Verlag: JA
lt. AGES vom 13.12.2021: Nicht verfügbar
Beginn der Einschränkung: 01.12.2021 Ende: 29.04.2022
Grund: Kapazitätsengpässe bei der Herstellung
```

Abb: Lieferbarkeit in der Artikelinfo

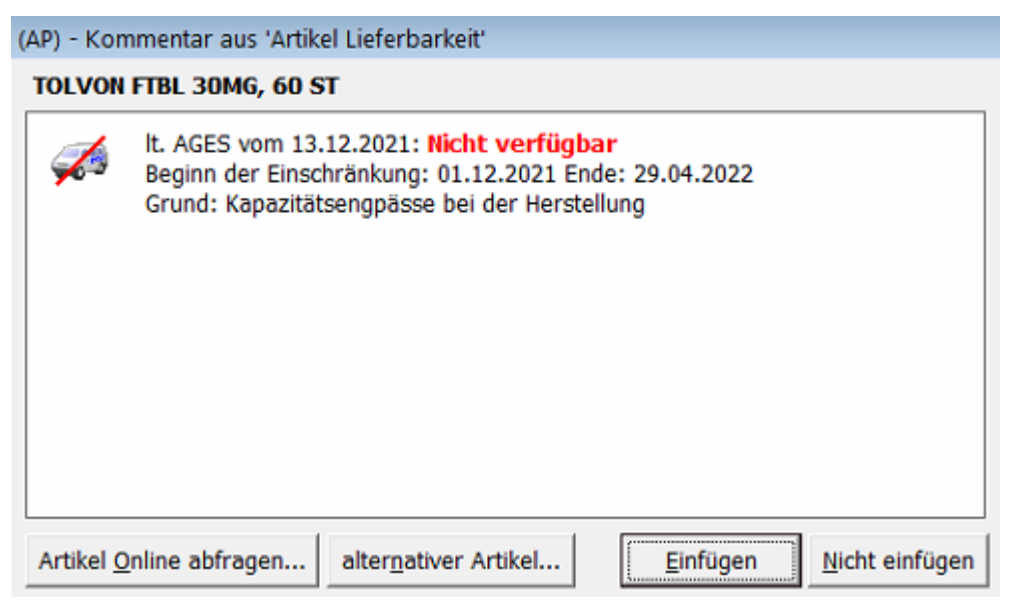

Abb: Lieferbarkeit im Verkauf

### 2.19 Mehrbenutzerleiste Tooltip (1.21.1.14)

In der Mehrbenutzerleiste wird der Name und die Rolle des Benutzers jetzt als Tooltip angezeigt.

|                  | Andreas           |
|------------------|-------------------|
| Andrea           | s (Administrator) |
|                  | Ulrich            |
| A 1. 1 N / . 1 1 | Taskin            |

Abb: Mehrbenutzerleiste Tooltip

#### Hinweis:

Um einen Tooltip anzuzeigen schweben Sie mit der Maus über dem Feld ohne zu klicken.

### 2.20 Auswertung COVID-19 Artikel (1.21.1.7)

Aufgrund zahlreicher Anfragen wurde zur Auswertung von COVID-19 Artikel eine neue Auswertung erstellt.

Die neue Auswertung ALAS03 Artikelstatistik COVID-19 steht ab jetzt in den Auswertungen und dem Register Statistik zur Verfügung. Sie zeigt alle als COVIDArtikel markierten Artikel über den Zeitraum Monat mit Anzahl und Wert. Als Wert wird der VKP Brutto genommen. Bei Artikel die sich auf einem Rezept befinden wird der KKP genommen.

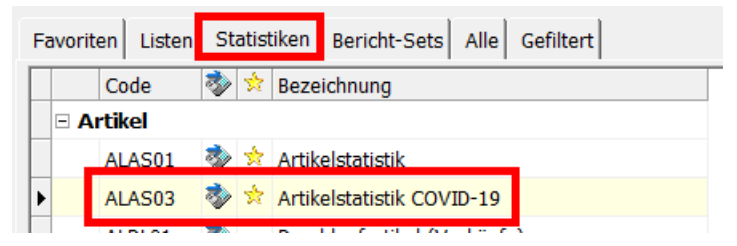

#### Artikelstatistik COVID-19

Bedingungen: Von = 01.01.2020; Bis = 30.11.2021

#### Menge

|                                                 | Jahr   | Jan | Feb | Mar | Apr | Mai | Jun | Jul | Aug | Sep | Okt | Nov | Dez | Summe  |
|-------------------------------------------------|--------|-----|-----|-----|-----|-----|-----|-----|-----|-----|-----|-----|-----|--------|
| *Ausdruck EU-COVID-Certificate                  | 2021   |     |     |     |     |     | 5   | 3   |     |     | 2   |     |     | 10,00  |
| *COVID19-PCR-Test                               | 2021   |     |     |     |     |     |     | 2   | 5   | 9   | 3   |     |     | 19,00  |
| *Covid-19-Systemkosten (Abrechnung)             | 2021   |     | 4   | 8   | 1   | 3   |     | 4   | 5   | 6   | 2   |     |     | 33,00  |
| *Covid19-Test (Abrechnung)                      | 2021   |     | 4   | 9   | 1   | 3   |     | 4   | 5   | 8   | 2   |     |     | 36,00  |
| *Covid19-Testkit zur Selbstte. Distr. (Abrech   | h 2021 |     | 4   | 4   | 3   | 1   |     | 4   |     |     | 1   |     |     | 17,00  |
| *IMPFPASS DRUCKEN                               | 2021   |     |     |     |     | 6   | 3   |     | 1   |     |     |     |     | 10,00  |
| Wert (Basis VKP bzw. KKP wenn auf Rez           | ept)   |     |     |     |     |     |     |     |     |     |     |     |     |        |
|                                                 | Jahr   | Jan | Feb | Mar | Apr | Mai | Jun | Jul | Aug | Sep | Okt | Nov | Dez | Summe  |
| *Ausdruck EU-COVID-Certificate                  | 2021   |     |     |     |     |     | 15  | 9   |     |     | 6   |     |     | 30,00  |
| *COVID19-PCR-Test                               | 2021   |     |     |     |     |     |     | 50  | 125 | 225 | 75  |     |     | 475,00 |
| *Covid-19-Systemkosten (Abrechnung)             | 2021   |     | 60  | 120 | 15  | 45  |     | 60  | 75  | 90  | 30  |     |     | 495,00 |
| *Covid19-Test (Abrechnung)                      | 2021   |     | 40  | 90  | 10  | 30  |     | 40  | 50  | 80  | 20  |     |     | 360,00 |
| *Covid 19-Test kit zur Selbstte. Distr. (Abrech | h 2021 |     | 40  | 40  | 30  | 10  |     | 40  |     |     | 10  |     |     | 170,00 |
| *IMPFPASS DRUCKEN                               | 2021   |     |     |     |     | 18  | 9   |     | 3   |     |     |     |     | 30,00  |

Abb: Auswertung ALAS03 Artikelstatistik COVID-19

Damit ein Artikel in dieser Auswertung gelistet wird, muss im Artikelstamm Register Allgemein das COVID-Artikel Kennzeichen gesetzt sein. Bei allen von Apotronik angelegten Covid Artikel (AG+PCR Tests, Impfpass, Impfzertifikat) ist dieses Kennzeichen bereits gesetzt. Wenn Sie Ihre eigenen COVID-19 Artikel (zB MNS Masken) auswerten möchten, setzen Sie bitte dieses Kennzeichen im Artikelstamm.

| Allgemein Preise Bestellung/Lager Produkt Codes Synonyme Refere                         | enzen Sonstiges Artikel History Artikel-WebInfo Zusatzverkäufe |
|-----------------------------------------------------------------------------------------|----------------------------------------------------------------|
| PZN 8034961                                                                             | KZ gültig ab 01.09.2021                                        |
| Bezeichnung *Covid19-PCRTest (Durchführung/Systemko:                                    | ZusatzCodes                                                    |
| Artikel Art SA Sonderartikel                                                            | Rezept-Zeichen 🗛 🔍                                             |
| Packungsgröße 1,000 ST 🔍                                                                | Kassen-Zeichen                                                 |
| Register-Nr.                                                                            | Artikelgruppe 🛛 🔍                                              |
| IMS Waren-Gr.                                                                           | Warengruppe 🔍                                                  |
| Hersteller                                                                              | Lieferbar Ja 🔹 Lieferbarkeit                                   |
| Verlag-Nr.                                                                              | OP 💌                                                           |
| Artikel-Kennz.                                                                          | Erst.Kodex                                                     |
| Lagervorschr.                                                                           | Warenverzeichnis                                               |
| SonderPZN 9031054                                                                       | Serialisierungspflicht                                         |
| Artikelkategorie                                                                        | Teilbarkeit Keine Informationen verfügbar                      |
| □ Gefahrengut □ Blisterfähig □ COVID-Artikel □ im Suchtgiftbuch führen □ wird Geblister |                                                                |

Abb: Artikelstamm COVID-Artikel Kennzeichen

Die ALAL03 Artikelliste wurde um den Parameter COVIDArtikel erweitert. Damit lassen sich alle Filtereinstellung dieser Auswertung auf die im Artikelstamm als COVID-19 Artikel markierten Artikel einschränken.
| ⅔ CovidArtikel | alle Artikel     |
|----------------|------------------|
|                | COVID-19 Artikel |
|                | alle Artikel     |

Abb: ALAL03 Artikelliste COVIDArtikel Parameter

### 2.21 Qualitätskontrolle für Mag. Rezepturen nachbearbeiten (1.21.1.7)

Im Modul **Magistrale Rezepturen nachbearbeiten** kann jetzt eine **Kennwortabfrage des aktiven Benutzers** eingestellt werden. Das soll sicherstellen, dass der auf dem Inhaltsetikett angeführte Mitarbeiter auch tatsächlich der ist der die Magistrale Rezeptur angefertigt hat.

Die Einstellung der Kennwortanfrage erfolgt über die Qualitätssicherung in den Programm Optionen. In die Qualitätssicherung gelangen Sie über das Menü Programm -> Einstellungen -> Programm Optionen -> Register Qualisätssicherung.

Scrollen Sie abwärts bis zum Bereich Sonstige Belege und aktivieren Sie die Checkbox Magistrale Rezeptur nachbearbeiten.

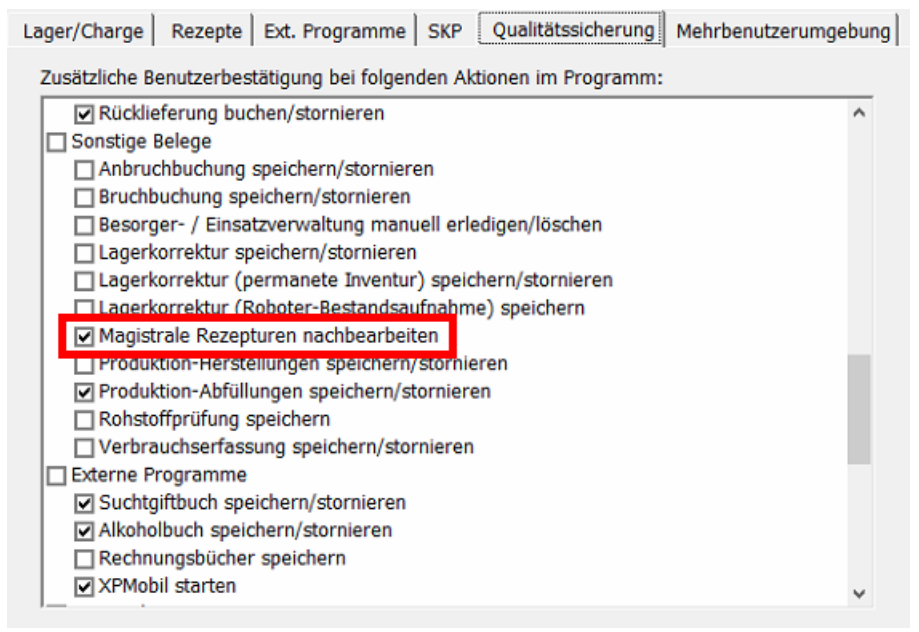

Abb: Register Qualitätssicherung

### 2.22 Artikelstamm Warnung bei zu hoher Preiseingabe (1.21.1.7)

Wenn im Artikelstamm ein Preis (AEP, VKP) größer als 99999 eingegeben wird kommt beim Speichern eine Warnmeldung. Wenn nach dem Bestätigen dieser Warnmeldung nochmal gespeichert wird, wird der eingegebene Preis akzeptiert.

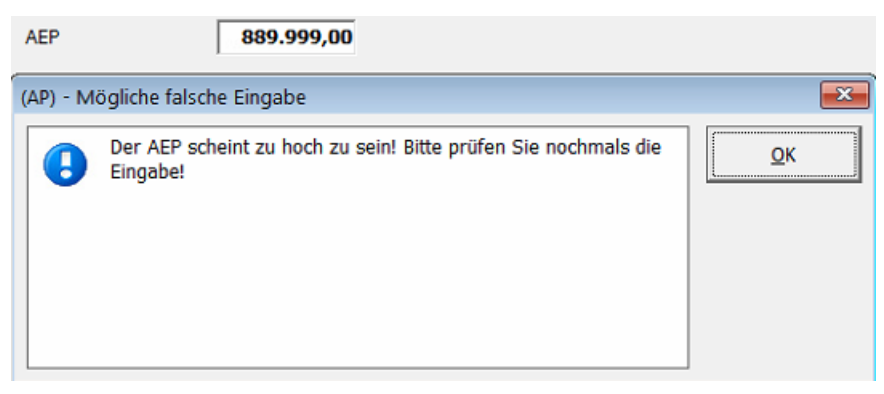

Abb: Preis Warnmeldung

### 2.23 2D Codes auch in Besorger/Einsatzverwaltung (1.21.1.3)

Die neuen 2D Codes für Besorger- und Einsatzzettel funktionieren jetzt auch in der Besorger- und Einsatzverwaltung.

#### 2.24 Ärztestamm - Arztdaten über GINA abrufen

Wenn die Vertragspartnernummer eines Arztes bekannt ist, können die Daten dieses Arztes jetzt über GINA abgerufen werden. Bereitgestellt werden der Name und die Adresse des Arztes. Als Fachgebiet wird bei der Abfrage nur Allgemeinmedizin und Facharzt für Zahnheilkunde zurückgeliefert. Das Fachgebiet sollte also zur Sicherheit überprüft werden.

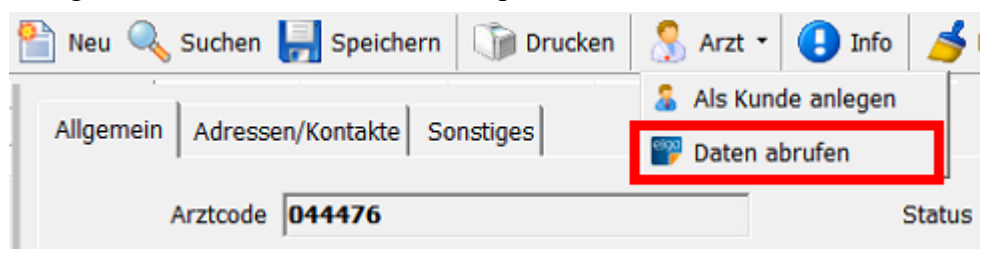

Abb: GINA Schaltfläche im Ärztestamm

### 2.25 Neue Fensterleiste für geöffnete Module

Alle offenen ApotronikXP Module können jetzt in der neuen Fensterleiste angezeigt werden. Anwender haben dadurch einen besseren Überblick der in dieser Sitzung geöffneten Module und können schnell (mit einem Klick) dorthin wechseln. Außerdem reduziert sich dadurch die Anzahl der unbeabsichtigt mehrfach geöffneten Module.

|                                                                                                    | _               | _ 8 ×                                                                                                    |
|----------------------------------------------------------------------------------------------------|-----------------|----------------------------------------------------------------------------------------------------|
|                                                                                                    | •               | 🚱 Zentrale                                                                                                    |
| 4                                                                                                    | ا<br>ا<br>س     | Lieferschein 184 - Frettchen TEST Fabiola D     Lieferschein 168 - Patient3     I     Artikelstamm AGIOLAX GRAN, 100 G |
| □         Erstellt:         06.07.2021 11:52           Kontrollert:         ○         Gebucht         06.07.2021 11:53           Verrechnet:         ···         ···         ··· | eleg/Kundeninfo |                                                                                                    |

Abb: Fensterleiste bei 3 geöffneten Modulen

Ein Klick auf die entsprechende Schaltfläche wechselt zu diesem Modul. Die gewohnte Bedienung über das Menü Fenster bzw. die Kurztaste *STRG>+STRG>* zum Wechseln der Module bleibt erhalten.

Die Fensterleiste wird standardmäßig nicht angezeigt und kann über Programm-Optionen -> Mehrbenutzerumgebung aktiviert und konfiguriert werden.

| Lager/Charge Rezepte Ext. Programme SKP Qualitätssic                                                                                                    | herung Mehrbenutzerumgebung                                                                                                    |
|----------------------------------------------------------------------------------------------------|----------------------------------------------------------------------------------------------------|
| Allgemeines Allgemeines Allgemeines Aktuelle Sitzung bei Benutzerwechsel automatisch sperren (empfohlen) auf diesem Computer keine autom. Benutzersitzungen bei Programmstart (zB. auf Chef Computer) Benutzerwechsel Toolbar automatisch ausblenden mit Benutzerwechsel Docking Bereich: Rechts Abmelden Button anzeigen Anmelden Button anzeigen Sperren Button anzeigen | Benutzerbuttons<br>Schriftgr./Breite/Höhe: 9 1400 700<br>Name auf Benutzerbar: Anzeigename •<br>Name auf Statusbar: Anzeigename •<br>Beispiel: Hans Test<br>Sortierung der Buttons für autom. Benutzersitzung:<br>Harry (45)<br>Thomas (RAU)<br>Ingrid (25)<br>Andreas (42) |
| - Fensterleiste  - Fensterleiste mit den aktiven Fenstern anzeigen Docking Bereich: Rechts                                                                                                    | Ulrich (48)<br>Christian (CG)                                                                                                    |

Abb: Programmoptionen Register Mehrbenutzerumgebung

Um die Fensterleiste anzuzeigen, aktivieren Sie die Checkbox Fensterleiste mit den aktiven Fenstern anzeigen. Mit der Combobox Docking Bereich können Sie festlegen an welcher Bildschirmkante die Fensterleiste angezeigt wird.

#### Hinweis:

Da an der Tara hauptsächlich nur 1 Modul (Sofortrechnung) geöffnet ist, macht die Fensterleiste dort keinen Sinn. Das empfohlene Einsatzgebiet ist der Backoffice PC an dem Bestellung, Warenzugang und Lieferschein gleichzeitig bearbeitet werden. Meistens haben Backoffice-PC's FullHD Monitore und daher ausreichend Platz diese zusätzliche Leiste darstellen zu können. Probieren Sie am besten selbst aus welche Darstellungsvariante Sie bevorzugen.

### 2.26 F11 Lieferbarkeitsabfrage auch für B2B Partner

Bei der **<F11> Lieferbarkeitsabfrage** werden jetzt auch standardmäßig alle B2B Partner Apotheken abgefragt.

Diese Funktion kann über den folgenden Reg deaktiviert werden: \<Mandant>\ePharmGH\ArtikelInfoMitB2BPartner 1 (default)= Bei der F11 Abfrage der ePharmGH fähigen Grosshändler werden B2BPartner miteinbezogen

0= nicht miteinbezogen

#### 2.27 Popup für Apotronik News Einträge

Neue News Einträge von Apotronik werden jetzt als Popup Fenster auf allen ApotronikXP Arbeitsplätzen angezeigt.

#### 2.28 Alkoholbuch - Buchungsdatum und Ersteller im Journal

Im Modul Alkoholbuch werden im Journal jetzt auch die Spalten Buchungsdatum und Ersteller hinzugefügt.

#### 2.29 Suchtgiftbuch - Unterstützung von AMVS Datamatrix Code

Im Suchgiftbuch können jetzt auch Artikel über den AMVS Datamatrix Code eingelesen werden.

#### 2.30 Fälschungssicherheit - Protokoll

Im Modul Fälschungssicherheit wurde im Protokoll die PZN Spalte hinzugefügt. Außerdem ist hier jetzt auch der Zugriff auf die <F2> Artikelinfo möglich.

### 2.31 Debitorenkonten im Kundenstamm generieren entfernt

**Debitorenkonten** können nicht mehr über den Kundenstamm generiert werden. Diese Option steht nur mehr im Zusatzmodul **XPfibu Export** zur Verfügung.

### 2.32 XPTag Schnittstelle für ImagoTag

Zusätzlich zu unseren 5 bestehenden Export Schnittstellen für die elektronische Preisauszeichnung **XPTag**, unterstützen wir jetzt auch das Exportformat für die Firma **ImagoTag**.

Bei Interesse und Fragen zu diesem Produkt wenden Sie sich bitte an den Apotronik Servicedesk.

### 2.33 XPShop Schnittstelle für Magento 2

Die Apotronik Webshop-Lösung **XPShop** verfügt jetzt über eine **Magento 2** Schnittstelle. Bei Interesse und Fragen zu diesem Produkt wenden Sie sich bitte an den **Apotronik Servicedesk**.

### 3 Fehlerbehebungen

### 3.1 Alternative Artikel in eMedikation (1.21.1.24)

Problem: Beim Einfügen eines alternativen Artikels in einem eMed-Rezept wurde keine Positionen, welches ersetzt werden konnten, angezeigt. Das hat nur beim e-Rezept funktioniert.

Lösung: Ist jetzt behoben.

## 3.2 Anzeige der nicht taxierbaren Rezepte (1.21.1.24)

Problem: Im Dialog der Rezeptübertragung wurde bei der Anzeige "Nicht taxierter Rezept im Taxierungs-Monat" nicht das "letzte Abgabedatum" des Rezepts berücksichtigt. Daher stimmen die Werte nicht mit den Rezept-Utilities überein.

Lösung: Ist jetzt behoben.

### 3.3 Gefäßpreise im Verkauf zum Jahreswechsel (1.21.1.24)

Problem: Im Zeitraum vom Einspielen der neuen TAXVDA bis zur Gültigkeit der neuen Taxen haben die Gefäßpreise im Verkauf (nicht in der mag. Rezeptur) einen Preis von 0€.

Sobald der 1.1. bzw. der 1.7. ist, passen die Preise wieder.

Lösung: Ist jetzt behoben

### 3.4 Verkaufsinfo über SVNummer (1.21.1.22)

Problem: Bisher wurde dort auch Artikel aufgelistet, welche dem Kunden nicht verkauft wurden (z.B. Leerabgaben).

Lösung: Jetzt wird auf VerkaufKZ = -1 eingeschränkt.

### 3.5 Rezeptübertragung - Fehler beim REGO Rezepten (1.21.1.22)

Problem: Beim Aufbau der Rezeptdaten gab es beim Ermitteln der REGO-XMLdaten einen Fehler. Der Aufbau wurde abgebrochen

Lösung: Ist jetzt behoben

### 3.6 <STRG>+<F2> funktioniert wieder (1.21.1.22)

Problem: Als Folge der Menüstruktur Umstellung hat die Funktion <STRG> + <F2> nicht mehr funktioniert.

Lösung: funktioniert wieder

### 3.7 Rezeptverkauf - Reset eRezept (1.21.1.21)

Die Funktion [Reset e-Rezept] ist, wenn man e-Rezept lädt, dass schon auf einem anderen Beleg abgegeben wurde, nicht mehr aktiv.

### 3.8 Rezepttaxierung Startbildschirm - Status Spalte (1.21.1.21)

Problem: Die Status-Spalte wird seit dem Einfligen der Spalte "Letztes Abgabedatum" nicht mehr angezeigt.

Lösung: Wird jetzt wieder angezeigt

#### 3.9 Mag. Rezepturen nachbearbeiten (1.21.1.21)

Problem: Wenn der Zeitraum "Alles" ausgewählt wurde hatte die Checkbox "nur offene anzeigen" keine Funktion. Es wurden immer alle Mag. Platzhalter/Mag. Besorger angezeigt. Lösung: Ist jetzt behoben.

### 3.10 Sammelrechnungen erstellen (1.21.1.21)

Problem: Sammelrechnungen verwalten hat für jeden Lieferschein eine eigene Sammelrechnung erstellt. Lösung: Ist jetzt behoben.

### 3.11 Magistrale und Trockenpräparat auf e-Rezept (1.21.1.21)

Problem: Wenn auf einem e-Rezept eine Magistrale Rezeptur und ein Trockenpräparat vorhanden sind, dann ersetzt die Magistrale für das Lösen des Trockpräparats automatisch den magistralen Platzhalter.

Lösung: Beim Einfügen der Magistralen für das Lösen eines Trockenpräparats, darf keine mag. Rezeptur auf dem e-Rezept ersetzt werden. Die Magistrale für das Lösen wird als eigene Position eingefügt.

#### 3.12 Sofortverkauf - Kontextmenü für Ersatzrezeptdruck (1.21.1.20)

Problem: Das Kontextmenü für den Ersatz-Rezeptdruck wurde im Verkauf nur angezeigt, wenn KUF aktiviert war.

Lösung: Wird jetzt immer angezeigt.

### 3.13 Rezepttaxierung - automatisch VDAS funktioniert nicht mehr (1.21.1.20)

Problem: Im Startbildschirm der Rezepttaxierung funktioniert das automatische VDAS nicht mehr. Lösung: Ist jetzt behoben.

# 3.14 Leerabgabe und Besorger auf Rezept (1.21.1.19)

Problem: Ein Besorger konnte als Leerabgabe markiert werden. Eine Leerabgabe konnte als Besorger markiert werden. In beiden Fällen kam der Artikel in den BV, der Besorgerzettel war jedoch leer.

Lösung: Wird ein Besorger als Leerabgabe markiert, wird nun die Besorgermarkierung automatisch entfernt. Bei einer Leerabgabe ist der Schaltfläche [Besorger] jetzt nicht klickbar.

### 3.15 e-Rezept Auswahl Dialog Fehlermeldung beim Ausdrucken (1.21.1.18)

Problem: Ist in der e-Rezeptauswahl nur ein eRezept enthalten und wird der Button [Alle Rezept (letzte x Tage)] zum Ausdruck der Rezepte verwendet, so kommt nach dem Ausdruck die Fehlermeldung "Es wurden keine Rezepte im Zeitraum gefunden!", obwohl das eine Rezept im Zeitraum war und auch ausgedruckt wurde.

Lösung: Diese Fehlermeldung kommt nur mehr, wenn tatsächlich keine Rezepte im Zeitraum gefunden wurden.

### 3.16 Magistrale Rezeptur nachbearbeiten (1.21.1.18)

Problem: Im Programm "Mag. Rezepturen nachbearbeiten" wurden in der Sidebar nur die Originaltexte zur mag. Rezeptur aus der eMedikation angezeigt. Bei e-Rezepten wurde nichts angezeigt. Lösung: Ist jetzt behoben.

### 3.17 Verbindungsabbrüche zum eCard System (1.21.1.16)

Problem: Wenn es zu einem Verbindungsabbruch beim eRezept kommt, kann es sein das dieses weiterhin abbrufbar bleibt bzw. Probleme beim Taxieren erzeugt.

Lösung: Es wurden weitere Sicherheitsmechanismen eingebaut um dieses Phänomen zu verhindern, wenn es allerdings zu einem eCard Systemausfall kommt ist dies unvermeidbar.

### 3.18 e-Rezept Parallel-Artikel Besorger (1.21.1.14)

Problem: Beim Erstellen eines Besorgers auf eRezept für einen Parallel-Artikel wurde die Verordnungsnummer der eRezept-Verordnung NICHT auf den eventuellen anderen Parallelartikel oder den Originalartikel übernommen. Damit konnte das eRezept nicht eingelöst werden.

Lösung: Ist jetzt behoben.

### 3.19 e-Rezept Quickcode funktioniert nicht (1.21.1.14)

Problem: Das Scannen des e-Rezept-Quickcodes hat nicht mehr funktioniert. Lösung: Ist behoben.

### 3.20 e-Rezept Abgabemenge größer Verordnungsmenge (1.21.1.14)

Problem: Bisher wurde eine eRezept-Verordnung als vollständig abgegeben gespeichert, wenn die Abgabemenge gleich der Verordnungsmenge war.

War die Abgabemenge größer als die Verordnungsmenge (weil z.B. 2 Stück von einer Packung mit geringeren Inhalt abgegeben wurde), so wurde die Abgabe fälschlicherweise als Teilabgabe gespeichert und blieb dadurch "in Bestellung".

Lösung: Wenn die Abgabemenge größer der Verordnungsmenge ist, wird die Verordnung trotzdem als vollständig abgegeben gespeichert.

#### 3.21 e-Rezept Verordnung abrufen (1.21.1.14)

Im Rezeptverkauf sollte es nun nicht mehr möglich sein, beim Abrufen der eRezept-Verordnungen, das Einfügen einzelner Verordnungen durch Abbrechen der Artikelkommentar- bzw. Meldungsanzeige zu verhindern.

Es werden jetzt immer alle Verordnungen eingefügt, egal wie diese Anzeigen beendet werden. Danach kann der Bediener entscheiden, was mit den jeweiligen Verordnungen passieren soll (Leerabgabe, AutIdem, ...)

#### Hinweis:

Eine nicht vorhandene Verordnungsposition führt dazu, dass das eRezept nicht eingelöst werden kann.

### 3.22 Barverkauf - stornierten Beleg kopieren (1.21.1.13)

Problem: Wenn ein stornierter Beleg kopiert wird, kann es passieren, dass Rezeptpositionen am kopierten Beleg doppelt vorhanden sind. Das passiert, wenn die Rezepte zuvor auf einem Reservierungs-Lieferschein erfasst wurden, und dieser Lieferschein im Zuge des Einfügens auf den später stornierten Bon, ebenfalls storniert wurde. Beim Kopieren wurde nicht geprüft, ob die stornierten Positionen nur auf dem aktuellen Verkauf sind. Es wurden alle stornierten Positionen in die Kopie eingefügt.

Lösung: Diese Problem ist nun behoben.

### 3.23 ASP Artikel als eMed Abgabe markieren (1.21.1.11)

Problem: Die Markierung eines ASP-Artikels im Privatverkauf (Sofortrechnung) als eMed-OTC-Abgabe zum Speichern in der eMedikation war nicht mehr möglich.

Lösung: Ist jetzt behoben.

### 3.24 Lieferschein - Änderung des Gebührenstatus (1.21.1.10)

Problem: Werden in einem Lieferschein, Blisterpositionen eingefügt und wird danach das Rezept auf gebührenfrei umgestellt, bleiben die Rezeptgebühren im Rezeptkopf und in der Lieferscheinsumme erhalten. Erst beim Speichern des Lieferscheins und dem anschließenden neu Laden wird dieser

Umstand korrigiert und keine Rezeptgebühren mehr im Rezeptkopf und in der Lieferscheinsumme angezeigt.

Lösung: Ist jetzt behoben

### 3.25 Bestellung - Tagesverkäufe einfügen Datumsänderung (1.21.1.10)

Problem: Beim Einfügen von Tagesverkäufen in die Bestellung war das Datum nicht änderbar. Lösung: Ist jetzt behoben.

### 3.26 Zubringer Anforderung von Roboterartikel (1.21.1.10)

Wird bei aktiviertem Roboter ein Roboterartikel im Verkauf in der Artikelsuche mit **[F7]** oder dem Button **[Zubringer...]** angefordert, so wird, wenn die Anzahl >1 gesetzt wird, die Anzahl beim Einfügen des Artikels in den Verkauf wieder auf 1 gesetzt.

Lösung: Dieses Problem ist jetzt behoben.

### 3.27 Krankenkassenzuschuss FSME - Kasse 1147 fehlt (1.21.1.7)

Beim Abrechnen des FSME- Krankenkassenzuschusses fehlt die Kasse 1147 (SVS Bauern und Wirtschaft) wenn sich die Apotheke nicht in Wien befindet.

Dieses Problem ist behoben. Wenn der Abrechnungszeitraum nach dem 1.9.2021 ist, wird diese Kasse in der Abrechnung aufgelistet

### 3.28 Rezeptübertragung an Taxierbüro ohne stornierte Positionen (1.21.1.7)

Bei der Übertragung der Rezepte an das Taxierbüro werden nun stornierte Verkaufspositionen (Rezept auf mehreren Belegen wovon mindestens einer storniert wurde) nicht mehr übertragen.

#### 3.29 Rezeptutilities - stornierte Verkaufpositionen nicht berücksichtigen (1.21.1.7)

In den Rezeptutilities, werden stornierte Verkaufspositionen (Rezept auf mehreren Belegen wovon mindestens einer storniert wurde), nicht mehr bei der Berechnung des Taxbetrags berücksichtigt.

#### 3.30 Zusammenlegung SVA-Bauern und SVA-gew. Wirtschaft (1.21.1.6)

Problem: Die beiden Kassen SVA-Bauern und SVA-gew. Wirtschaft wurden zu einem Krankenkassencode 1147 zusammengefasst. Nur existieren die beiden Krankenkassenträger '40 gew. Wirtschaft' und '50 - Bauern' im eCard-System weiter. Das hat bei der VDAS-Abfrage zur Folge, dass nur der KVT-Code 40 dem Code 1147 zugeordnet ist. Wird der KVT-Code 50 von VDAS zurückgeliefert wird keine Krankenkasse gefunden.

Lösung: Jetzt wird bei KVT 40 und 50 die Krankenkasse 1147 zurückgeliefert.

### 3.31 Bon parken und Einsatz/Besorger auflösen (1.21.1.6)

Problem: Wird ein Bon mit einem aufgelösten Besorger/Einsatz geparkt und wird danach der Einsatz/Besorger auf einem anderen Beleg aufgelöst und abgeschlossen, so wird beim Ausparken und Abschließen des Bon, der Einsatz/Besorger nochmals aufgelöst. Wird dann dieser Bon wieder storniert, wird auch der Einsatz/Besorger wieder auf offen gesetzt obwohl er mit einem Beleg erledigt wurde.

Lösung: Jetzt wird vor dem Ausparken geprüft, ob die im XML enthaltenen aufgelösten Einsätze/Besorger bereits anderweitig aufgelöst (mit Beleg oder manuell) wurden. Ist das der Fall, kann der geparkte Beleg nicht ausgeparkt werden.

#### 3.32 Artikelstamm Menüpunkt "Artikel über Kwizda Online" (1.21.1.6)

Problem: Der Menüpunkt "Artikel über Kwizda Online" im Artikelstamm funktioniert bei Apotheken, die bereits auf KWIZDA-SAP umgestellt wurden, nicht mehr.

Lösung: Er wird in diesem Fall ausgeblendet.

### 3.33 Roboter Warenzugang - Position teilen (1.21.1.6)

Es ist nun nicht mehr möglich bei einem Roboter-Warenzugang eine Position zu teilen. Der Kontext-Menüpunkt ist in diesem Fall grau.

### 3.34 Bezahlen einer Rechnungszusammenstellung (1.21.1.5)

Problem: Wenn im Sofortverkauf der Strichcode mit einem seriellen Scanner gescannt wurde, wurde anschließend die Rechnungssuche geöffnet.

Lösung: Die Rechnungszusammenstellung kann jetzt wieder im Sofortverkauf eingescannt, und alle darauf enthaltenen Rechnungen als bezahlt markiert werden.

## 3.35 Lieferschein Kommissioniermodus (1.21.1.5)

Problem: Im Kommisioniermodus wurden auf dem Lieferschein eingefügte Abfüller nicht gefunden. Lösung: ist jetzt behoben.

### 3.36 Leerabgabe mit Besorgermarkierung (1.21.1.5)

Problem: Es wird ein eMed-Rezept eingefügt und ein Artikel als Besorger markiert. Danach wird dieser Artikel:

- 1. Durch "Einfügen" (nicht "Ersetzen") eines alternativen Artikels ersetzt
- 2. Als Leerabgabe markiert.
- In beiden Fällen wird vom Benutzer die Besorgermarkierung NICHT entfernt. Damit passiert:
- 1. Beide Artikelpositionen (ausgetauschter Artikel und alternativer Artikel) werden vom Lager abgebucht
- 2. Ein leerer Besorgerzettel wird gedruckt, der Besorger wird in die BE eingefügt.

In beiden Fällen wird nun automatisch die Besorgermarkierung entfernt.

### 3.37 Rezeptaustausch (1.21.1.4)

Ein Fehler bei der Rezeptaustausch-Funktion wurde behoben.

### 3.38 Bestellung - Startbildschirm (1.21.1.4)

Im Startbildschirm der Bestellung ist die Hintergrundfarbe bei nicht gesendeten Bestellungen, die in der Zukunft liegen, nun auch weiß. Damit sollte die weiße Hintergrundfarbe der Icons nicht mehr auffallen.

Außerdem wurde die Spalte mit den Symbolen etwas verbreitert, damit sich die Anzeige von 2 Icons und einer 2-stelligen Bestellnummer ausgeht.

### 3.39 Besorgerverwaltung - Speichern nicht möglich (1.21.1.3)

Problem: Besorger können in der Besorgerverwaltung nicht mehr auf erledigt gesetzt werden. Lösung: Ist nun behoben.

### 3.40 VDAS Abfrage bei Mehrfachversicherung (1.21.1.3)

Problem: Wenn ein Patient bei der selben Krankenkasse (zb. ÖGK-Wien) mehrfachversichert ist, läuft man bei der VDAS-Abfrage in eine Endlosschleife (der Übernehmen-Button wird nie aktiviert).

Lösung: Jetzt wird nach der ersten Auswahl eines der beiden ÖGK-Ansprüche abgebrochen und keine neuerliche Abfrage durchgeführt, da alle wichtigen Daten bereits vorhanden sind. Der Übernahme-Button wird aktiviert und der gewählte Anspruch wird in das Rezept übernommen.

### 3.41 Warenzugang - Anzeigefehler behoben

Problem: Nach dem Buchen eines WZ der unvollständig ist, werden weiterhin alle Positionen angezeigt. Auch die nicht gebuchten.

Lösung: Nun werden nach dem Buchen nur mehr die Gebuchten angezeigt.

#### 3.42 Artikelstamm - angezeigte Rohstoffe im Startbildschirm

Rohstoffe ohne KKP und VKP werden in dieser Liste nur mehr angezeigt, wenn sie auch keine Preisreferenz eingetragen haben.